# 18 Affichage graphique

Ce chapitre explique les opérations basiques de la fonction «Graphique» de GP-Pro EX et le fonctionnement de base pour placer les graphiques.

Lisez tout d'abord la section «18.1 Menu de configuration» (page 18-2), puis passez à la page correspondante.

| 18.1  | Menu de configuration                                                             |
|-------|-----------------------------------------------------------------------------------|
| 18.2  | Affichage de la valeur actuelle dans un graphique à barres/secteurs/réservoir18-6 |
| 18.3  | Affichage d'alarmes dans un graphique à barres/secteurs/réservoir                 |
| 18.4  | Utilisation des courbes de tendance                                               |
| 18.5  | Afficher/Masquer les courbes                                                      |
| 18.6  | Afficher une ligne standard dans un graphique18-21                                |
| 18.7  | Zoom avant ou Zoom arrière de l'échelle graphique                                 |
| 18.8  | Placer des données normalisées sur un graphique afin de les comparer avec les     |
|       | données réelles                                                                   |
| 18.9  | Utilisation d'une courbe de tendance pour afficher les données historiques 18-33  |
| 18.10 | Affichage de plusieurs adresses simultanément (Affichage de bloc)18-43            |
| 18.11 | Comparaison des valeurs des données historiques et des données actuelles          |
|       | dans un graphique18-48                                                            |
| 18.12 | Guide de configuration                                                            |
| 18.13 | Restrictions                                                                      |

## 18.1 Menu de configuration

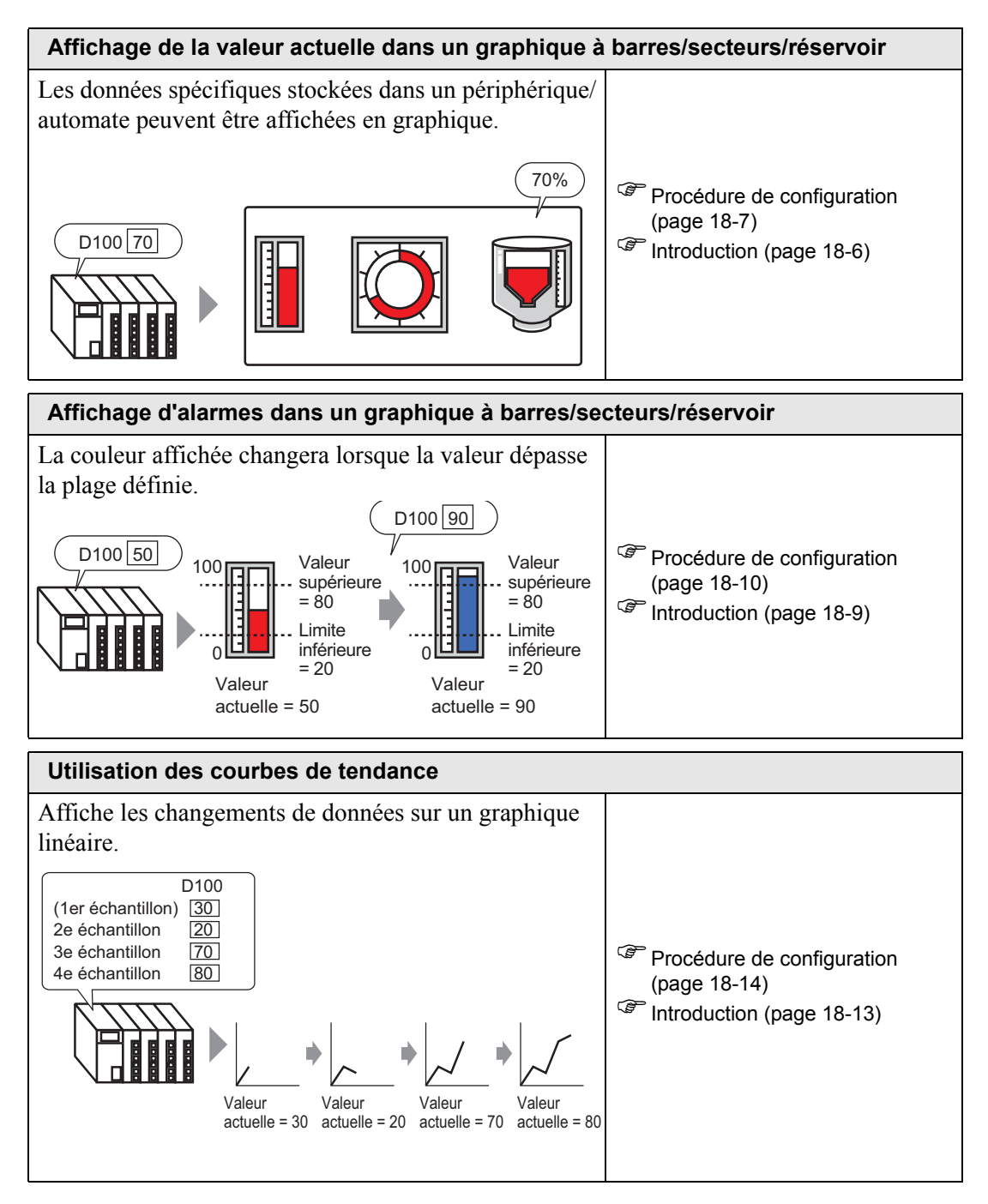

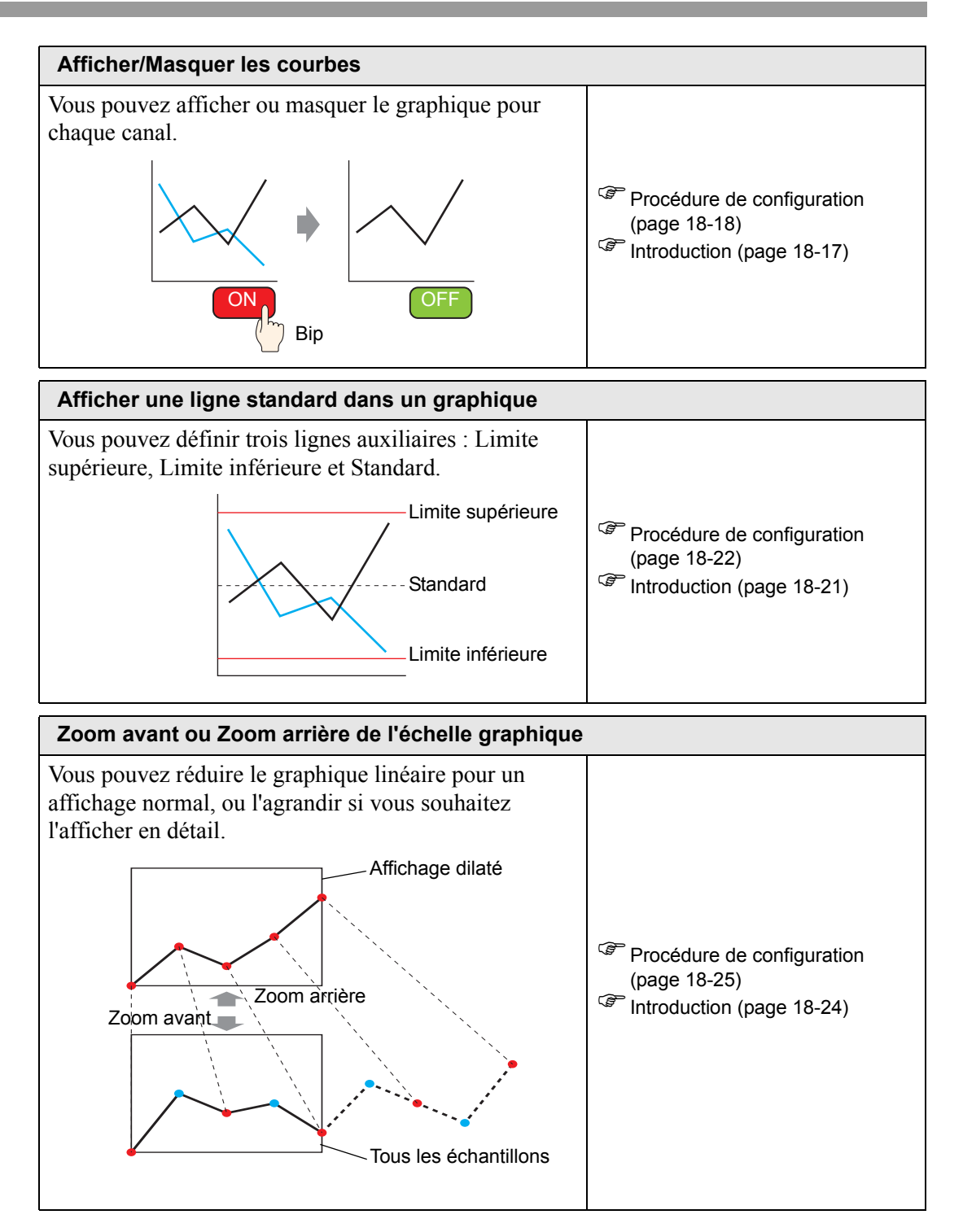

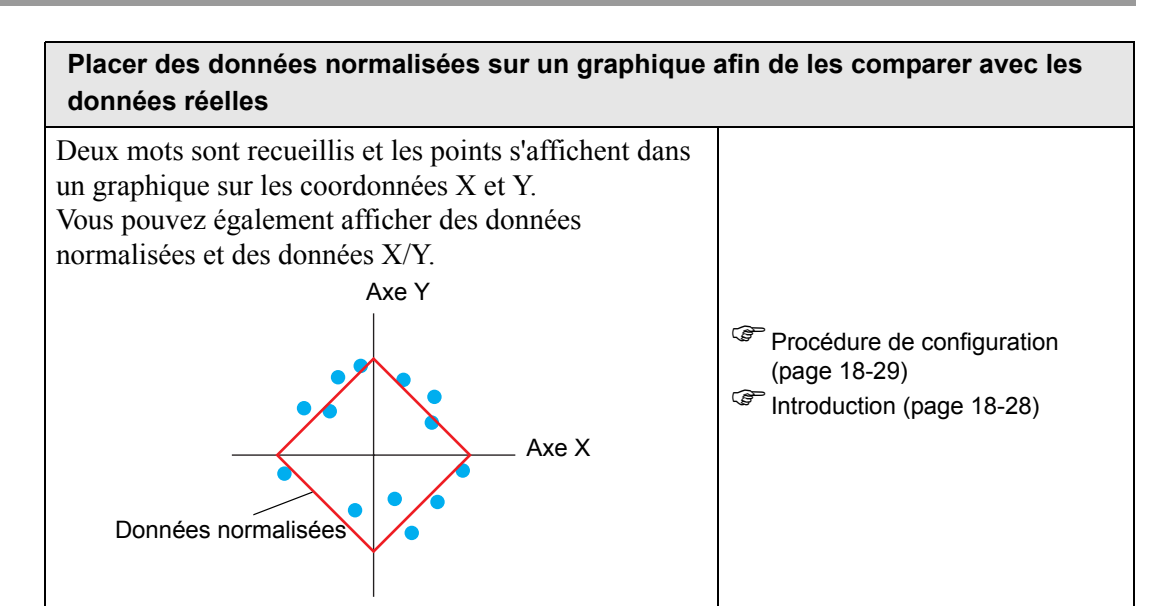

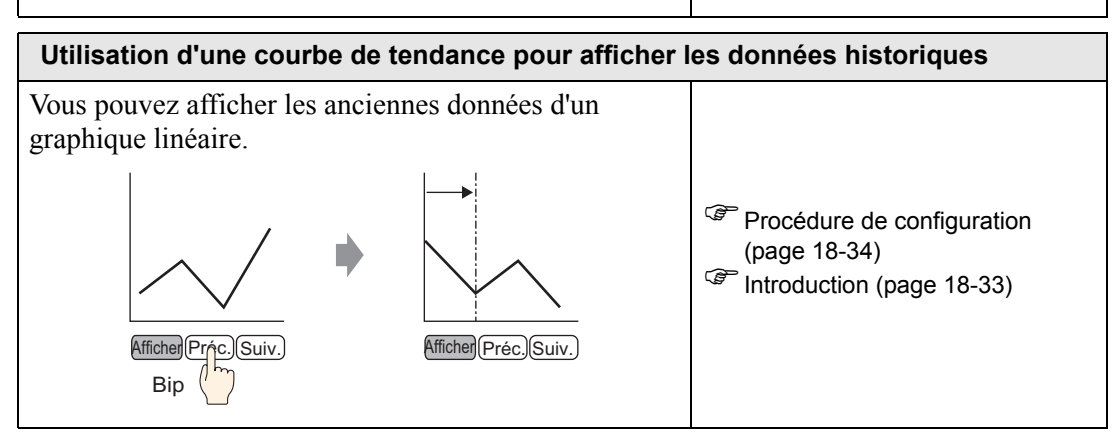

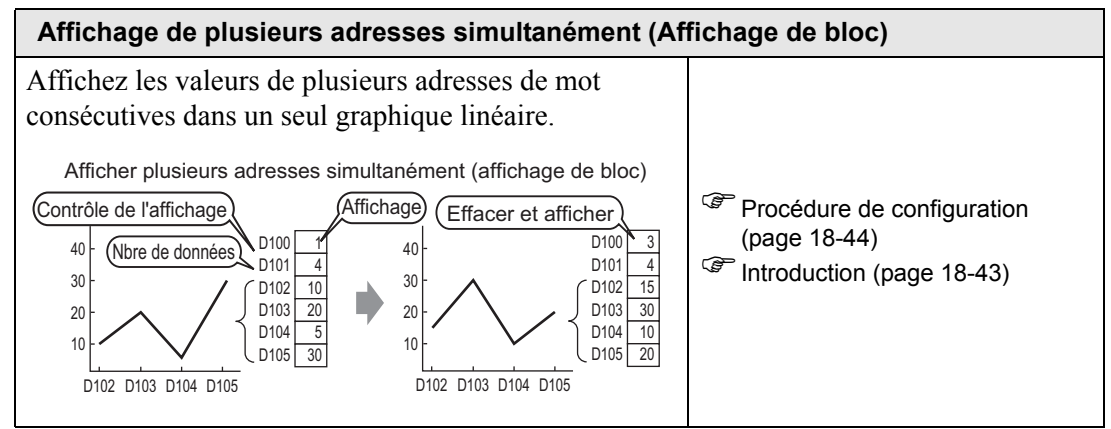

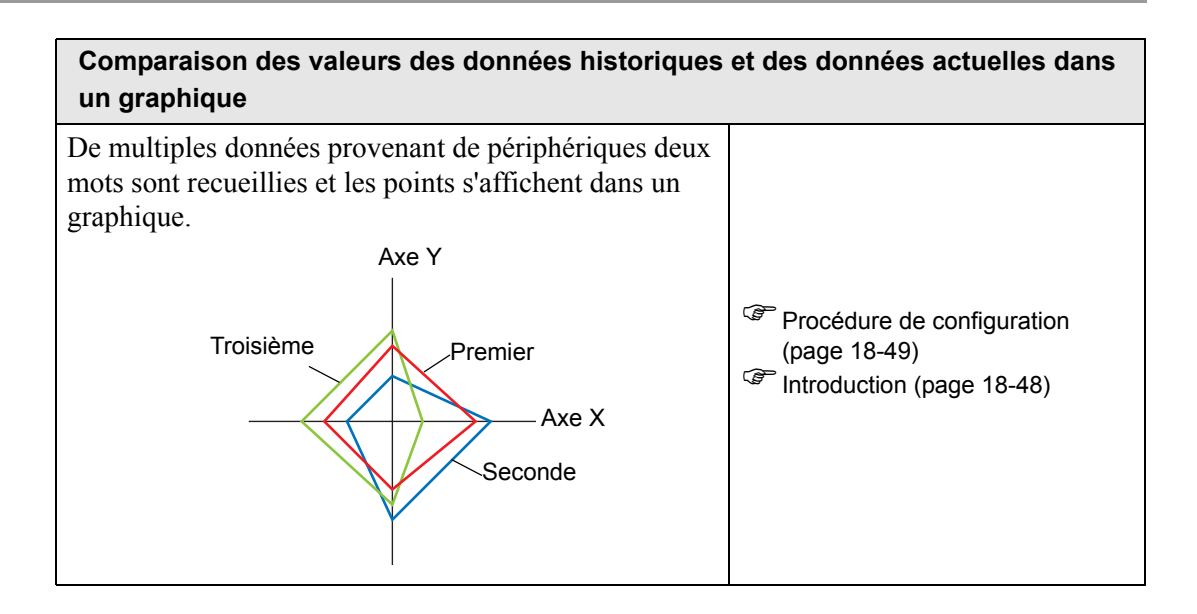

## 18.2 Affichage de la valeur actuelle dans un graphique à barres/secteurs/réservoir

## 18.2.1 Introduction

La valeur actuelle est convertie telle que définie dans les valeurs de la plage et affichée dans le graphique.

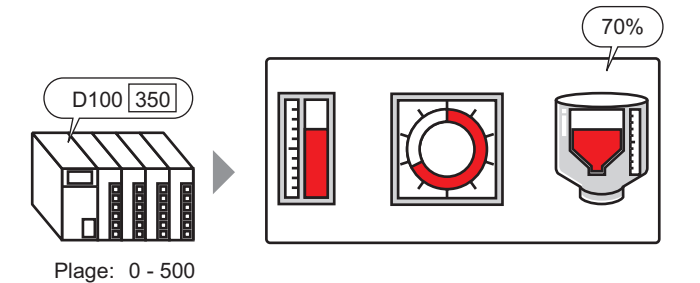

Manuel de référence de GP-Pro EX 18-6

## 18.2.2 Procédure de configuration

# Pour en savoir plus, reportez-vous au guide de configuration. \* «18.12.1 Guide de configuration de l'objet graphique» (page 18-51)

• Pour en savoir plus sur le placement d'objets ou la configuration d'adresses, de formes, ou de couleurs, reportez-vous à la section «Procédure d'édition d'objets».

«8.6.1 Edition d'objets» (page 8-46)

Affiche les données de l'adresse de mot (D100) sur un graphique à barres.

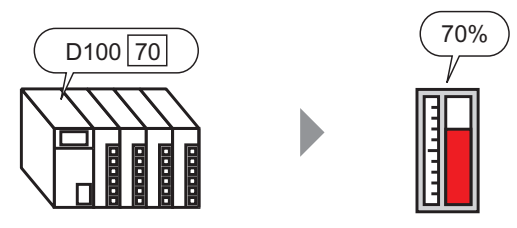

- 1 Dans le menu [Objets (P)], sélectionnez [Graphique (G)] ou cliquez sur 🛍 . Placez le graphique dans l'écran.
- 2 Cliquez deux fois sur le nouveau graphique. La boîte de dialogue suivante apparaît.

| 🌮 Graphique                                                                         | ×                                                                                                    |
|-------------------------------------------------------------------------------------|----------------------------------------------------------------------------------------------------|
| Correptingue<br>ID de l'objet<br>GR_0000<br>Commentaire<br>Sélectionner la<br>forme | Paramètres de base Paramètres de couleur Paramètres de l'échelle<br>Image: Paramètres de couleur Paramètres de l'échelle         Image: Paramètres de couleur Paramètres de l'échelle         Image: Paramètres de couleur Paramètres de l'échelle         Image: Paramètres de couleur Paramètres de l'échelle         Image: Paramètres de couleur Paramètres de l'échelle         Image: Paramètres de l'échelle         Image: Paramètres |
| Aucune forme                                                                        | Valeur min.<br>Valeur max.<br>Torme du graphique<br>Forme du Graphique à barres Sens de<br>I Hole PO<br>Afficher le<br>remplissage<br>OK (Q)<br>Annuler                                                                                                    |

- **3** Dans [Adresse de mot de contrôle], définissez l'adresse (D100) que vous souhaitez afficher. Ensuite, définissez le [Type de données] et la [Longueur de bit].
- 4 Dans la liste déroulante [Spécification d'entrée], sélectionnez [Constante]. Dans les champs [Min.] et [Max.], configurez la plage des données stockées à cette adresse. Si vous stockez des valeurs négatives, configurez le [Signe d'entrée] à [Complément à 2] ou le [Signe MSB].

### Affichage de la valeur actuelle dans un graphique à barres/secteurs/réservoir

5 Dans la liste déroulante [Forme du graphique], sélectionnez [Graphique à barres].

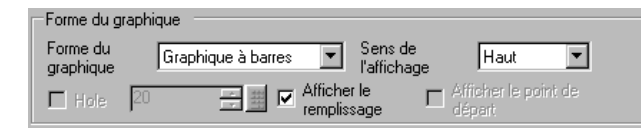

• Vous pouvez également sélectionner [Graphique à secteurs], [Graphique demi-cercle] et [Réservoir].

- 6 Dans [Sélectionner la forme], sélectionnez la forme du graphique.
- 7 A l'onglet [Couleur], configurez la [Couleur d'affichage].
   Configurez les autres couleurs du graphique (couleur du motif, couleur de la bordure), au besoin.

|                                                        | 1                           |
|--------------------------------------------------------|-----------------------------|
| Paramètres de base Parametres de couleu                | r   Paramètres de l'échelle |
| Couleur d'affichage Clignotement<br>4 Aucun V<br>Motif |                             |
| Aucun motir                                            |                             |
|                                                        |                             |
|                                                        | 1                           |
|                                                        |                             |
| Couleur de la bordure Clignotement                     |                             |
| T Aucun                                                |                             |
| Couleur de l'arrière-plan Clignotement                 |                             |
| Aucun 💌                                                |                             |
| 🗖 Paramètres d'alarme                                  |                             |

**8** A l'onglet [Echelle], configurez les paramètres d'affichage de l'échelle, désignez les couleurs de l'échelle et cliquez sur [OK].

| Paramètres de base Paramètres de couleur Paramé     | ètres de l'échelle |
|-----------------------------------------------------|--------------------|
| Afficher la grande échelle<br>Divisions d'échelle 2 |                    |
| Afficher l'échelle se                               |                    |
| Couleur de l'échelle Clignotement                   |                    |

 Pour les objets graphiques comprenant une échelle, vous pouvez placer l'étiquette sur l'échelle automatiquement à l'aide d'un objet texte. Cliquez à droite sur l'objet graphique et cliquez sur [Placement de l'étiquette] à partir du menu affiché. La boîte de dialogue [Texte] s'affiche. Configurez chaque élément et cliquez sur [OK].

## 18.3 Affichage d'alarmes dans un graphique à barres/ secteurs/réservoir

## 18.3.1 Introduction

Lorsque la plage de données est de 0 à 500 :

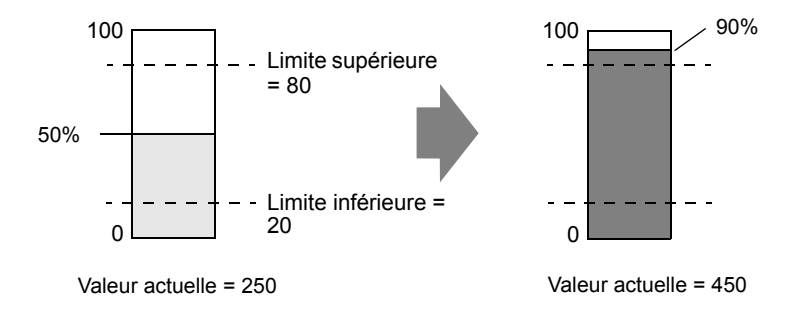

Vous pouvez configurer des valeurs normales et anormales. Lorsqu'une valeur anormale se produit, la couleur du graphique change. Cela est utile lorsque l'utilisateur souhaite afficher les valeurs anormales rapidement.

## 18.3.2 Procédure de configuration

# Pour en savoir plus, reportez-vous au guide de configuration. \* «18.12.1 Guide de configuration de l'objet graphique» (page 18-51)

• Pour en savoir plus sur le placement d'objets ou la configuration d'adresses, de formes, ou de couleurs, reportez-vous à la section «Procédure d'édition d'objets».

«8.6.1 Edition d'objets» (page 8-46)

Configurez la couleur du graphique de façon à ce qu'elle change lorsque les données de l'adresse de mot (D100) se déplacent sous 20 % ou au-dessus de 80 % de la plage d'entrée.

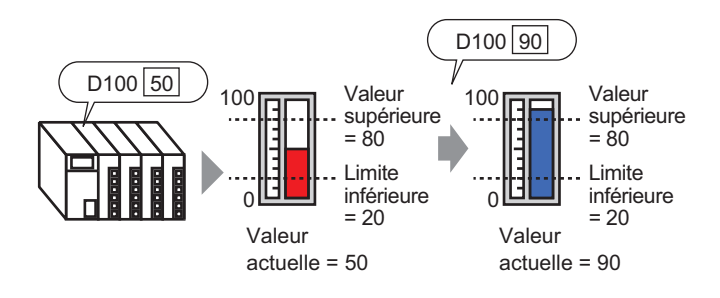

- 1 Dans le menu [Objets (P)], sélectionnez [Graphique (G)] ou cliquez sur 🔟 . Placez le graphique dans l'écran.
- 2 Cliquez deux fois sur le nouveau graphique. La boîte de dialogue suivante apparaît.

| Graphique                                 | ×                                                                                                    |
|-------------------------------------------|----------------------------------------------------------------------------------------------------|
| ID de l'objet<br>GR_0000 *<br>Commentaire | Paramètres de base Paramètres de couleur Paramètres de l'échelle<br>Type de graphique                                                                                                    |
| Sélectioner la                            | Graphique normal       Graphique statistique       Cadran         Adresse de mot<br>de contrôle       [PLC1]D00000       Image: Cadran         Type de données       16 bits Bin       Longueur de bit       16         Spécifier la plage de saisies       Plage d'affichage |
| forme                                     | Spécification de saisie     Constante     Afficher le signe +/-       Symbole de saisie     Aucun     Valeur min.       Valeur min.     U     Valeur max.       Valeur max.     100     100                                                                                   |
|                                           | Forme du graphique<br>Forme du Graphique à barres Sens de Haut<br>graphique Braffichage<br>Hole 20 Afficher le Afficher le point de<br>remplissage départ                                                                                                    |
| Aide ( <u>H</u> )                         | OK ( <u>0</u> ) Annuler                                                                                                    |

**3** Dans [Adresse de mot de contrôle], définissez l'adresse (D100) que vous souhaitez afficher. Ensuite, définissez le [Type de données] et la [Longueur de bit]. 4 Dans la liste déroulante [Spécification d'entrée], sélectionnez [Constante]. Dans les champs [Min.] et [Max.], définissez la plage des données stockées à cette adresse.

| Spécifier la plage de saisies |             |  |
|-------------------------------|-------------|--|
| Spécification de saisie       | Constante 💌 |  |
| Symbole de saisie             | Aucun       |  |
| Valeur min.                   | 0 🗄         |  |
| Valeur max.                   | 100 📑 🏢     |  |
|                               |             |  |

5 Dans la liste déroulante [Forme du graphique], sélectionnez [Graphique à barres].

| Forme du g            | raphique                            |
|-----------------------|-------------------------------------|
| Forme du<br>graphique | Graphique à barres 💌 Sens de Haut 💌 |
| 🗖 Hole                | 20 Afficher le remplissage          |

• Vous pouvez également sélectionner [Graphique à secteurs], [Graphique demi-cercle] et [Réservoir].

6 Dans [Sélectionner la forme], sélectionnez la forme du graphique.

REMARQUE

7 A l'onglet [Couleur], configurez la [Couleur d'affichage].Configurez les autres couleurs du graphique (couleur du motif, couleur de la bordure), au besoin.

| Paramètres de base Paramètres de couleur Paramètres de | l'échelle |
|--------------------------------------------------------|-----------|
|                                                        |           |
| Couleur d'affichage Clignotement                       |           |
| Motif                                                  |           |
| Aucun motif                                            |           |
|                                                        | 1         |
| Couleur de la bordure Clianotement                     |           |
| T Aucun                                                |           |
| Couleur de l'arrière-plan Clignotement                 |           |
|                                                        |           |
| Paramètres d'alarme                                    |           |

8 Cochez la case [Alarme], et précisez la plage d'alarme (pourcentage). (Par exemple, Limite inférieure 20, Limite supérieure 80).

Dans [Couleur d'affichage], configurez la couleur d'affichage d'alarme.

| Action d'alarme              | Constante 💌             |              |
|------------------------------|-------------------------|--------------|
| Plage d'alarme               | Couleur d'alarme        |              |
| Valeur de la limite inférier | ure Couleur d'affichage | Clignotement |
| 20 🗦 🏢                       | 1 💌                     | Aucun 💌      |
| Valeur de la limite supéri   | eure Couleur du motif   | Clignotement |
| 80 🕂 🏢                       | 7 🔽                     | Aucun        |

**9** A l'onglet [Echelle], affichez les échelles et configurez la couleur et le clignotement. Cliquez sur [OK].

| Paramètres de base Paramètres de co                 | uleur Paramètres de l'échelle |
|-----------------------------------------------------|-------------------------------|
| Afficher la grande échelle<br>Divisions d'échelle 2 |                               |
| ✓ Afficher l'échelle se     Divisions d'échelle     |                               |
| Couleur de l'échelle Clignotement                   |                               |

**REMARQUE** • Pour les objets graphiques comprenant une échelle, vous pouvez placer l'étiquette sur l'échelle automatiquement à l'aide d'un objet texte. Cliquez à droite sur l'objet graphique et cliquez sur [Placement de l'étiquette] à partir du menu affiché. La boîte de dialogue [Texte] s'affiche. Configurez chaque élément et cliquez sur [OK].

## 18.4 Utilisation des courbes de tendance

## 18.4.1 Introduction

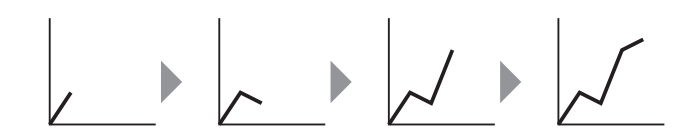

Vous pouvez recueillir et afficher les données à intervalles réguliers ou aléatoires dans un graphique linéaire.

Vous pouvez l'utiliser afin de signaler des modifications importantes dans les données ou pour afficher le rapport entre les données différentes.

Vous pouvez afficher jusqu'à 20 lignes dans un seul graphique linéaire.

• Utilisez la fonction d'échantillonnage pour obtenir les données. Pour afficher une courbe de tendance historique, vous devez d'abord configurer les données de périphérique/automate à recueillir dans le GP à l'aide de l'échantillonnage.

«24.3 Données d'échantillonnage à intervalles constants» (page 24-5)

«24.4 Données d'échantillonnage lors de périodes spécifiques» (page 24-10)

## 18.4.2 Procédure de configuration

#### REMARQUE

- - Pour en savoir plus sur le placement d'objets ou la configuration d'adresses, de formes, ou de couleurs, reportez-vous à la section «Procédure d'édition d'objets».

«8.6.1 Edition d'objets» (page 8-46)

Chaque fois qu'un point de données d'une adresse de mot (D100) est échantillonné, le point de données s'affiche dans un graphique linéaire.

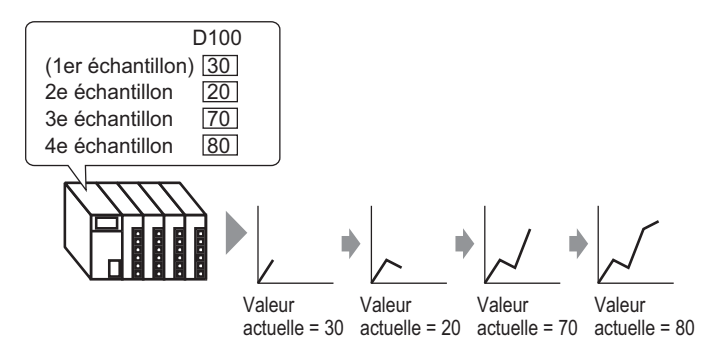

- Dans le menu [Objets (P)], sélectionnez [Courbe de tendance historique (H)] ou cliquez sur
   Placez le graphique dans l'écran.
- 2 Cliquez deux fois sur le nouveau graphique. La boîte de dialogue suivante apparaît.

| <i></i> Courbe de tendan | ce historique                                                                                                    | ×   |
|--------------------------|----------------------------------------------------------------------------------------------------|-----|
| ID de l'objet<br>HT_0000 | Graphique Zone d'affichage Couleur Couleurs limites Afficher les donnée                                                                                    |     |
| Sélectionner la forme    | Normal     Enregistreur de stylo       Numéro de groupe     Paramètres de canaux       1     I       Numéro de canal     1       Paramètres de canal     I |     |
|                          | Type de données     16 bits Bin       Plage d'affichage       Signe d'entrée       Aucun       Min.       0       Max.       65535         Max.            |     |
| Aide (H)                 | OK (0) Annu                                                                                                    | ler |

**3** Dans [Sélectionner la forme], sélectionnez la forme du graphique.

- 4 Dans [Numéro de groupe], sélectionnez le nombre de groupes d'échantillonnage que vous souhaitez afficher.
- 5 Cliquez sur [Canal]. La boîte de dialogue suivante apparaît. Dans [Nombre de canaux], configurez le nombre de lignes de données à afficher dans le graphique (1). Dans [Numéro de canal 1], sélectionnez l'adresse de l'affichage graphique (par exemple, D100).

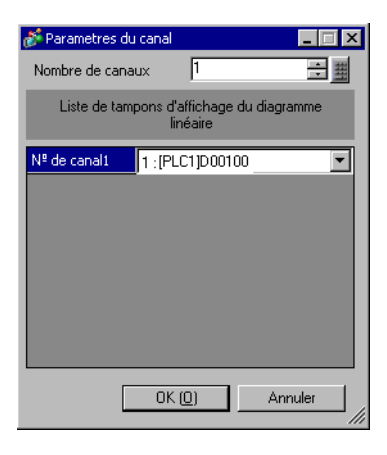

6 Définissez le type de données et la plage d'entrée des données de graphique.

| Paramètres de saisie/d'affichage |                       |
|----------------------------------|-----------------------|
| Type de données 16 bits Bin 💌    |                       |
| Plage de saisie                  | Plage d'affichage     |
| Symbole de saisie Aucun 💌        | Afficher le signe +/- |
| Valeurmin. 0 📑 🏢                 | Valeur min.           |
| Valeur max. 65535 📑 🧮            | Valeur max. 100       |

7 A l'onglet [Couleur], configurez la couleur et le type de la ligne à afficher et la couleur de la zone d'affichage du graphique.

| luméro de car   | al 1                      | <b>▼</b> >>                                                                                                    | Détails      |
|-----------------|---------------------------|----------------------------------------------------------------------------------------------------|--------------|
| Couleur de ca   | nal                       |                                                                                                    |              |
| Type de<br>igne | Ligne solide              | Epaisseur<br>de ligne                                                                                          | 1 🗄 🧾        |
| Couleur d'affic | hage Clignotement         |                                                                                                    |              |
| <b>7</b>        | <ul> <li>Aucun</li> </ul> |                                                                                                    |              |
|                 |                           |                                                                                                    |              |
| Couleur de la t | oordure Clignotement      | Couleur de l'échelle                                                                                           | Clignotement |
| <b>7</b>        | <ul> <li>Aucun</li> </ul> | 5 💌                                                                                                    | Aucun 💌      |
| Couleur de la : | zone de graphique         | Clignotement                                                                                                   |              |
|                 |                           | the second second second second second second second second second second second second second second second s |              |

8 Dans l'onglet [Zone d'affichage], configurez le sens de l'affichage du graphique et définissez le nombre d'échantillons de données sur «4». Assurez-vous que la valeur des [Echantillons à défiler] est identique à celle des [Echantillons de données]. Au besoin, configurez une échelle.

| Zone d'affichag | e Couleur Cou                                                                      | leurs limites   Affic                                                                                                    | her les donnée 💶 🕨                                                                                                    |
|-----------------|------------------------------------------------------------------------------------|----------------------------------------------------------------------------------------------------|----------------------------------------------------------------------------------------------------|
| affichage 🖂 Co  | in inférieur gaucł                                                                 | ne → Vers la droite                                                                                                    | ▼ >>Détails                                                                                                    |
| ns de 4         | Ech                                                                                | antillons à défiler                                                                                                    | 4 🕂 🏢                                                                                                    |
|                 |                                                                                    |                                                                                                    |                                                                                                    |
| d'échelle       |                                                                                    |                                                                                                    |                                                                                                    |
| orincipale 2    | Eche<br>vertio                                                                     | lle secondaire 🗖                                                                                                    | 5 🕂 🏢                                                                                                    |
| orincipale 2    | Eche<br>horizo                                                                     | lle secondaire 🖵                                                                                                    | 5 🕂 🏢                                                                                                    |
|                 | Zone d'affichage<br>affichage = Co<br>ns de 4<br>d'échelle<br>vrincipale 2<br>le 2 | Zone d'affichage Couleur Cou<br>affichage Coin inférieur gauch<br>ns de 4 Eche<br>d'échelle<br>rincipale 2 Eche<br>vrincipale 2 Eche<br>ventione | Zone d'affichage Couleur Couleurs limites Affic<br>affichage Coin inférieur gauche -> Vers la droite<br>ns de 4 Echantillons à défiler<br>d'échelle<br>rincipale 2 Echelle secondaire<br>2 Echelle secondaire<br>Echelle secondaire<br>Echelle secondaire |

**9** Dans l'onglet [Affichage de l'heure], cochez les cases [Heure la plus récente] et [Heure la plus ancienne], et définissez le format de la date et de l'heure affichées.

| Afficher les données histo | oriques Commutateu | Affichage de l   | 'heure          |
|----------------------------|--------------------|------------------|-----------------|
| Position de l'affichage    | de l'heure         |                  |                 |
| 🔽 Heure la plus réc        | ente 🔽 Heure la    | plus ancienne    |                 |
| 🔲 Durée sélectionn         | ée                 |                  |                 |
|                            |                    |                  |                 |
|                            |                    |                  |                 |
| Police                     |                    |                  |                 |
| Type de police Po          | lice standard 💌 Ta | ille 🏻           | 8 x 16 points 💌 |
|                            | At                 | ribut de texte 🛛 | lormal 💌        |
|                            |                    |                  |                 |
| 🔽 Date                     | aa/mm/jj           | •                |                 |
| Heures                     | bh:mm              | -                |                 |
| 🗖 Affichado 7 code         | ,                  | _                |                 |
| i Amenage / segn           | ients              |                  |                 |
| Couleur de police          | 6 💌                | Clignotement     | Aucun 💌         |
| Couleur de l'ombre         | 7                  | Clignotement     | Aucun 💌         |
| Couleur du fond            | 1                  | Clignotement     | Aucun 💌         |
|                            |                    |                  |                 |
|                            |                    |                  |                 |

- 10 Au besoin, définissez la taille et la couleur de la police et cliquez sur [OK].
  - **REMARQUE** L'[Heure la plus ancienne] est placée dans l'axe inférieur gauche de la courbe de tendance historique et l'[Heure la plus récente] est placée dans l'axe inférieur droit.

## 18.5 Afficher/Masquer les courbes

## 18.5.1 Introduction

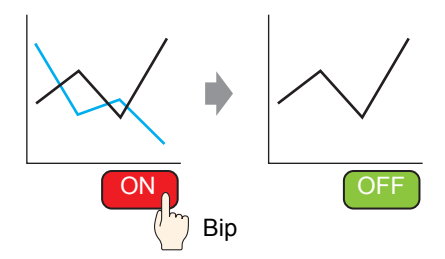

Vous pouvez afficher ou masquer le graphique linéaire pour chaque canal.

Vous n'avez pas besoin d'afficher plusieurs canaux tous en même temps sur un graphique aux fins de vérification. Cela est utile lorsque vous souhaitez isoler ou comparer des lignes spécifiques sur un graphique comportant plusieurs lignes.

## 18.5.2 Procédure de configuration

#### REMARQUE

- Pour en savoir plus, reportez-vous au guide de configuration.
   «18.12.2 Guide de configuration de la courbe de tendance historique» (page 18-68)
  - Pour en savoir plus sur la méthode de placement d'objets et l'adresse, la forme, la couleur, et la méthode de configuration de l'étiquette, reportez-vous à la «Procédure d'édition d'objets».

«8.6.1 Edition d'objets» (page 8-46)

Afficher/Masquer le graphique Canal nº 2 en appuyant sur le bouton.

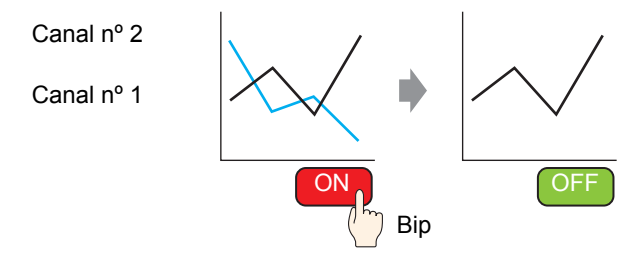

- Dans le menu [Objets (P)], sélectionnez [Courbe de tendance historique (H)] ou cliquez sur
   Placez le graphique dans l'écran.
- 2 Cliquez deux fois sur le nouveau graphique. La boîte de dialogue de configuration apparaît.
  - Définissez le groupe d'échantillonnage et l'adresse, puis réglez les paramètres, tels que la couleur de ligne, le nombre de données d'affichage, etc.
  - Dans [Nombre de canaux], définissez le nombre de lignes de données à afficher dans le graphique (2). Appliquez les mêmes paramètres sur le graphique à afficher à l'aide du [Canal n° 2].
  - «18.4.2 Procédure de configuration» (page 18-14)

| 🕯 Courbe de tendai                        | nce historique                                                                                                    |
|-------------------------------------------|----------------------------------------------------------------------------------------------------|
| ID de l'objet<br>HT_0000 🔅<br>Commentaire | Graphique Zone d'affichage Couleur Couleurs limites Afficher les donnée                                                                                                    |
|                                           | Normal Enregistreur de stylo                                                                                                    |
| Sélectionner la forme                     | Numéro de groupe       Numéro de groupe     Paramètres de canaux     >>Détails       1     Image: Canal     1                                                                                                    |
| Aucune forme                              | Numéro de canal 1                                                                                                    |
|                                           | Type de données 16 bits Bin  Plage d'atfichage                                                                                                    |
|                                           | Signe d'entree         Aucun         Image: Aucun         Image: Aucun |
|                                           |                                                                                                    |
| Alde (H)                                  | UK (U) Annuler                                                                                                    |

**3** Définissez le numéro de canal pour le graphique que vous souhaitez afficher/masquer. Cliquez sur l'onglet [Zone d'affichage] et sélectionnez «2» depuis [Numéro de canal].

| 💰 Courbe de tendar    | nce historique                                                                                                    | × |
|-----------------------|----------------------------------------------------------------------------------------------------|---|
| ID de l'objet         | Graphilue Zone d'affichage culeur Couleurs limites Afficher les donnée                                                        |   |
| Commentaire           | Sens de l'affichage 🔛 Coin inférieur gauche -> Vers la droite 💌 <u>&gt;&gt;Détails</u>                                        |   |
|                       | Echantillons de 10 💼 🧱 Echantillons à défiler 9 🗮 🧱                                                                           |   |
| Sélectionner la forme | Divisions d'échelle<br>Echelle principale 2 = Echelle secondaire 🔽 5 = #<br>Echelle principale 2 = Echelle secondaire 🔽 5 = # |   |
| Aucune forme          |                                                                                                    |   |
|                       | Numéro de canal 1                                                                                                    |   |
|                       | Condition d'affichage - Afficher lorsque le bit est désac                                                                     |   |
|                       | Afficher l'adresse ON/OFF [PLC1]M0100                                                                                         |   |
|                       |                                                                                                    |   |
|                       |                                                                                                    |   |
|                       |                                                                                                    |   |
| Aide (H)              | OK (0) Annuler                                                                                                    |   |
|                       |                                                                                                    |   |

REMARQUE

• Si vous modifiez le [Numéro de canal], les paramètres sur les autres onglets seront également modifiés pour le [Numéro de canal] sélectionné.

- 4 Dans [Condition d'affichage], choisissez [Afficher lorsque le bit est désactivé].
- **5** Dans [Afficher l'adresse ON/OFF], sélectionnez l'adresse (par exemple, M100) pour modifier le statut d'affichage ou de masquage du graphique et cliquez sur [OK].
- 6 Placez un bouton pour modifier le statut d'affichage ou de masquage du graphique Canal nº 2.
  Dans le menu [Objets (P)], pointez sur [Bouton/Voyant (C)] et cliquez sur [Bouton Bit (B)], ou cliquez sur 
  pour placer le bouton dans l'écran.

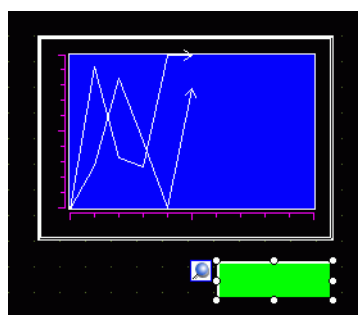

7 Cliquez deux fois sur le bouton. La boîte de dialogue suivante apparaît. Dans la liste [Adresse de bit], sélectionnez l'adresse (M100) pour modifier le statut d'affichage ou de masquage du graphique et sélectionnez [Bit inverse] à partir de la liste [Action de bit].

| 💰 Bouton/Voyant                                                               | ×                                                                                                    |
|-------------------------------------------------------------------------------|----------------------------------------------------------------------------------------------------|
| ID de l'objet<br>SL_0000<br>Commentaire<br>Désactivé<br>Sélectionner la forme | Fonction bouton       Options avancées       Fonction Voyant       Couleur       Etiquette         Iste multifonction       Bouton Bit       Bouton Bit       Image: Changement of the content of the content of the con |
|                                                                               | Ajouter Supprimer Copier et ajouter Inclure dans le journal d'opération                                                                                                    |
| Aide (H)                                                                      | OK (0) Annuler                                                                                                    |

8 Au besoin, configurez la couleur et le texte d'affichage dans les onglets [Couleur] et [Etiquette], puis cliquez sur [OK].

• Selon la forme du bouton, il est possible que vous ne puissiez pas modifier la couleur.

• Sélectionnez le bouton et appuyez sur la touche [F2] pour modifier directement le texte sur l'étiquette. Lorsque vous sélectionnez [Multilangue], vous pouvez modifier le multilangue à afficher.

## 18.6 Afficher une ligne standard dans un graphique

## 18.6.1 Introduction

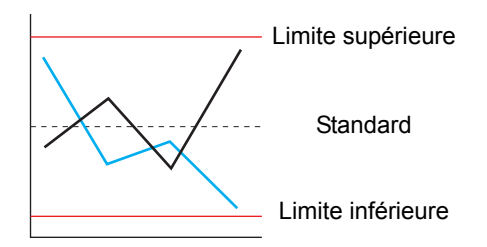

Vous pouvez définir trois lignes auxiliaires : Limite supérieure, Limite inférieure et Standard. Vous pouvez facilement déterminer si une erreur s'est produite ou pas.

**REMARQUE** • Pour utiliser des lignes auxiliaires, la [Méthode d'affichage] doit être configurée à [Afficher l'échelle].

#### 18.6.2 Procédure de configuration

#### • Pour en savoir plus, reportez-vous au guide de configuration. REMARQUE (3) «18.12.2 Guide de configuration de la courbe de tendance historique» (page 18-68)

- Pour en savoir plus sur la méthode de placement d'objets et l'adresse, la forme, la couleur, et la méthode de configuration de l'étiquette, reportez-vous à la «Procédure d'édition d'objets».
  - «8.6.1 Edition d'objets» (page 8-46)

Définissez trois lignes auxiliaires : Limite supérieure, Limite inférieure et Standard.

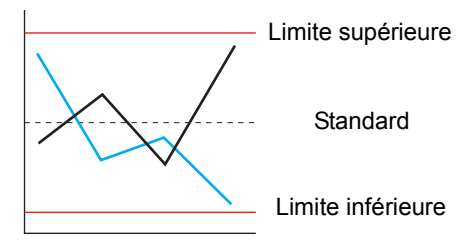

- 1 Dans le menu [Objets (P)], sélectionnez [Courbe de tendance historique (H)] ou cliquez sur . Placez le graphique dans l'écran.
- 2 Cliquez deux fois sur le nouveau graphique. La boîte de dialogue de configuration apparaît. Définissez le groupe d'échantillonnage et l'adresse, puis réglez les paramètres, tels que la couleur de ligne, le nombre de données d'affichage, etc.

«18.4.2 Procédure de configuration» (page 18-14)

3 Dans l'onglet [Graphique], cliquez sur [Détails] et sélectionnez [Afficher l'échelle] comme [Méthode d'affichage] dans [Paramètres d'entrée/affichage].

| Courbe de tendar      | nce historique                                                          | х |
|-----------------------|-------------------------------------------------------------------------|---|
| ID de l'objet         | Graphique Zone d'affichage Couleur Ligne auxiliaire Afficher les donnée |   |
| Commentaire           | Type de graphique                                                       |   |
|                       | Normal Enregistreur de stylo                                            |   |
|                       | Numéro de groupe Canaux                                                 |   |
| Sélectionner la forme | 1 canal 1                                                               |   |
| Aucune forme          | Numéro de canal 1                                                       |   |
|                       | Paramètres d'entrée/d'affichage                                         |   |
|                       | Type de données 16 bits Bin 💌 🗖 Afficher le signe +/-                   |   |
|                       | Limite inférieure                                                       |   |
|                       | Constante O Adresse     O Constante O Adresse                           |   |
|                       | 65535                                                                   |   |
|                       |                                                                         |   |
| Aide (H)              | OK (0) Annuler                                                          |   |

4 L'onglet [Ligne auxiliaire] apparaît. Cliquez sur l'onglet [Ligne auxiliaire].

5 Le paramètre de ligne auxiliaire est sélectionnée pour la [Limite supérieure]. Définissez la ligne auxiliaire de limite supérieure.

Sélectionnez [Dessiner une ligne] et définissez la position d'affichage, le type, la couleur d'affichage et les autres propriétés de la ligne.

| Courbe de tendar                           | ice historique                                                                                                    |
|--------------------------------------------|----------------------------------------------------------------------------------------------------|
| ID de l'objet<br>HT_0000 ==<br>Commentaire | Graphique Zone d'affichage Couleu Ligne auxiliaire Afficher les donnée া 🕨                                                                           |
| Sélectionner la forme                      | Dessiner une ligne     Spécifier la position     de l'affichage     Type de     Ligne solide     Couleur d'affichage     Cignotement     T     Aucun |
| Aide (H)                                   | OK (0) Annuler                                                                                                    |

6 Cliquez sur [Limite inférieure] et [Standard], définissez les détails pour chaque ligne auxiliaire de manière similaire, puis cliquez sur [OK].

## 18.7 Zoom avant ou Zoom arrière de l'échelle graphique

## 18.7.1 Introduction

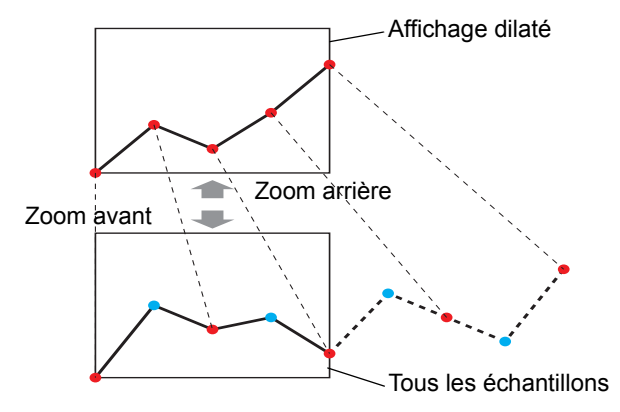

Vous pouvez réduire le graphique linéaire pour un affichage normal, ou l'agrandir si vous souhaitez l'afficher en détail.

## 18.7.2 Procédure de configuration

#### 

• Pour en savoir plus sur la méthode de placement d'objets et l'adresse, la forme, la couleur, et la méthode de configuration de l'étiquette, reportez-vous à la «Procédure d'édition d'objets».

«8.6.1 Edition d'objets» (page 8-46)

Vous pouvez réduire le graphique linéaire pour un affichage normal, ou l'agrandir si vous souhaitez l'afficher en détail. De plus, configurez un bouton pour basculer entre Zoom avant et Zoom arrière.

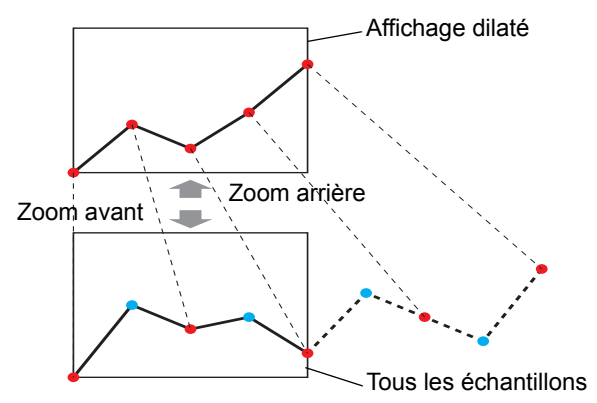

- Dans le menu [Objets (P)], sélectionnez [Courbe de tendance historique (H)] ou cliquez sur
   Placez le graphique dans l'écran.
- 2 Cliquez deux fois sur le nouveau graphique. La boîte de dialogue de configuration apparaît. Définissez le groupe d'échantillonnage et l'adresse, puis réglez les paramètres, tels que la couleur de ligne, le nombre de données d'affichage, et ainsi de suite.

(page 18-14) «18.4.2 Procédure de configuration» (page 18-14)

| de l'objet               | Graphique Zone d'affichage Couleur Couleurs limites Afficher les donnée |
|--------------------------|-------------------------------------------------------------------------|
| ommentaire               | Type de graphique                                                       |
|                          | -m                                                                      |
|                          | Normal Enregistreur de stylo                                            |
|                          | Numéro de groupe<br>Paramètres de<br>I                                  |
| Sélectionner la<br>forme | Numéro de canal 1                                                       |
| r lacario fonnio         | Paramètres d'entrée/d'affichage                                         |
|                          | Type de données 16 bits Bin 💌                                           |
|                          | Plage d'entrée                                                          |
|                          | Signe d'entrée Aucun T Afficher le signe +/-                            |
|                          | Min. 0 🕂 🎹 Min. 0                                                       |
|                          | Max. 65535 😁 🏙 Max. 100                                                 |
|                          |                                                                         |
| Aide (H)                 | OK (0) Annuler                                                          |

- 3 Cliquez sur l'onglet [Zone d'affichage] et cliquez sur [Détails].
- 4 Cochez la case [Valeur de dilatation] et définissez le niveau de dilatation.

| 💰 Courbe de tendan                                                                    | ice historique                                                                                                    |
|---------------------------------------------------------------------------------------|----------------------------------------------------------------------------------------------------|
| ID de l'objet<br>HT_0000 🔮<br>Commentaire<br>Sélectionner la<br>forme<br>Aucune forme | Graphique       Zone d'affichage       Couleur       Ligne auxiliaire       Afficher les donnée         Sens de l'affichage       ≅ Coin inférieur gauche -> Vers la droite       ✓ (Basique)         Echantillons de       10       Image: Echantillons à défiler       9       Image: Echantillons à défiler         Valeur de<br>données       10       Image: Echantillons à défiler       9       Image: Echantillons à défiler       9       Image: Echantillons à défiler       9       Image: Echantillons à défiler       9       Image: Echantillons à défiler       9       Image: Echantillons à défiler       9       Image: Echantillons à défiler       9       Image: Echantillons à défiler       9       Image: Echantillons à défiler       9       Image: Echantillons à défiler       9       Image: Echantillons à défiler       9       Image: Echantillons à défiler       9       Image: Echantillons à défiler       Image: Echantillons à défiler       Image: Echantillons à défiler       Image: Echantillons à défiler       Image: Echantillons à défiler       Image: Echantillons à défiler       Image: Echantile       Image: Echantillons à défiler       Image: Echantile       Image: Echantile       Image: Echantile       Image: Echantile       Image: Echantile       Image: Echantile       Image: Echantile       Image: Echantile       Image: Echantile       Image: Echantile       Image: Echantile       Image: Echantile       Image: Ec |
| Aide (H)                                                                              | OK (0) Annuler                                                                                                    |

- 5 Sélectionnez le taux d'agrandissement qui est normalement appliqué au graphique dans [Agrandissement par défaut].
- 6 Cliquez sur l'onglet [Bouton].

7 Configurez un bouton pour agrandir/réduire le graphique linéaire. Sélectionnez [Zoom avant] et [Zoom arrière].

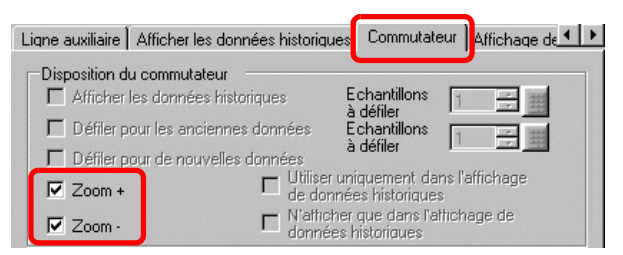

- 8 Dans [Sélectionner la forme], sélectionnez la forme du bouton.
- **9** Dans [Etiquette de bouton], sélectionnez le [Type de police] et la [Langue d'affichage] de l'étiquette. Configurez la [Couleur de texte].

| Etiquette du bouton |                 |   |
|---------------------|-----------------|---|
| Type de police      | Police standard | • |
| Langue d'affichage  | Japanese        | • |
| Couleur de texte    | 7               | • |

10 Dans [Etiquette de bouton], choisissez un bouton et entrez du texte dans [Etiquette].

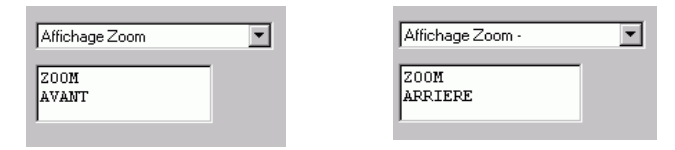

- 11 Dans [Couleur du bouton], définissez la couleur du bouton.
  - Lorsque vous utilisez un [Bouton de courbe de tendance historique] à partir d'un [Commutateur spécial] dans l'objet de bouton/voyant sans configurer la disposition du bouton dans la courbe de tendance historique, vous pouvez configurer la forme et la couleur d'un bouton individuel.
    - Selon la forme du bouton, il est possible que vous ne puissiez pas modifier la couleur.

12 Cliquez sur [OK].

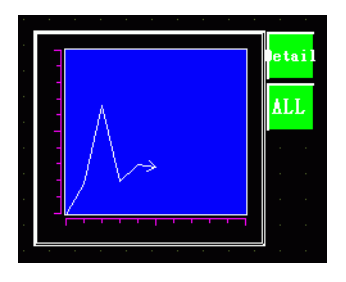

• Sélectionnez le bouton et appuyez sur la touche [F2] pour modifier directement le texte sur l'étiquette.

## 18.8 Placer des données normalisées sur un graphique afin de les comparer avec les données réelles

18.8.1 Introduction

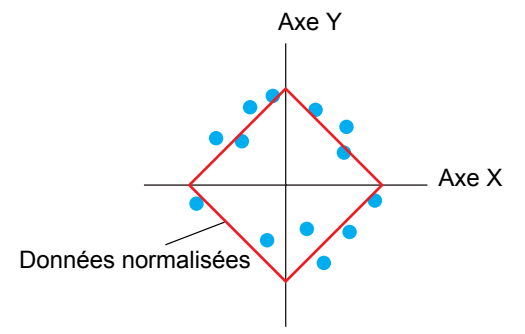

Deux mots sont recueillis et les points s'affichent dans un graphique sur les coordonnées X et Y. Vous pouvez afficher les données normalisées et les comparer avec les données réelles.

| IMPORTANT | <ul> <li>Utilisez la fonction d'échantillonnage pour obtenir les données. Pour afficher<br/>une courbe de tendance historique, vous devez d'abord configurer les<br/>données de périphérique/automate à recueillir dans le GP à l'aide de<br/>l'échantillonnage.</li> <li>«24.3 Données d'échantillonnage à intervalles constants» (page 24-5)</li> <li>«24.4 Données d'échantillonnage lors de périodes spécifiques» (page 24-10)</li> </ul> |
|-----------|----------------------------------------------------------------------------------------------------|
|           |                                                                                                    |
| REMARQUE  | • Vous pouvez configurer des données normalisées dans la courbe XY.<br>La courbe XY affiche les valeurs des données d'échantillonnage recueillies<br>sur les coordonnées X/Y.                                                                                                    |

## 18.8.2 Procédure de configuration

Pour en savoir plus, reportez-vous au guide de configuration.
 \* «18.12.4 Guide de configuration de la courbe XY» (page 18-113)
 Pour en savoir plus sur le placement d'objets ou la configuration d'adresses, de formes, ou de couleurs, reportez-vous à la section «Procédure d'édition d'objets».
 \* «8.6.1 Edition d'objets» (page 8-46)

Deux mots (D100/D101) sont recueillis et les points s'affichent dans un graphique sur les coordonnées X et Y.

Vous pouvez afficher les données normalisées et les comparer avec les données réelles.

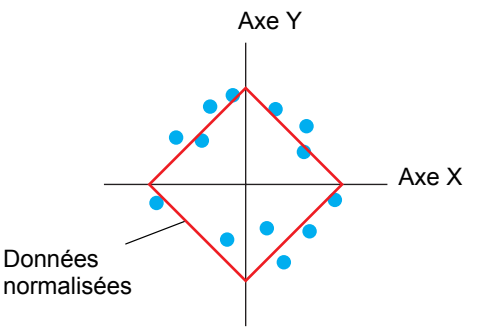

- 1 Dans le menu [Objets (P)], pointez sur [Courbe XY (Y)] et sélectionnez [Courbe XY (X)], ou cliquez sur  $\clubsuit$  pour la placer dans l'écran.
- 2 Cliquez deux fois sur le nouveau graphique. La boîte de dialogue suivante apparaît.

| 1_0000    | andpringer   Arrichager Louieur   Alarme   Grille |                                                |
|-----------|---------------------------------------------------|------------------------------------------------|
| mmentaire | Numéro de groupe                                  | >>Détails                                      |
|           | 1                                                 |                                                |
|           | Paramètres de canal Nombre de 1<br>canaux         |                                                |
|           | Coordonnée en X                                   | donnée en Y                                    |
|           | Type de données Type                              | de données                                     |
|           | 16 bits Bin 🗾 16 b                                | its Bin 🔽                                      |
|           | Plage d'entrée Plag                               | e d'entrée                                     |
|           | Signe +/- Aucun Sig                               | ne +/- Aucun                                   |
|           | Min. 0 🗄 🎹 Mir                                    | ∿ <u> 0                                   </u> |
|           | Max. 65535 🚍 🏢 Ma                                 | ж. 65535 📑 <u>ш</u>                            |
|           |                                                   |                                                |
|           |                                                   |                                                |
|           |                                                   |                                                |
|           |                                                   |                                                |
|           |                                                   |                                                |
|           |                                                   |                                                |

**3** Dans [Numéro de groupe], sélectionnez le nombre de groupes d'échantillonnage que vous souhaitez afficher.

4 Cliquez sur [Canal]. La boîte de dialogue suivante apparaît.

Dans [Nombre de canaux], configurez le nombre de lignes de données à afficher dans le graphique (1). Dans [Numéro de canal 1], sélectionnez [Adresse de coordonnée X] (par exemple, D100) et [Adresse de coordonnée Y] (par exemple, D101).

| Parametres du    | canal                   |         |                         |
|------------------|-------------------------|---------|-------------------------|
| Nombre de canaux | 1                       | ÷ =     |                         |
|                  | Liste de tampon d'affic | hage de | courbe XY               |
|                  | Adresse de coordonnée   | эX      | Adresse de coordonnée Y |
| Numéro de canal1 | 1 :[PLC1]D00100         | •       | 2 :[PLC1]D00101         |
|                  |                         |         |                         |
|                  |                         |         | OK (0) Annuler          |

5 Définissez le type de données et la plage d'entrée des données de graphique.

| -Coordonnée<br>Type de do | en X ——<br>nnées |     | Coordonnée<br>Type de dor | en Y<br>nées |     |
|---------------------------|------------------|-----|---------------------------|--------------|-----|
| 16 bits Bin               | T                |     | 16 bits Bin               | •            |     |
| Plage d'enti              | ée               |     | Plage d'entr              | rée          |     |
| Signe +/-                 | Aucun            | •   | Signe +/-                 | Aucun        | •   |
| Min.                      | 0                | ÷ # | Min.                      | 0            | ÷ # |
| Max.                      | 65535            | ÷ # | Max.                      | 65535        | ÷ # |
|                           |                  |     |                           |              |     |

6 A l'onglet [Affichage/Couleur], définissez le type et la couleur de la ligne ou du point du graphique à afficher et la couleur de la zone d'affichage du graphique. Lorsque vous affichez le graphique avec que des points, cochez la case [Type de point] et décochez la case [Type de ligne].

| Graphique Affichage/Couleur Alarme Grille |                                    |
|-------------------------------------------|------------------------------------|
| Numéro de canal 1                         |                                    |
|                                           | Epaisseur de ligne                 |
| Type de ligne Ligne solide                | ▼ 1 🗧 #                            |
| Couleur d'affichage Clignotement          |                                    |
|                                           | Courbe                             |
| ✓ Type de point                           | <ul> <li>Lignes droites</li> </ul> |
| Couleur d'affichage Clignotement          | C Lignes courbes                   |
| 7 🔽 Aucun                                 |                                    |
| Condition d'affichage                     | -                                  |
| Afficher l'adresse ON/OFF                 |                                    |
| Couleur de la zone                        |                                    |
| de graphique 🚺 🚺 Clignoteme               | ent Aucun 🗾                        |
|                                           |                                    |
|                                           |                                    |

7 A l'onglet [Graphique], cliquez sur [Détails] et sélectionnez [Afficher l'échelle] comme [Méthode d'affichage]. Les onglets [Ligne auxiliaire] et [Normaliser] s'affichent.

| Graphique Affichage/Co | uleur Ligne auxiliaire Grille Normaliser  |                               |
|------------------------|-------------------------------------------|-------------------------------|
| Numéro de groupe       | Méthode d'affichage<br>Afficher l'échelle | < <basique< td=""></basique<> |

8 Configurez la normalisation à l'onglet [Normaliser]. Cochez la case [Normaliser]. Définissez les adresses pour [Adresse de mot de contrôle], [Adresse de départ des données de coordonnée X] et [Adresse de départ des données de coordonnée Y]. Dans [Paramètres d'affichage], définissez le type, la couleur, etc., des lignes et des points pour les données normalisées.

| Graphique Affichage/Couleur Ligne auxiliaire Grille                                       | Normaliser                                          |
|-------------------------------------------------------------------------------------------|-----------------------------------------------------|
| Vormaliser                                                                                |                                                     |
| Adresse de mot de contrôle<br>[#MEMLINK]0100  Adresse de départ des données de Adresse de | IK]0102                                             |
|                                                                                           | ikjoooo 🔽 🧰 🚺                                       |
| Affichage                                                                                 | Engineeur                                           |
| Couleur d'affichage Clignotement                                                          |                                                     |
| Type de point     Cercle       Couleur d'affichage     Clignotement       7     Aucun     | Courbe<br>Cuignes<br>droites<br>C Lignes<br>courbes |
| Connecter les points de départ et de fin                                                  |                                                     |

9 Définissez les axes X et Y à l'onglet [Grille].

Cochez les cases [Axe X] et [Axe Y], et définissez le nombre de divisions, le type, la couleur d'affichage et le clignotement.

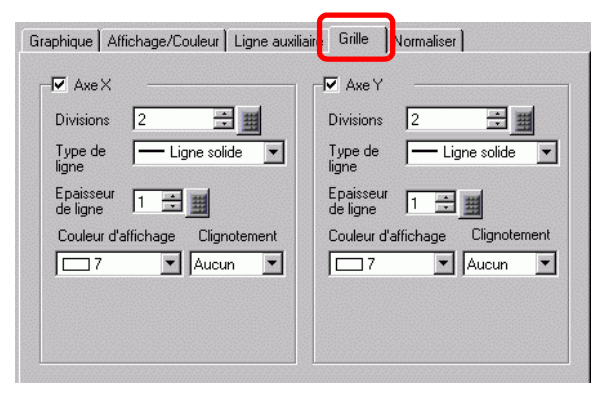

10 Définissez la ligne auxiliaire à l'onglet [Ligne auxiliaire], au besoin, et cliquez sur [OK].

## 18.9 Utilisation d'une courbe de tendance pour afficher les données historiques

18.9.1 Introduction

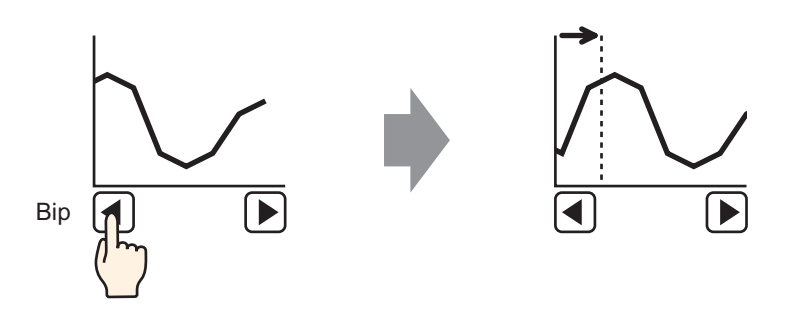

Vous pouvez afficher les anciennes données d'un graphique linéaire.

Vous pouvez afficher des données historiques qui ont été effacées du graphique linéaire. Cette fonction est utile pour évaluer des changements de données au cours d'une certaine période.

## 18.9.2 Procédure de configuration

#### 

• Pour en savoir plus sur la méthode de placement d'objets et l'adresse, la forme, la couleur, et la méthode de configuration de l'étiquette, reportez-vous à la «Procédure d'édition d'objets».

«8.6.1 Edition d'objets» (page 8-46)

Utilisez ces paramètres lorsque vous souhaitez vérifier les données historiques d'une adresse de mot (D100).

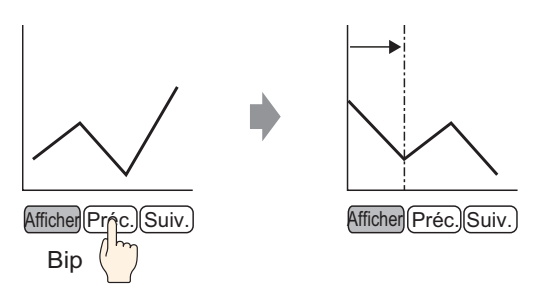

- 1 Dans le menu [Objets (P)], sélectionnez [Courbe de tendance historique (H)] ou cliquez sur
   iii Placez le graphique dans l'écran.
- 2 Cliquez deux fois sur le nouveau graphique. La boîte de dialogue de configuration apparaît. Configurez le groupe d'échantillonnage et l'adresse (D100), puis régler les paramètres nécessaires pour l'affichage, tels que la couleur de la ligne, le nombre de données d'affichage, etc.
   <sup>CP</sup> «18.4.2 Procédure de configuration» (page 18-14)
- **3** Cliquez sur l'onglet [Afficher les données historiques] et cochez la case [Afficher les données historiques].

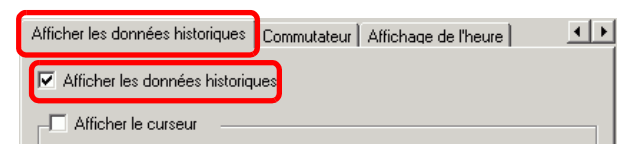

• Seul un objet de courbe de tendance historique avec une fonction afficher les données historiques peut être placé au total par écran.

- 4 Cochez la case [Afficher le curseur].
  - Le curseur ne s'affiche pas dans l'écran si vous cochez la case [Afficher le curseur] pour les groupes d'échantillonnage qui n'utilisent pas la [Carte mémoire comme zone de sauvegarde].

5 Définissez les boutons qui afficheront les données historiques.

Cliquez sur l'onglet [Bouton] pour définir le nombre de lignes à faire défiler vers le haut ou le bas.

| Afficher les données historiques                                                       | Commutateur                                     | Affichage de l'heure                                                               | ••         |
|----------------------------------------------------------------------------------------|-------------------------------------------------|------------------------------------------------------------------------------------|------------|
| Disposition du commutateur<br>Afficher les données histo<br>Défiler pour les anciennes | riques l<br>s données l                         | Echantillons 1<br>à défiler<br>Echantillons 1<br>à défiler 1                       |            |
| C Zoom +                                                                               | Utiliser ur<br>de donné<br>N'attiche<br>données | niquement dans l'affic<br>ées historiques<br>r que dans l'affichage<br>historiques | hage<br>de |

- Lorsque vous utilisez un [Bouton de courbe de tendance historique] à partir d'un [Bouton spécial] dans l'objet de bouton/voyant sans configurer la disposition du bouton dans la courbe de tendance historique, vous pouvez configurer la forme et la couleur d'un bouton individuel.
  - Les options [Affichage Zoom] et [Affichage Zoom arrière] ne fonctionnent pas pour les groupes d'échantillonnage qui n'utilisent pas la [Carte mémoire comme zone de sauvegarde].
- 6 Dans [Sélectionner la forme], sélectionnez la forme du bouton.
- 7 Dans [Etiquette de bouton], sélectionnez le [Type de police] et la [Langue d'affichage] de l'étiquette. Configurez la [Couleur de texte].

| Etiquette du bouton |                 |   |
|---------------------|-----------------|---|
| Type de police      | Police standard | • |
| Langue d'affichage  | Japanese        | • |
| Couleur de texte    | 7               | • |

**8** Dans [Etiquette de bouton], choisissez un bouton et entrez du texte dans [Etiquette]. Tapez une étiquette pour chaque bouton.

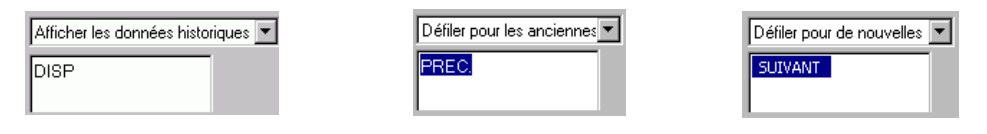

9 Dans [Couleur du bouton], définissez la couleur du bouton.

```
REMARQUE
```

• Les boutons sont placés dans le coin supérieur droit de la courbe de tendance historique.

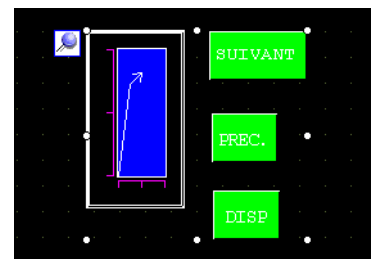

• Vous pouvez sélectionner chaque bouton sur le graphique individuellement et les déplacer n'importe où dans l'écran.

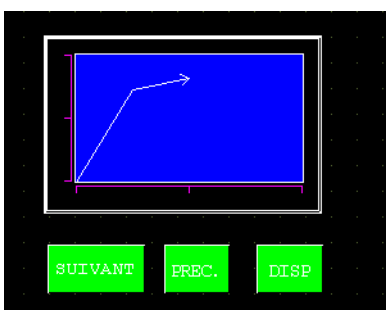

- Selon la forme du bouton, il est possible que vous ne puissiez pas modifier la couleur.
- 10 Dans l'onglet [Affichage de l'heure], cochez la case [Heure la plus récente], [Heure la plus ancienne] ou [Heure sélectionnée]. Définissez le format d'affichage et la couleur et cliquez sur [OK].

| Heure la plus récen      | te 🔽 Heure     | la plus ancienne         |
|--------------------------|----------------|--------------------------|
| Durée sélectionnée       | osition de     | Centre 💌                 |
| E Statut de<br>recherche |                |                          |
| Police                   |                |                          |
| Type de police Polic     | e standard 💌 T | Faille 8 x 16 points     |
|                          | 4              | Attribut de texte Normal |
|                          |                |                          |
| 🔽 Date                   | aa/mm/jj       | •                        |
| Heures                   | hh:mm          | •                        |
| 🔲 Affichage 7 segmer     | nts            |                          |
|                          | 6              | Clignotement Aucun       |
| Couleur de l'ombre       | 7              | Clignotement Aucun       |
|                          |                |                          |

#### REMARQUE

• Sélectionnez le bouton et appuyez sur la touche [F2] pour modifier directement le texte sur l'étiquette.
### 18.9.3 Procédure d'exploitation

Appuyez sur le bouton ([DISP]) «Afficher les données historiques» pour changer au mode d'affichage de données historiques.

Appuyez sur le bouton Défiler pour les anciennes données pour retourner aux données précédentes. Pour quitter le mode [Afficher les données historiques], appuyez sur le bouton «Afficher les données historiques» à nouveau, ou basculez l'écran.

Lorsque vous sélectionnez l'option [Utiliser la carte mémoire comme zone de sauvegarde] à l'onglet [Mode] des paramètres d'échantillonnage, vous pouvez utiliser les options Afficher le curseur, Zoom avant et Zoom arrière, et les fonctions de recherche décrites ci-dessous.

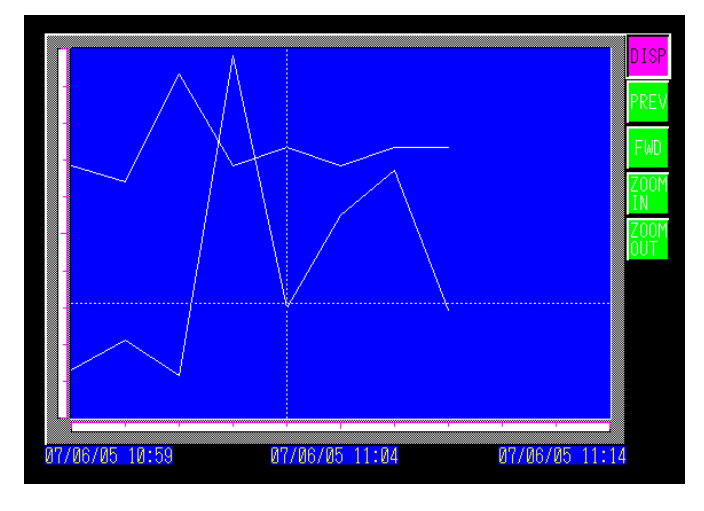

### Opération de curseur

1 Appuyez sur le bouton «Afficher les données historiques» pour changer au mode d'affichage de données historiques.

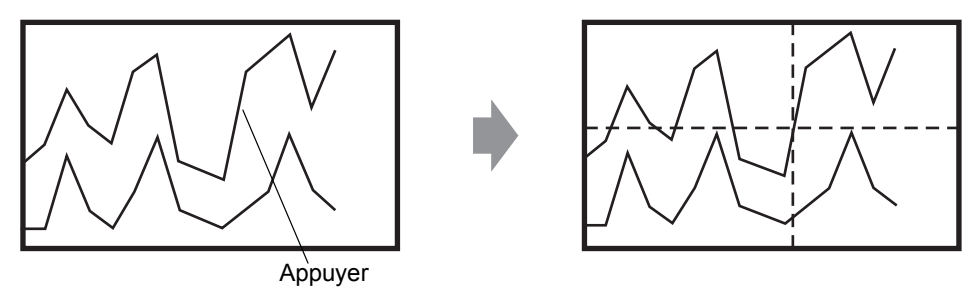

- REMARQUE
- Pour afficher les données historiques, dans l'espace de travail [Paramètres d'échantillonnage], cliquez sur l'onglet [Mode] et cochez la case [Sauvegarder dans la mémoire interne]. Lorsque vous sélectionnez l'option [Utiliser la carte mémoire comme zone de sauvegarde], les anciennes données sont enregistrées dans la mémoire externe si la mémoire interne est pleine.
- <sup>(</sup> ≪24.8.1 Guide de configuration commun (Echantillonnage) Mode» (page 24-41)
- Si l'option [Afficher le curseur] n'est pas activée, le curseur n'apparaîtra pas.
- «18.12.2 Guide de configuration de la courbe de tendance historique Afficher les données historiques» (page 18-82)
- Si vous ne sélectionnez pas le mode Afficher les données historiques, le curseur n'apparaîtra pas lorsque vous appuyez sur la zone d'affichage graphique.
- Si aucune donnée n'existe dans la SRAM de sauvegarde, trouvez un fichier disposant des mêmes paramètres d'échantillonnage que le fichier de données de sauvegarde (format Bin) dans la carte CF ou le stockage USB. Le curseur apparaît lorsque vous trouvez un fichier. Si vous trouvez plusieurs fichiers (format Bin) de données de sauvegarde, seul le graphique d'un seul fichier s'affiche.
- Les données de graphique pour le point touché (date, heure et graphique) sont stockées dans l'[Adresse de stockage des informations de curseur] pour le nombre de canaux défini. Vous pouvez afficher les données stockées dans l'[Affichage de date].

«14.2 Affichage et saisie des données numériques» (page 14-5)

2 Appuyez sur le bouton [Défiler pour les anciennes données] pour faire défiler le graphique.

Lors du défilement, le graphique se déplace tandis que la position du curseur demeure fixe. Sens de l'affichage : Coin inférieur gauche -> vers la droite

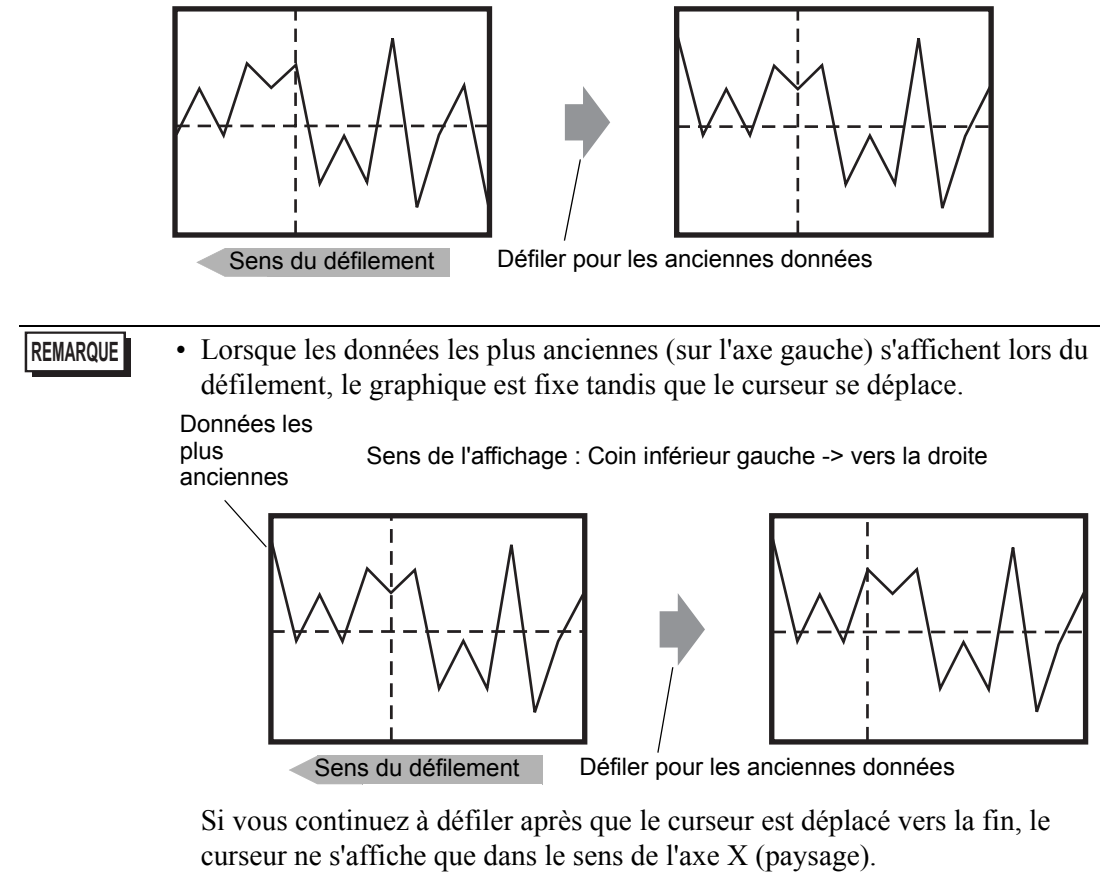

### Affichage Zoom avant/Zoom arrière

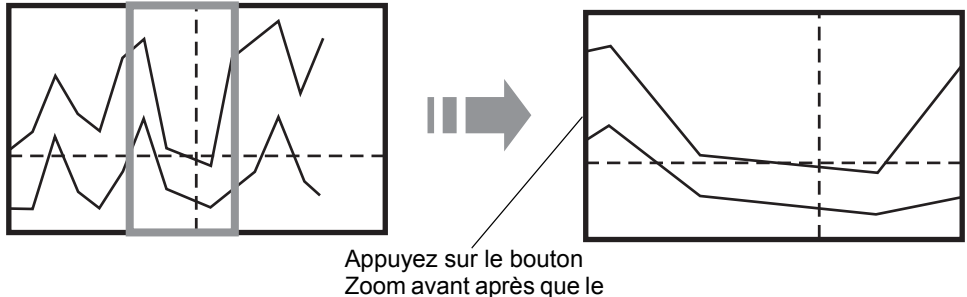

curseur apparaît.

- 1 Appuyez sur le bouton «Afficher les données historiques» pour changer au mode d'affichage de données historiques.
- 2 Appuyez sur le bouton [Zoom avant/Zoom arrière].
  - Vous pouvez placer le bouton [Zoom avant/Zoom arrière] individuellement en créant un bouton spécial.
    • Vous ne pouvez pas utiliser Zoom avant et Zoom arrière si l'option [Afficher le curseur] n'est pas activée.
    - «18.12.2 Guide de configuration de la courbe de tendance historique Afficher les données historiques» (page 18-82)

L'affichage Zoom agrandit de 2, 4 ou 8 fois dans le sens de l'axe X (paysage) à chaque fois que vous appuyez sur le bouton. Vous ne pouvez l'agrandir de plus de 8 fois. L'affichage Zoom arrière réduit l'image de moitié dans le sens de l'axe X (paysage).

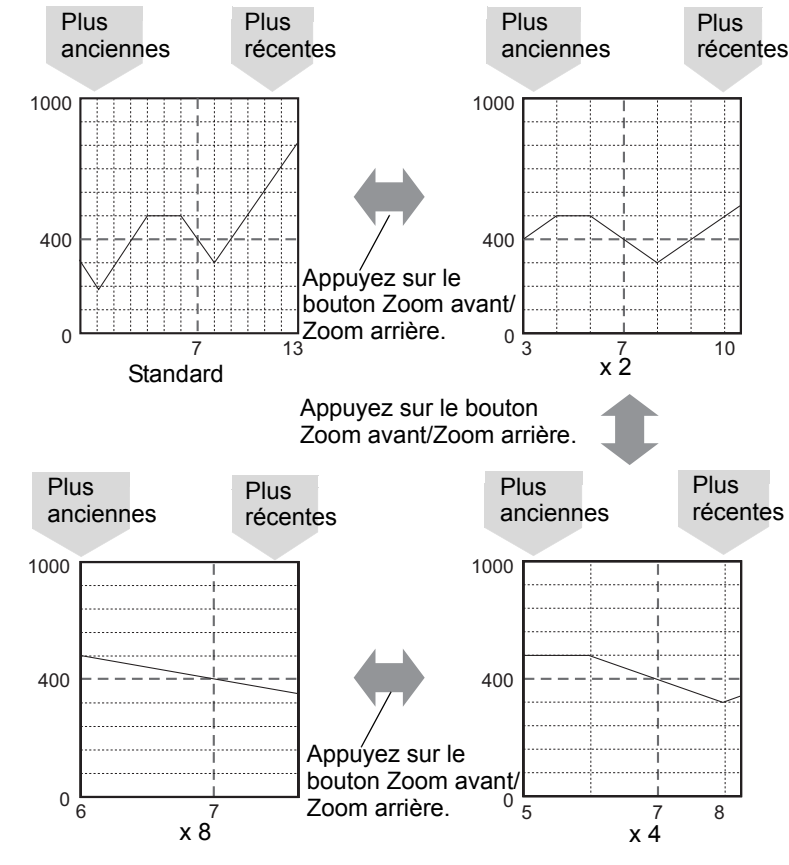

#### REMARQUE

• Une fois le graphique affiché dans sa taille originale, il est impossible de le réduire plus loin.

- Les données les plus anciennes s'affichent toujours au début du graphique, mais il se peut que les données les plus récentes ne s'affichent pas à la fin, selon le rapport d'agrandissement.
- L'affichage de l'heure peut être agrandi ou réduit; selon l'agrandissement, il se peut que le point final du graphique n'apparaisse pas dans l'affichage d'échantillonnage. Dans ce cas, la date et l'heure des plus récentes données échantillonnées s'affichent.
- Peu importe s'il existe ou non des données qui sont plus anciennes que les données affichées dans le graphique, le point touché devient le point de centre de l'affichage Zoom.
- Lorsqu'il n'existe que deux ensembles de données dans le graphique, il est impossible d'afficher d'autres données.
- Activez le paramètre [Afficher l'échelle] dans l'option [Sens de l'affichage] lorsque vous souhaitez effectuer un zoom avant ou un zoom arrière sur l'axe Y (portrait).
- «18.12.2 Guide de configuration de la courbe de tendance historique 
   Graphique/ Détail» (page 18-72)

### Affichage de l'heure et recherche des données historiques

Cochez la case [Heure sélectionnée] dans l'objet Courbe de tendance historique pour afficher l'option (Affichage de date et d'heure), ce qui affiche la date et l'heure auxquelles le curseur est placé dans le graphique.

Dans l'option [Statut de recherche], définissez l'adresse de statut pour la recherche, et recherchez les données historiques que vous souhaitez vérifier.

| Afficher les données historique | es Commutateur Affichage de l'heure |
|---------------------------------|-------------------------------------|
| Position de l'affichage de l'   | heure                               |
| Heure la plus récente           | 🔽 Heure la plus ancienne            |
| Durée sélectionnée              | Position de Centre                  |
| Statut de recherche             | [PLC1]D00110                        |

1 Appuyez sur l'affichage de date et d'heure qui se trouve dans le milieu de l'écran graphique pour afficher la boîte de dialogue d'entrée de la date et de l'heure.

|    |      |       |       | ] |       |      |      |     |  |    |     |     |   |    |   |  |
|----|------|-------|-------|---|-------|------|------|-----|--|----|-----|-----|---|----|---|--|
|    |      | · · · |       |   | <br>- |      |      |     |  |    |     | · · |   |    |   |  |
|    |      |       |       |   |       |      |      |     |  |    |     |     |   |    |   |  |
| 07 | /06/ | 05 (  | 10:59 |   | 07/0  | 6/05 | 5 11 | :04 |  | 07 | /06 | /05 | 1 | :1 | 4 |  |
|    |      |       |       |   |       |      |      |     |  |    |     |     |   |    |   |  |

2 Saisissez la date et l'heure des données graphiques que vous souhaitez afficher et appuyez sur la touche [ENT] pour lancer la recherche.

| X                   |   |               |            |  |  |  |  |
|---------------------|---|---------------|------------|--|--|--|--|
| 20 <b>07/</b> 06/05 |   |               |            |  |  |  |  |
| 11:04:19            |   |               |            |  |  |  |  |
| +                   |   | $\rightarrow$ |            |  |  |  |  |
| 7                   | 8 | 9             | BS         |  |  |  |  |
| 4                   | 5 | 6             | CAN<br>CEL |  |  |  |  |
| 1                   | 2 | 3             | E          |  |  |  |  |
| 0                   | ) | CLR           | T          |  |  |  |  |

Le graphique s'affiche dans l'écran si aucune donnée applicable n'existe.

Si aucune donnée applicable n'existe, l'action est comme suit :

- S'il n'y a aucune donnée pendant la période précisée Le curseur pointe sur les premières données qui se sont produites avant la période précisée, et affiche l'heure pour ces données.
- S'il n'y a aucune donnée qui s'est produite avant la période précisée Le curseur pointe sur les données les plus anciennes et l'heure la plus ancienne s'affiche.
- Si l'heure précisée est plus récente que la production des données Le curseur pointe sur les données les plus récentes et l'heure la plus récente s'affiche.

# 18.10 Affichage de plusieurs adresses simultanément (Affichage de bloc)

### 18.10.1 Introduction

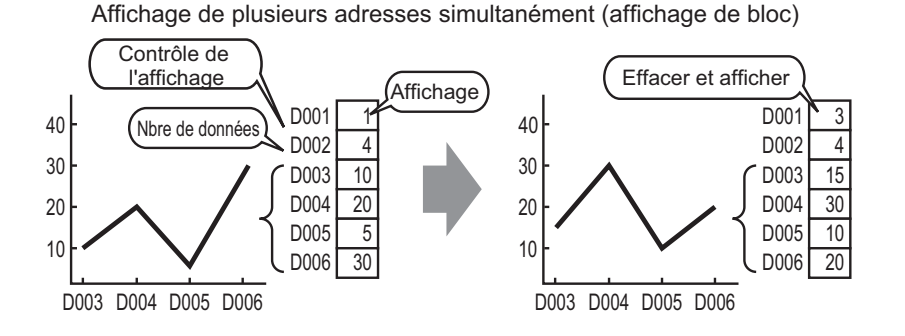

Vous pouvez afficher plusieurs valeurs d'adresses de mot consécutives dans une seule courbe. Vous pouvez comparer les valeurs et l'état de plusieurs points de données.

#### 18.10.2 Procédure de configuration

| REMARQUE | <ul> <li>Pour en savoir plus, reportez-vous au guide de configuration.</li> <li>              «18.12.3 Guide de configuration du graphique d'affichage de bloc de données»             (nage 18-96)      </li> </ul>                                        |
|----------|----------------------------------------------------------------------------------------------------|
|          | <ul> <li>Pour en savoir plus sur le placement d'objets ou la configuration d'adresses,<br/>de formes, ou de couleurs, reportez-vous à la section «Procédure d'édition<br/>d'objets».</li> <li><sup>CP</sup> «8.6.1 Edition d'objets» (page 8-46)</li> </ul> |

Lorsque le bit 0 d'une adresse de mot (D100) est activé, et qu'un graphique est créé, les données de graphique linéaire provenant de 4 mots consécutifs dans un affichage de bloc s'affichent.

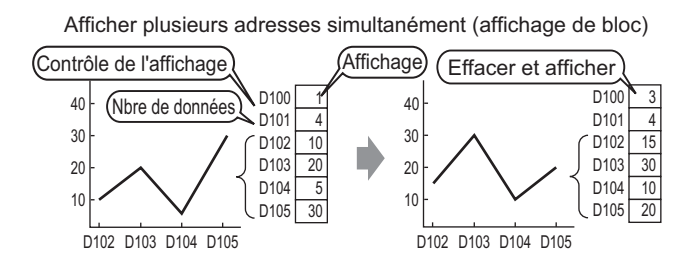

- 1 Dans le menu [Objets (P)], sélectionnez [Graphique d'affichage du bloc de données (L)] ou cliquez sur []. Placez le graphique dans l'écran.
- 2 Double-cliquez sur le graphique d'affichage de bloc de données placé. La boîte de dialogue suivante apparaît.

| 🟄 Courbe de tendance                      | Bloc de données 🛛 🗙                                                                                                    |
|-------------------------------------------|----------------------------------------------------------------------------------------------------|
| ID de l'objet<br>LG_0000 😴<br>Commentaire | Paramètres du graphique     Zone d'affichage     Couleur     Paramètres d'alarme       Nbre de voies     1     3     3     3       Nª de voie     1     1     1                                                                                                    |
| Sélectionner la<br>forme                  | Adresse de mot de contrôle       [PLC1]D00000         Adresse de stockage du nombre de données par voie       PLC1]D00001         Adresse de départ du stockage des données       PLC1]D00002         Paramètres de saisie/d'affichage       Décalage         Type de données       16 bits Bin         Plage d'entrée       Plage d'entrée         Symbole de saisie       Aucun         Valeur min       16 bits Bin         Valeur max       65535 |
| Aide ( <u>H</u> )                         | OK ( <u>D</u> ) Annuler                                                                                                    |

3 Dans [Sélectionner la forme], sélectionnez la forme du graphique.

4 Dans [Adresse de mot de contrôle], configurez l'adresse (D100) pour contrôler l'affichage du graphique.

L'adresse (D101) utilisée pour stocker le nombre de données affichées dans le graphique «4» s'affiche dans [Nombre d'adresses de stockage de données de canal].

| Adresse de mot de contrôle                           | [PLC1]D00100                                                     | <b>•</b> |
|------------------------------------------------------|------------------------------------------------------------------|----------|
| Adresse de stockage du nombre de<br>données par voie | bre de [PLC1]D00100 💽 🔙 (PLC1]D00101 ge des données [PLC1]D00102 |          |
| Adresse de départ du stockage des données            | [PLC1]D00102                                                     |          |

5 Dans les champs [Min.] et [Max.], configurez la plage des données stockées à cette adresse. Si vous stockez des valeurs négatives, configurez le [Signe d'entrée] à [Complément à 2] ou le [Signe MSB].

| Paramètres de saisie | /d'affichage |     |
|----------------------|--------------|-----|
| Type de données      | 16 bits Bin  | -   |
| Plage d'entrée 💳     |              |     |
| Symbole de saisie    | Aucun        | •   |
| Valeur min           | 0            | ÷ # |
| Valeur max           | 100          | ÷ # |

6 A l'onglet [Zone d'affichage], configurez le [Sens de l'affichage]. Configurez les [Echantillons de données] à 4.

| Paramètres du graphique                                         | Zone d'afficha | age Couleur I           | Paramètres d'alarme |  |  |  |
|-----------------------------------------------------------------|----------------|-------------------------|---------------------|--|--|--|
| Sens de l'affichage 🗠 Coin inférieur gauche -> Vers la droite 💌 |                |                         |                     |  |  |  |
| Echantillons de données 🛛 4 📑 🧱                                 |                |                         |                     |  |  |  |
| - Divisions d'échelle                                           |                |                         | -                   |  |  |  |
| Echelle                                                         |                | Echelle                 |                     |  |  |  |
| principale 2<br>verticale                                       | ÷ <u>#</u>     | secondaire<br>verticale | 5 🕂 🏢               |  |  |  |
| Echelle<br>principale                                           |                | Echelle                 |                     |  |  |  |
| horizontale                                                     |                | horizontale             |                     |  |  |  |

7 A l'onglet [Couleur], configurez la couleur et le type de la ligne à afficher et la couleur de la zone d'affichage du graphique. Ensuite, cliquez sur [OK].

| Paramètres du graphiqu | e   Zone d'affichage | Couleur Paramètri    | es d'alarme ]         |  |
|------------------------|----------------------|----------------------|-----------------------|--|
| Nº de canal 🛛 1        | •                    | ]                    | <u>&gt;&gt;Détail</u> |  |
| Couleur du canal       |                      |                      |                       |  |
| 🔽 Type de ligne 🗖      | — Ligne solide       | 💌 🛛 Epaisseur du     | ı trait 1 🕂 🏢         |  |
| Couleur d'affichage    | Clignotement         |                      |                       |  |
| 7 -                    | Aucun 💌              |                      |                       |  |
| 🗖 Type de point 🚺      | Cercle               | Ŧ                    |                       |  |
| 7                      | Clignotement         | Aucun 🔽              |                       |  |
| Couleur de la bordure  | Clignotement         | Couleur de l'échelle | Clignotement          |  |
|                        | Aucun 💌              | 5 🗾                  | Aucun 💌               |  |
| Couleur de la zone     | CEmeterson           |                      |                       |  |
| de grapnique           |                      |                      |                       |  |
|                        | Aucun                |                      |                       |  |

### 18.10.3 Affichage/Effacement d'un graphique d'affichage de bloc de données

#### Affichage

Stocke le nombre de données de l'affichage graphique dans [Adresse Nombre de canaux], et après avoir stocké le nombre défini de données dans [Adresse de départ de stockage des données], active le bit 0 de l'[Adresse de mot de contrôle]. (Exemple, écrivez 1 dans l'[Adresse de mot de contrôle])

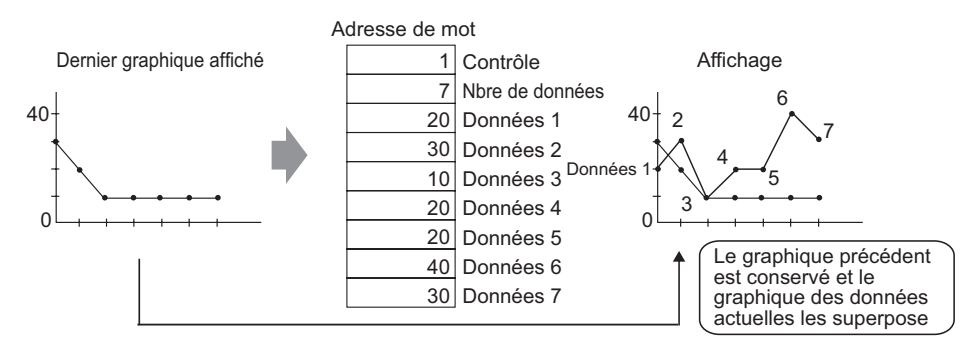

### Effacer

Activez le bit 1 de l'[Adresse de mot de contrôle]. (Par exemple, écrivez «2» dans l'[Adresse de mot de contrôle]). Le graphique affiché est supprimé.

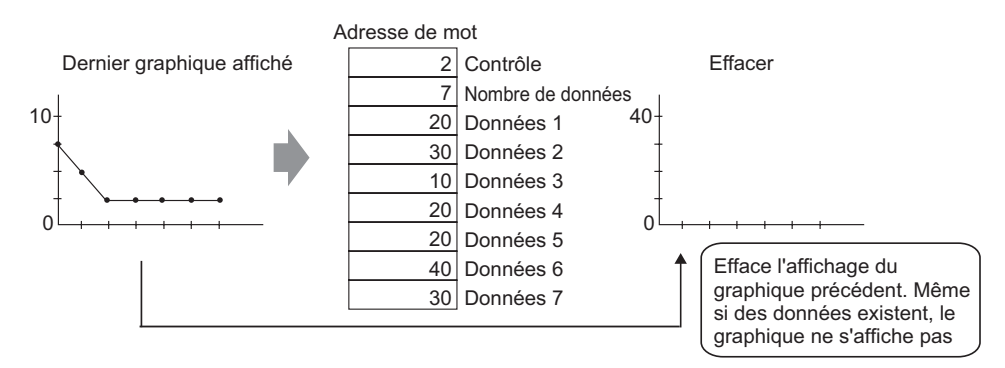

#### Effacer et afficher

Activez le bit 1 de l'[Adresse de mot de contrôle]. (Par exemple, écrivez «3» dans l'[Adresse de mot de contrôle]). Après que le graphique affiché est supprimé, le graphique sera réaffiché basé sur les données actuellement stockées.

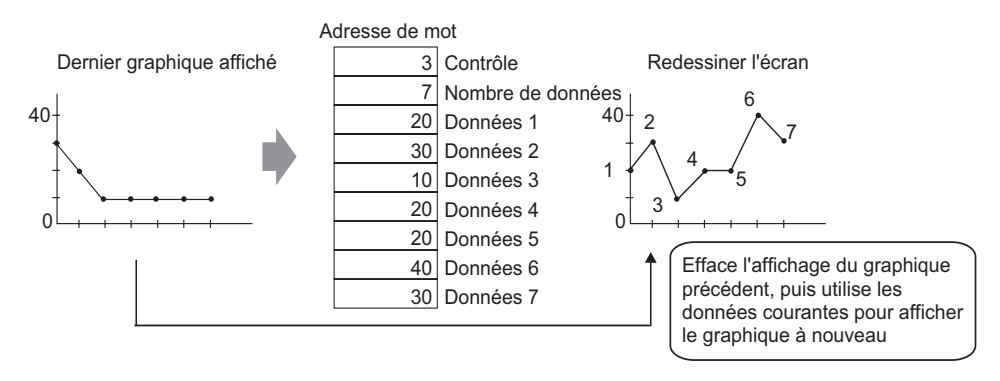

- Pour afficher le graphique, retardez le bit d'affichage (bit 0) de l'adresse de contrôle d'une durée plus longue que le temps de cycle de la communication ou de 50 ms (le plus élevé des deux), après avoir stocké le nombre de données et les valeurs de données.
  - Les données d'adresse de contrôle sont configurées à 0 après que le graphique s'affiche. Pour afficher le graphique à nouveau, restaurez les données dans l'adresse de contrôle pendant le temps de cycle de communication ou 50 ms (selon celui de ces délais qui est le plus long).
  - Le temps de cycle de la communication est stocké dans le relais spécial (LS2037) de la variable interne du GP.

# 18.11 Comparaison des valeurs des données historiques et des données actuelles dans un graphique

### 18.11.1 Introduction

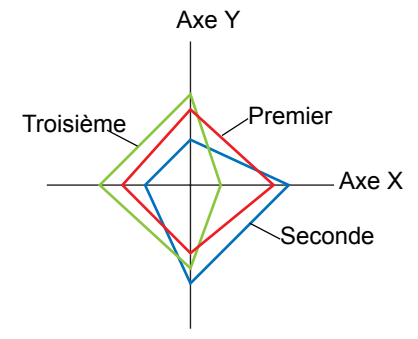

De multiples données provenant de périphériques deux mots sont recueillies et les points s'affichent dans un graphique.

Lorsque vous mettez à jour le graphique, vous pouvez laisser les points affichés antérieurement pour pouvoir voir le changement historique des données.

**REMARQUE** • Vous pouvez configurer le changement historique dans la courbe XY. Dans la courbe XY, les adresses de départ pour X et Y sont précisées et liées aux valeurs stockées dans le nombre prédéterminé d'adresses séquentielles.

#### 18.11.2 Procédure de configuration

| REMARQUE | • Pour en savoir plus, reportez-vous au guide de configuration.                                                                                            |
|----------|----------------------------------------------------------------------------------------------------|
|          | <sup>(2)</sup> «18.12.5 Guide de configuration de la courbe XY» (page 18-127)                                                                              |
|          | • Pour en savoir plus sur le placement d'objets ou la configuration d'adresses, de formes, ou de couleurs, reportez-vous à la section «Procédure d'édition |
|          | G ODJELS».                                                                                                    |

De multiples données provenant de périphériques deux mots sont recueillies et les points s'affichent dans un graphique.

Lorsque vous mettez à jour le graphique, vous pouvez laisser les points affichés antérieurement

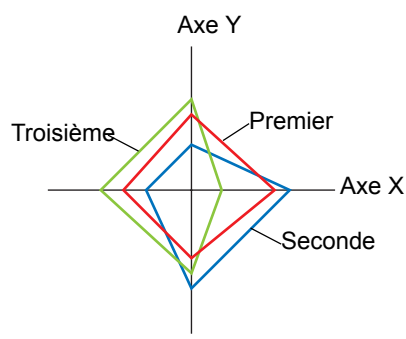

- 1 Dans le menu [Objets (P)], sélectionnez [Courbe XY (X)] ou cliquez sur . Placez le graphique dans l'écran.
- 2 Double-cliquez sur la courbe XY placée. La boîte de dialogue suivante apparaît.

| 💕 Courbe XY (Bloc) |                                                                                                    | ×        |
|--------------------|----------------------------------------------------------------------------------------------------|----------|
| ID de l'objet      | Graphique Affichage/Couleur Alarme Grille                                                                                                    |          |
| Commentaire        | Nombre de canaux          1       1         Adresse de mot de contrôle       -         [#MEMLINK]0000       •         Adresse de départ des données de coordonnée X       -                                                                                                    | >>Détais |
|                    | Image: Second state state sta |          |
| Aide (H)           | OK (0)                                                                                                    | Annuler  |

#### Comparaison des valeurs des données historiques et des données actuelles dans un

- 3 Définissez une adresse pour contrôler l'affichage de graphique dans [Adresse de mot de contrôle] (par exemple, D100) et définissez les adresses pour [Adresse de départ des données de coordonnée X] (par exemple, D200) et [Adresse de départ des données de coordonnée Y] (par exemple, D300).
- 4 Définissez le type de données et la plage d'entrée des données de graphique.

| -Coordonné<br>Type de da | e en X<br>onnées |     | Coordonnée<br>Type de dor | en Y<br>nées |     |
|--------------------------|------------------|-----|---------------------------|--------------|-----|
| 16 bits Bin              | ¥                |     | 16 bits Bin               | •            |     |
| Plage d'ent              | rée              |     | Plage d'ent               | rée          |     |
| Signe +/-                | Aucun            | •   | Signe +/-                 | Aucun        | •   |
| Min.                     | 0                | ÷ = | Min.                      | 0            | ÷ = |
| Max.                     | 65535            | ÷ # | Max.                      | 65535        | ÷ # |

5 A l'onglet [Affichage/Couleur], définissez le type et la couleur de la ligne ou du point du graphique à afficher et la couleur de la zone d'affichage du graphique.

| Graphique Affichage/Couleur Alarme Grille                                             |                                                |
|---------------------------------------------------------------------------------------|------------------------------------------------|
| Numéro de canal 1                                                                     |                                                |
| Sélectionner le type/la couleur de ligne                                              | Epaisseur de ligne                             |
| Couleur d'affichage Clignotement                                                      |                                                |
| T Aucun                                                                               |                                                |
| Type de point     Cercle       Couleur d'affichage     Clignotement       7     Aucun | Courbe<br>• Lignes droites<br>• Lignes courbes |
| Connecter les points de départ et de fin                                              |                                                |
| Couleur de la zone de graphique Clignotem                                             | ent Aucun 💌                                    |

6 Définissez les axes X et Y à l'onglet [Grille]. Cochez les cases [Axe X] et [Axe Y], et définissez le nombre de divisions, le type, la couleur d'affichage et le clignotement.

| Divisions 2 -                    | Divisions 2 -                   |
|----------------------------------|---------------------------------|
|                                  | Ture de La La La                |
| ligne                            | ligne                           |
| Epaisseur 1 芸 🏢                  | Epaisseur 1 芸 🏢                 |
| Couleur d'affichage Clignotement | Couleur d'affichage Clignotemen |
| 7 🔽 Aucun                        | Aucun                           |
|                                  |                                 |

7 Définissez l'alarme à l'onglet [Paramètres d'alarme], au besoin, et cliquez sur [OK].

## 18.12 Guide de configuration

### 18.12.1 Guide de configuration de l'objet graphique

| 💰 Graphique                            | x                                                                                                    |
|----------------------------------------|----------------------------------------------------------------------------------------------------|
| ID de lobjet<br>GR_0000<br>Commentaire | Paramètres de base Paramètres de couleur Paramètres de l'échelle<br>Type de graphique<br>Graphique normal Graphique statistique<br>Cadran<br>Adresse de mot<br>de contrôle<br>Type de données<br>Type de données<br>Type de données<br>Type de données<br>Type de données<br>Té this Bin Cungueur de bit<br>Cadran<br>Plane d'affichane |
| Sélectionner la forme                  | Spécification de saisie     Constante     Image de danterige       Symbole de saisie     Aucun     Image de danterige       Valeur min.     Image de danterige     Valeur min.       Valeur max.     Image de danterige     Valeur max.                                                                                                 |
|                                        | Forme du graphique Graphique à barres Sens de Haut graphique Graphique à barres Affichage Haut Hole 20 Afficher le Afficher le Afficher le départ                                                                                                    |
| Aide ( <u>H</u> )                      | OK (0) Annuler                                                                                                    |

| Paramètre             | Description                                                                                                    |
|-----------------------|----------------------------------------------------------------------------------------------------|
| ID objet              | Un numéro ID est automatiquement affecté aux objets.<br>ID du graphique : GR_**** (4 chiffres)<br>La partie «lettre» est fixe. Vous pouvez modifier la partie numérique à<br>l'intérieur de la plage de 0000 à 9999. |
| Commentaire           | Le commentaire de chaque objet peut contenir jusqu'à 20 caractères.                                                                                                    |
| Forme de l'objet      | Affiche la forme que vous choisissez pour l'objet dans l'option [Sélectionner la forme].                                                                                                    |
| Sélectionner la forme | Ouvrez la boîte de dialogue Sélectionner la forme pour choisir la forme de l'objet.                                                                                                    |
| Aucune forme          | Sélectionnez si l'objet est transparent, sans forme.<br>Vous ne pouvez configurer cette option que lorsque le [Type de graphique]<br>est configuré à [Graphique normal] ou [Graphique statistique].                  |
| Type de graphique     | <ul> <li>Sélectionnez le type du graphique.</li> <li>Graphique normal<br/>Affiche la valeur actuelle d'adresse précisée dans le graphique.</li> <li></li></ul>                                                       |

## Graphique normal

### ♦ Basique

| Paramètres de base Paramètres de couleur Paramètres de l'échelle                                       |
|----------------------------------------------------------------------------------------------------|
| Type de graphique<br>Graphique normal Graphique statistique<br>Graphique statistique                   |
| Adresse de mot<br>de contrôle [PLC1]D00000 💌 📼<br>Type de données 16 bits Bin 💌 Longueur de bit 16 📑 🗰 |
| Spécifier la plage de saisies                                                                          |
| Spécification de saisie Constante  Afficher le signe +/-                                               |
| Symbole de saisie Aucun Valeur min.                                                                    |
| Valeur min. 0 Valeur max. 100                                                                          |
| Valeur max. 100                                                                                        |
| Forme du graphique                                                                                     |
| Forme du Graphique à barres 💌 Sens de l'affichage Haut 💌                                               |
| ☐ Hole 20 📰 🗷 Afficher le 🗖 Afficher le point de départ                                                |
|                                                                                                    |
|                                                                                                    |
| OK ( <u>D</u> ) Annuler                                                                                |

| Paramètre Description              |                           | Description                                                                                                    |  |
|------------------------------------|---------------------------|----------------------------------------------------------------------------------------------------|--|
| Adresse de mot                     |                           | Les données stockées dans cette adresse de mot s'affichent dans le graphique.                                                                                                    |  |
| Type de données                    |                           | Sélectionnez le type de données de l'affichage en graphique, [16 bits<br>Bin], [16 bits BCD], [32 bits Bin], [32 bits BCD] ou [32 bits<br>flottant].                                                                                                    |  |
| Longueur de                        | bit                       | Si [Type de données] est [16 bits Bin], configurez la longueur du bit activé de données entre 1 et 16.                                                                                                    |  |
| Spécifier<br>la plage<br>d'entrées | Spécification<br>d'entrée | Choisissez la façon dont les valeurs max. et min. de la plage d'entrée<br>sont précisées.<br>• Constante<br>Précisez une constante en tant que valeur min./max.<br>• Adresse<br>Précisez l'adresse à laquelle les valeurs min./max. sont stockées.<br>Spécification de saisie<br>Symbole de saisie<br>Adresse<br>Valeur min.<br>(FLC1]D00002 |  |

| Para                               | mètre             |                                                                                                    | Descript                                                                                                    | ion                                                                                                    |
|------------------------------------|-------------------|----------------------------------------------------------------------------------------------------|----------------------------------------------------------------------------------------------------|----------------------------------------------------------------------------------------------------|
| Para                               | Signe<br>d'entrée | Configurez si les do<br>en charge les donné<br>configurer cette opt<br>Bin] ou [32 bits Bir<br>• Aucune<br>Seules les donnée<br>• Complément à 2 | ponnées d'affichage<br>es numériques né<br>ion que lorsque le<br>a].<br>es numériques pos                    | du graphique peuvent prendre<br>gatives. Vous ne pouvez<br>[Type de données] est [16 bits<br>itives seront traitées.                                |
|                                    |                   | Les numéros néga<br>• Signe MSB<br>Les numéros néga                                                                                              | atifs sont traités av<br>atifs sont traités av                                                               | vec l'option Complément à 2.<br>vec un signe MSB.                                                                                                   |
| Spécifier<br>la plage<br>d'entrées |                   | Selectionnez la plag<br>graphique. Si la [Sp<br>une valeur min./ma<br>mot à laquelle les v<br>La plage de taille de<br>est différente.           | ge d'entrée pour le<br>pécification d'entré<br>x. Si [Adresse] es<br>aleurs min./max. s<br>e chaque [Type de | s données d'affichage du<br>ée] est [Constante], définissez<br>t définie, précisez l'adresse de<br>sont stockées.<br>e données] et [Signe d'entrée] |
|                                    |                   | Type de données                                                                                                    | Signe d'entrée                                                                                               | Plage                                                                                                    |
|                                    | Min./Max.         | 16 bits Bin                                                                                                    | Aucune                                                                                                    | de 0 à 65535                                                                                                    |
|                                    |                   |                                                                                                    | Complément à 2                                                                                               | de -32768 à 32767                                                                                                    |
|                                    |                   |                                                                                                    | Signe MSB                                                                                                    | de -32767 à 32767                                                                                                    |
|                                    |                   | 32 bits Bin                                                                                                    | Aucune                                                                                                    | de 0 à 4294967295                                                                                                    |
|                                    |                   |                                                                                                    | Complément à 2                                                                                               | de -2147483648 à 2147483647                                                                                                    |
|                                    |                   |                                                                                                    | Signe MSB                                                                                                    | de –2147483647 à 2147483647                                                                                                    |
|                                    |                   | 16 bits BCD                                                                                                    | -                                                                                                    | de 0 à 9999                                                                                                    |
|                                    |                   | 32 bits BCD                                                                                                    | -                                                                                                    | de 0 à 99999999                                                                                                    |
|                                    |                   | 32 bits Flottant                                                                                                    | _                                                                                                    | de – 9.9e <sup>16</sup> à 9.9e <sup>16</sup>                                                                                                    |
|                                    |                   | <ul> <li>REMARQUE</li> <li>Les données de l'a<br/>pour correspondra<br/>s'affichent sur le g</li> </ul>                                          | dresse de mot se c<br>e à la plage d'entré<br>graphique comme                                                | convertissent automatiquement<br>ée précisée ici et elles<br>valeur entre 1 et 1000.                                                                |

| Para                  | mètre                             | Description                                                                                                    |  |
|-----------------------|-----------------------------------|----------------------------------------------------------------------------------------------------|--|
|                       |                                   | Configurez l'affichage des nombres négatifs. Vous ne pouvez<br>configurer cette option que lorsque le [Type de données] est [Bin]<br>ou [Flottant].                                                                                                    |  |
|                       |                                   | Par exemple, pour un graphique à barres                                                                                                    |  |
| Plage<br>d'affichage  | Signe +/-                         | Signe d'affichage +/-       □       Signe d'affichage +/-         100       100       100         0       100       0         -100       0       0         Nombres négatifs affichés       Nombres négatifs non affichés                                                                                                    |  |
|                       | Min./Max.                         | Affiche les valeurs min. et max. de la plage d'affichage. Si le [Signe d'affichage +/-] est défini, la valeur min. s'affiche comme «-100». S'il n'est pas configuré, la valeur min. s'affiche comme «0». La valeur max. est fixée sur «100».                                                                                                |  |
|                       | Forme du graphique                | Choisissez la forme du graphique parmi [Graphique à barres] ou<br>[Graphique à secteurs], [Graphique demi-cercle] et [Réservoir].                                                                                                    |  |
|                       | Sens de<br>l'affichage            | Configurez un sens pour l'affichage du graphique. Si la [Forme du<br>graphique] est [Graphique à barres] ou [Réservoir], choisissez<br>[Haut], [Bas], [Gauche] ou [Droite]. Pour le [Graphique à secteurs]<br>et le [Graphique demi-cercle], le point de départ est configuré en<br>haut et tourne dans le sens des aiguilles d'une montre. |  |
|                       |                                   | Lorsque la [Forme du graphique] est [Graphique à secteurs] ou<br>[Graphique demi-cercle], configurez le rayon du cercle intérieur.                                                                                                    |  |
| Forme du<br>graphique | Trou                              | <ul> <li>REMARQUE</li> <li>Si vous configurez le rayon du cercle intérieur à moins de 20 points, le graphique peut ne pas s'afficher correctement.</li> </ul>                                                                                                    |  |
|                       | Afficher le remplissage           | Configurez s'il faut afficher un remplissage dans le graphique. Si<br>vous ne souhaitez pas afficher un remplissage, le graphique se<br>transforme en cadran.                                                                                                    |  |
|                       | Afficher le<br>point de<br>départ | Si la [Forme du graphique] est un [Graphique à secteurs] ou un<br>[Graphique demi-cercle] et que [Afficher le remplissage] n'est pas<br>configuré, sélectionnez s'il faut afficher le point de départ.                                                                                                    |  |

### ♦ Couleur/Basique

| Paramètres de base Paramètres de couleur Paramètres de l'échelle |                       |
|------------------------------------------------------------------|-----------------------|
|                                                                  | <u>&gt;&gt;Détail</u> |
| Couleur d'affichage Clignotement                                 |                       |
| Aucun 🔽                                                          |                       |
| Motif                                                            |                       |
| Aucun motif 🛛 🔽                                                  |                       |
|                                                                  |                       |
| 1 - 1 - 1 - 1 - 1 - 1 - 1 - 1 - 1 - 1 -                          |                       |
|                                                                  |                       |
| Couleur de la bordure Clignotement                               |                       |
| 7 🗸 Aucun 💌                                                      |                       |
| Couleur de l'arrière-plan Clignotement                           |                       |
| Aucun 💌                                                          |                       |
| Paramètres d'alarme                                              |                       |

| Paramètre               | Description                                                                                                    |  |
|-------------------------|----------------------------------------------------------------------------------------------------|--|
| Couleur d'affichage     | Sélectionnez la couleur d'affichage du graphique.<br>Si [Afficher le remplissage] n'est pas sélectionné et qu'un cadran est                                                                                                    |  |
|                         | utilisé, la couleur configurée ici devient la couleur de l'aiguille.                                                                                                    |  |
| Motif                   | Sélectionnez le motif du graphique.                                                                                                    |  |
| Couleur du motif        | Sélectionnez la couleur du motif.                                                                                                    |  |
|                         | Sélectionnez une couleur pour la bordure du graphique.                                                                                                    |  |
| Couleur de la bordure   | REMARQUE                                                                                                    |  |
|                         | • Certains paramètres ne peuvent pas être configurés selon l'objet que vous avez choisi dans l'option [Sélectionner la forme].                                                                                                    |  |
|                         | Sélectionnez la couleur d'arrière-plan du graphique.                                                                                                    |  |
| Couleur d'arrière-plan  | REMARQUE                                                                                                    |  |
|                         | • Certains paramètres ne peuvent pas être configurés selon l'objet que vous avez choisi dans l'option [Sélectionner la forme].                                                                                                    |  |
|                         | Sélectionnez le clignotement et la vitesse de clignotement. Vous pouvez<br>choisir différents paramètres de clignotement pour la [Couleur d'affichage],<br>la [Couleur du motif], la [Couleur de la bordure] et la [Couleur de l'arrière-<br>plan]. |  |
| Clignotement            | REMARQUE                                                                                                    |  |
|                         | <ul> <li>Il y a des cas où vous ne pouvez pas configurer le clignotement selon<br/>l'afficheur et les [Paramètres de couleur] des paramètres système.</li> <li>(************************************</li></ul>                                      |  |
| Echantillon d'affichage | Affiche un échantillon de ce à quoi ressemble le graphique avec les                                                                                                    |  |
| en graphique            | [Couleurs d'affichage] définies.                                                                                                    |  |

| Para                                                                                                    | mètre                               | Description                                                                                                    |  |
|----------------------------------------------------------------------------------------------------|-------------------------------------|----------------------------------------------------------------------------------------------------|--|
| Alarme                                                                                                    |                                     | Configurez les changements de couleur du graphique lorsque la valeur                                                                                                    |  |
|                                                                                                    |                                     | depasse la plage definite.         Image definite.         Action d'alarme         Plage d'alarme         Valeur de la limite inférieure         Couleur d'affichage         Clignotement         Image d'alarme         Valeur de la limite supérieure         Couleur d'affichage         Clignotement         Image d'alarme         Valeur de la limite supérieure         Couleur d'affichage         Clignotement         Image d'alarme         Valeur de la limite supérieure         Couleur d'affichage         Clignotement         Image d'alarme         Image d'alarme         Couleur d'affichage         Clignotement         Image d'alarme         Image d'alarme         Image d'ala |  |
|                                                                                                    |                                     | <ul> <li>REMARQUE</li> <li>Vous ne pouvez configurer cette option si le [Nombre de plages] des paramètres détaillés est de 2 ou plus.</li> <li>Vous ne pouvez configurer cette option si la [Spécification de la couleur] des paramètres détaillés est configurée à [Adresse].</li> </ul>                                                                                                    |  |
|                                                                                                    | Action<br>d'alarme                  | Choisissez la façon dont les valeurs de limites supérieure et inférieure<br>de la plage d'alarme sont précisées.<br>• Constante<br>Précisez une constante en tant que valeur min./max.<br>• Adresse<br>Précisez l'adresse à laquelle les valeurs de limite sup./inf. sont<br>stockées.                                                                                                    |  |
|                                                                                                    | Limite<br>supérieure/<br>inférieure | Définissez les limites supérieure et inférieure pour la plage d'alarme, de<br>0 à 100 (avec [Signe d'affichage +/-] sélectionné entre –100 et 100). Si<br>l'[Action d'alarme] est [Constante], entrez une valeur de limite<br>supérieure/inférieure. Si l'[Adresse] est configurée, précisez l'adresse de<br>mot à laquelle les limites supérieures et inférieures sont stockées.<br>Sélectionnez la couleur de l'affichage de graphique lorsque l'alarme                                                                                                    |  |
| -                                                                                                    | d'affichage                         | s'affiche.                                                                                                    |  |
| -                                                                                                    | du motif                            | Sélectionnez la couleur du motif lorsque l'alarme s'affiche.                                                                                                    |  |
| Sélectionnez le clignotement et la choisir différents paramètres de c<br>d'affichage] et la [Couleur du mo |                                     | Sélectionnez le clignotement et la vitesse de clignotement. Vous pouvez<br>choisir différents paramètres de clignotement pour la [Couleur<br>d'affichage] et la [Couleur du motif] de l'affichage.                                                                                                    |  |
|                                                                                                    | Clignotement                        | <ul> <li>Il y a des cas où vous ne pouvez pas configurer le clignotement selon l'afficheur et les [Paramètres de couleur] des paramètres système.</li> <li>* «8.5.1 Configuration de couleurs  Liste de couleurs compatibles» (page 8-38)</li> </ul>                                                                                                    |  |

### ♦ Couleur/Détail

Vous pouvez configurez la plage de données et faire en sorte que la couleur du graphique change conformément à cette plage.

| Paramètres de base Paramètres de couleur Paramètres de l'échelle          |
|---------------------------------------------------------------------------|
| >>Basique                                                                 |
| Nbre de plages 3 🚊 Spécifier la plage Constante 💌                         |
| Paramètres de plage                                                       |
| Nº de plage 0<=Plage1<33 ▼                                                |
| Valeur min. D<br>Valeur max. 33 📑 🗮 🔒                                     |
| Spécification de la couleur                                               |
|                                                                           |
| Couleur d'attichage Llignotement                                          |
| Motif                                                                     |
| Aucun motif 📃 1                                                           |
|                                                                           |
|                                                                           |
| Couleur de la bordure Clignotement Couleur de l'arrière-plan Clignotement |
| T Aucun 🔽 🗖 Aucun 💌                                                       |
| Paramètres d'alarme                                                       |

| Paramètre                                                                                                    |             | Description                                                                                                    |  |  |  |
|----------------------------------------------------------------------------------------------------|-------------|----------------------------------------------------------------------------------------------------|--|--|--|
| Nombre de plages                                                                                                    |             | Configurez le nombre de plages selon lequel l'affichage du graphique est divisé, de 1 à 16.                                                                                                    |  |  |  |
| Spécifier la plage                                                                                                    |             | <ul> <li>Si la [Plage] est de «2» ou plus, selectionnez la methode pour preciser<br/>les valeurs minimale et maximale pour chaque plage. Si la [Plage] est<br/>«1», la [Constante] est fixe.</li> <li>Constante<br/>Précisez une constante en tant que valeur min./max.</li> <li>Adresse<br/>Précisez l'adresse à laquelle les valeurs min./max. sont stockées.</li> </ul>                                                                                                    |  |  |  |
| Paramètres<br>de plage                                                                                                    | Nº de plage | Sélectionnez les valeurs minimale et maximale et la couleur à<br>l'intérieur de la plage précisée dans l'option [Plages]. Vous pouvez<br>sélectionner en cliquant sur la plage que vous souhaitez préciser sur<br>l'affichage du graphique.<br>Afficher comme suit : «(Min.) <= Numéro de plage <= (Max.)».                                                                                                    |  |  |  |
| Min./Max.Définissez la plage de valeurs min. et max. pou<br>comme pourcentage de 0 à 100 (si le [Signe d'a<br>sélectionné, la plage est de -100 et 100). Si l'opt<br>est définie sur [Constante], définissez une valeu<br>l'[Adresse] est définie, précisez l'adresse de mot<br>valeurs min./max. seront stockées.<br>Par défaut, les valeurs min. et max. sont configu<br>chaque plage. |             | Définissez la plage de valeurs min. et max. pour le [Numéro de plage],<br>comme pourcentage de 0 à 100 (si le [Signe d'affichage +/–] est<br>sélectionné, la plage est de -100 et 100). Si l'option [Préciser la plage]<br>est définie sur [Constante], définissez une valeur min. et max. Si<br>l'[Adresse] est définie, précisez l'adresse de mot dans laquelle les<br>valeurs min./max. seront stockées.<br>Par défaut, les valeurs min. et max. sont configurées pour équilibrer<br>chaque plage. |  |  |  |

| Paramètre              |                                | Description                                                                                                    |  |  |  |
|------------------------|--------------------------------|----------------------------------------------------------------------------------------------------|--|--|--|
| Paramètres<br>de plage | Spécification<br>de la couleur | <ul> <li>Sélectionnez la méthode de désignation de la couleur et du motif<br/>d'affichage pour la plage sélectionnée avec [Numéro de plage]. Si le<br/>[Nombre de plages] est de 2 ou plus ou que la [Pile de couleurs] est<br/>configurée, cela sera configuré à [Direct].</li> <li>Constante<br/>Désignez individuellement la couleur et le motif d'affichage.</li> <li>Adresse<br/>Configurez l'adresse qui stockera le code de couleur et le code de<br/>motif.</li> </ul> |  |  |  |
|                        | Pile de<br>couleurs            | automate» (page 18-59) Précisez s'il faut coder chaque plage par couleur lorsqu'elle est affichée. Vous ne pouvez configurer cette option que si le [Nombre de plages] est de «2» ou plus. Plages = 2 Plage 2 Plage 2 Plage 1 La plage 1 et la plage 2 Les plages 1 et 2 s'affiche dans la couleur de la plage 2.                                                                                                    |  |  |  |

#### ◆ Changement de la couleur du graphique à partir d'un périphérique/automate

A l'adresse configurée à [Couleur d'affichage], les 8 bits inférieurs stockent le code de couleur et les 8 bits supérieurs stockent la couleur du motif.

A l'adresse suivante, après la [Couleur d'affichage], les 8 bits inférieurs stockent le code de motif.

|                                             | 15               | 8 7                    | 0 |
|---------------------------------------------|------------------|------------------------|---|
| Adresse de couleur<br>d'affichage spécifiée | Couleur du motif | Couleur<br>d'affichage |   |
| +1                                          | (0 configuré)    | Motif                  |   |

Code de couleur

Le code de couleur est le numéro affiché sur la palette de couleur. ☞ «8.5.1 Configuration de couleurs ■ Spécification des couleurs» (page 8-40)

Code de motif

| Valeur<br>stockée | 0 | 1 | 2 | 3 | 4 | 5 | 6 | 7 | 8 |
|-------------------|---|---|---|---|---|---|---|---|---|
| Motif             |   |   |   |   |   |   |   |   | 8 |

Par exemple, couleur d'affichage : D100

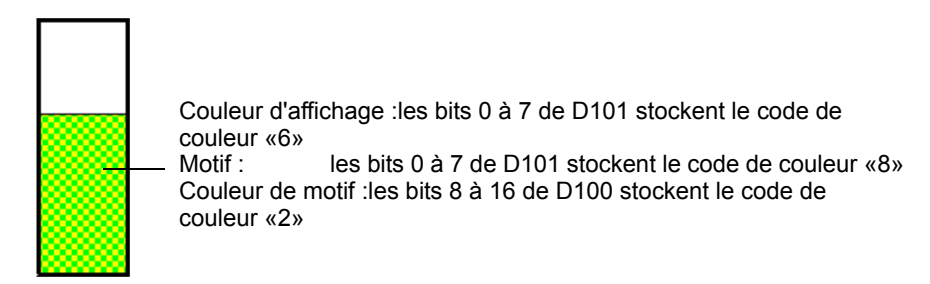

### Echelle

| Paramètres de base   Paramètres de couleur          | Paramètres de l'échelle |
|-----------------------------------------------------|-------------------------|
| Afficher la grande échelle<br>Divisions d'échelle 2 |                         |
| ✓ Afficher l'échelle se     Divisions d'échelle     | *                       |
| Couleur de l'échelle Clignotement                   |                         |

| Paramètre                     |             | Description                                                                                                    |  |  |  |
|-------------------------------|-------------|----------------------------------------------------------------------------------------------------|--|--|--|
| Afficher la<br>grande échelle |             | Affiche la grande échelle                                                                                                    |  |  |  |
| Divisions<br>d'échelle        |             | Configurez le nombre de divisions d'échelle à afficher, de 1 à 100.                                                                                                    |  |  |  |
| Afficher l'échelle secondaire |             | Précisez s'il faut afficher une petite échelle qui subdivise davantage la grande échelle.                                                                                                    |  |  |  |
| Divisions<br>d'échelle        |             | Configurez le nombre de divisions d'échelle à afficher, de 2 à 100.                                                                                                    |  |  |  |
| Couleur de                    | e l'échelle | Sélectionner la couleur d'affichage des échelles.                                                                                                    |  |  |  |
|                               |             | Sélectionnez s'il faut clignoter la [Couleur de l'échelle], ainsi que la vitesse de clignotement.                                                                                                    |  |  |  |
| Clignotement                  |             | <ul> <li>REMARQUE</li> <li>Il y a des cas où vous ne pouvez pas configurer le clignotement selon<br/>l'afficheur et les [Paramètres de couleur] des paramètres système.</li> <li>«8.5.1 Configuration de couleurs  Liste de couleurs compatibles» (page<br/>8-38)</li> </ul> |  |  |  |

### ■ Graphique statistique

### ♦ Basique

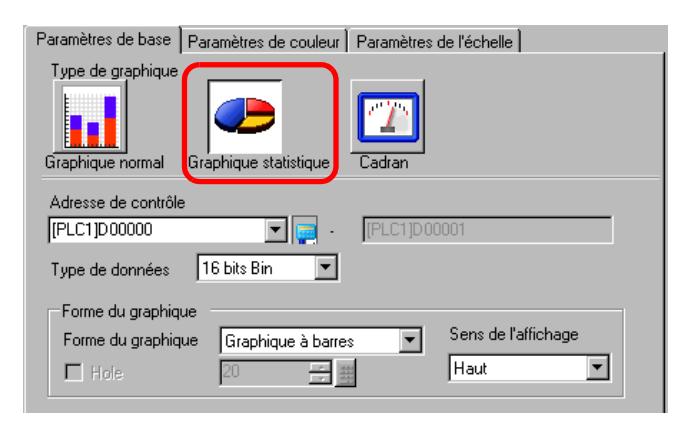

| Paramètre           | Description                                                                                                    |  |  |  |  |
|---------------------|----------------------------------------------------------------------------------------------------|--|--|--|--|
| Adresse de mot      | Sélectionnez la première adresse de mot d'où proviennent les données<br>statistiques. Les adresses depuis cette adresse jusqu'à la partie précisée<br>dans [Divisions de données] de l'onglet [Couleur] sont automatiquement<br>allouées et cette plage d'adresses s'affiche.               |  |  |  |  |
| Type de données     | <ul> <li>Sélectionnez le type de données de l'affichage en graphique, [16 bits Bin], [16 bits BCD], [32 bits Bin], [32 bits BCD] ou [32 bits flottant].</li> <li>REMARQUE</li> <li>Vous ne pouvez pas utiliser différents formats de données dans le même graphique statistique.</li> </ul> |  |  |  |  |
| Forme du graphique  | Choisissez la forme du graphique parmi [Graphique à barres] ou<br>[Graphique à secteurs].                                                                                                    |  |  |  |  |
|                     | Configurez un sens pour l'affichage du graphique. Si la [Forme du graphique] est définie sur [Graphique à barres], vous pouvez choisir parmi [Haut], [Bas], [Gauche] ou [Droite].                                                                                                    |  |  |  |  |
| Sens de l'affichage | <ul> <li>REMARQUE</li> <li>Pour le [graphique à secteurs], le point de départ est configuré en haut et tourne dans le sens des aiguilles d'une montre. Si vous souhaitez changer le point de départ, faites tourner l'objet.</li> </ul>                                                     |  |  |  |  |
|                     | Lorsque la [Forme du graphique] est [Graphique à secteurs], configurez le rayon du cercle intérieur.                                                                                                    |  |  |  |  |
| Trou                | <ul> <li>REMARQUE</li> <li>Si vous configurez le rayon du cercle intérieur à moins de 20 points, le graphique peut ne pas s'afficher correctement.</li> </ul>                                                                                                    |  |  |  |  |

### ♦ Couleur

| Paramètres de base Paramètres de couleur Paramètres de                     | l'échelle                          |
|----------------------------------------------------------------------------|------------------------------------|
| Nbre de données 4 📑                                                        | 4                                  |
| Paramètres de division<br>Division nº2<br>Couleur d'affichage Clignotement | 3                                  |
| C 6 ▼ Aucun ▼<br>Motif                                                     | 2                                  |
|                                                                            | 1                                  |
|                                                                            |                                    |
| Couleur de la bordure Clignotement Couleur de l'ar                         | rière-plan Clignotement<br>Aucun 💌 |

| Paramètre                     |                        | Description                                                                                                    |  |  |  |
|-------------------------------|------------------------|----------------------------------------------------------------------------------------------------|--|--|--|
| Nombre de<br>données traitées |                        | Définissez le nombre de données à afficher sur le graphique, de 1 à<br>16. Les statistiques sont prélevées des données d'adresses<br>consécutives, à compter de l'adresse définie dans [Adresse de<br>contrôle] pour le nombre de sections défini. |  |  |  |
|                               | Division nº            | Affiche le nombre de divisions sélectionné dans l'échantillon<br>d'affichage du graphique. Le nombre de division dépend du sens de<br>l'affichage et il est automatiquement assigné, en ordre, depuis la<br>première adresse.                      |  |  |  |
| Paramètres<br>de division     | Couleur<br>d'affichage | Définissez la couleur pour chaque division. Cliquez sur le numéro<br>de graphique affiché à la droite pour définir la couleur d'affichage<br>pour chaque zone dans le graphique.                                                                   |  |  |  |
|                               | Motif                  | Choisissez parmi 9 types pour définir le motif pour chaque division.                                                                                                    |  |  |  |
|                               | Couleur<br>du motif    | Sélectionnez une couleur de motif pour chaque division.                                                                                                    |  |  |  |
| Couleur de la bordure         |                        | <ul> <li>Sélectionnez une couleur pour la bordure du graphique.</li> <li>REMARQUE</li> <li>Certains paramètres ne peuvent pas être configurés selon l'objet que vous avez choisi dans l'option [Sélectionner la forme].</li> </ul>                 |  |  |  |
| Couleur d'arrière-plan        |                        | Sélectionnez la couleur d'arrière-plan du graphique. Cette couleur<br>sera affichée quand toutes les données sont 0.<br>REMARQUE                                                                                                    |  |  |  |
|                               |                        | • Certains paramètres ne peuvent pas être configurés selon l'objet que vous avez choisi dans l'option [Sélectionner la forme].                                                                                                    |  |  |  |

| Paramètre                            | Description                                                                                                    |  |  |
|--------------------------------------|----------------------------------------------------------------------------------------------------|--|--|
|                                      | Sélectionnez le clignotement et la vitesse de clignotement. Vous<br>pouvez choisir différents paramètres de clignotement pour la<br>[Couleur d'affichage], la [Couleur du motif], la [Couleur de la<br>bordure] et la [Couleur de l'arrière-plan].                                                                                                    |  |  |
| Clignotement                         | REMARQUE         • Il y a des cas où vous ne pouvez pas configurer le clignotement<br>selon l'afficheur et les [Paramètres de couleur] des paramètres<br>système.         Image: Système in the selon de couleurs in the selon de couleurs in the selon de couleurs intervention de couleurs intervention de couleurs intervent |  |  |
| Echantillon d'affichage en graphique | Affiche un échantillon de ce à quoi ressemble le graphique avec les [Couleurs d'affichage] définies.                                                                                                    |  |  |

- Cadran
- Basique

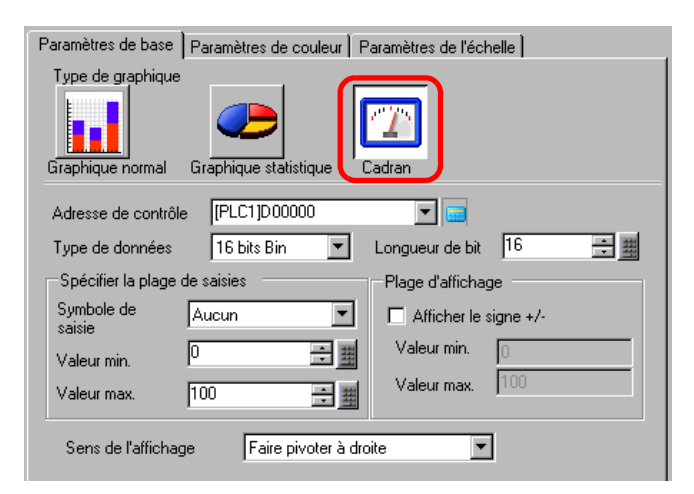

| Paramètre                          |                   | Description                                                                                                    |  |  |
|------------------------------------|-------------------|----------------------------------------------------------------------------------------------------|--|--|
| Adresse de mot                     |                   | Les données stockées dans cette adresse de mot apparaissent dans le cadran.                                                                                                    |  |  |
| Type de données                    |                   | Sélectionnez le type de données de l'affichage en graphique, [16 bits<br>Bin], [16 bits BCD], [32 bits Bin], [32 bits BCD] ou [32 bits flottant].                                                                                                    |  |  |
| Longueur de bit                    |                   | Si [Type de données] est [16 bits Bin], configurez la longueur du bit activé de données entre 1 et 16.                                                                                                    |  |  |
| Spécifier<br>la plage<br>d'entrées | Signe<br>d'entrée | <ul> <li>Configurez si les données d'affichage du graphique peuvent prendre<br/>en charge les données numériques négatives. Vous ne pouvez<br/>configurer cette option que lorsque le [Type de données] est [16 bits<br/>Bin] ou [32 bits Bin].</li> <li>Aucune<br/>Seules les données numériques positives seront traitées.</li> <li>Complément à 2<br/>Les numéros négatifs sont traités avec l'option Complément à 2.</li> <li>Signe MSB<br/>Les numéros négatifs sont traités avec un signe MSB.</li> </ul> |  |  |

| Paramètre            |           | Description                                                                                                    |                   |                                              |  |
|----------------------|-----------|----------------------------------------------------------------------------------------------------|-------------------|----------------------------------------------|--|
|                      |           | Sélectionnez la plage d'entrée pour les données d'affichage du<br>graphique. La plage de taille de chaque [Type de données] et [Signe<br>d'entrée] est différente.                                                                                                    |                   |                                              |  |
|                      |           | Type de données                                                                                                    | Signe d'entrée    | Plage                                        |  |
|                      |           | 16 bits Bin                                                                                                    | Aucune            | de 0 à 65535                                 |  |
|                      |           |                                                                                                    | Complément à 2    | de –32768 à 32767                            |  |
|                      |           |                                                                                                    | Signe MSB         | de –32767 à 32767                            |  |
| Spécifier            |           |                                                                                                    | Aucune            | de 0 à 4294967295                            |  |
| la plage             | Min./Max. | 32 bits Bin                                                                                                    | Complément à 2    | de -2147483648 à 2147483647                  |  |
| d'entrées            |           |                                                                                                    | Signe MSB         | de –2147483647 à 2147483647                  |  |
|                      |           | 16 bits BCD                                                                                                    | _                 | de 0 à 9999                                  |  |
|                      |           | 32 bits BCD                                                                                                    | _                 | de 0 à 99999999                              |  |
|                      |           | 32 bits Flottant                                                                                                    | -                 | de – 9.9e <sup>16</sup> à 9.9e <sup>16</sup> |  |
|                      |           | <ul> <li>Les données de l'adresse de mot se convertissent automatiquement<br/>pour correspondre à la plage d'entrée précisée ici et elles s'affichent<br/>sur le graphique comme valeur entre 1 et 1000.</li> <li>Configurez l'affichage des nombres négatifs. Vous ne pouvez<br/>configurer cette option que lorsque le [Type de données] est [16 bits<br/>Bin] ou [32 bits Bin].</li> </ul> |                   |                                              |  |
| Plage<br>d'affichage | Signe +/- |                                                                                                    | e d'affichage +/- | Signe d'affichage +/-                        |  |
|                      |           | -100 Nombres négatifs                                                                                                    | s affichés No     | 0 100<br>ombres négatifs non affichés        |  |
|                      | Min./Max. | Affiche les valeurs min. et max. de la plage d'affichage. Si le [Signe d'affichage +/-] est défini, la valeur min. s'affiche comme «-100». S'il n'est pas configuré, la valeur min. s'affiche comme «0». La valeur max. est fixe à «100».                                                                                                    |                   |                                              |  |
| Sens de l'affichage  |           | Sélectionnez le sens d'affichage du graphique, [Faire pivoter à droite]<br>ou [Faire pivoter à gauche].                                                                                                    |                   |                                              |  |

### ♦ Couleur

| Paramètres de base Para   | mètres de couleur Paramètres de l'échelle |
|---------------------------|-------------------------------------------|
|                           |                                           |
| Couleur d'affichage       | Clignotement                              |
| 4 💌                       | Aucun                                     |
| Couleur de la bordure     | Clignotement                              |
| 7 🗸                       | Aucun                                     |
| Couleur de l'arrière-plan | Clignotement                              |
| 7 🗸                       | Aucun                                     |
| 🔲 Paramètres d'alarm      | ie                                        |

| Para                              | amètre             | Description                                                                                                    |  |  |
|-----------------------------------|--------------------|----------------------------------------------------------------------------------------------------|--|--|
| Couleur d'a                       | affichage          | Sélectionnez la couleur de l'aiguille.                                                                                                    |  |  |
| Couleur de                        | e la bordure       | Sélectionnez une couleur pour la bordure du graphique.                                                                                                    |  |  |
| Couleur d'a                       | arrière-plan       | Sélectionnez la couleur d'arrière-plan du graphique.                                                                                                    |  |  |
| Sélectionnez l<br>d'affichage], [ |                    | Sélectionnez le clignotement et la vitesse de clignotement. [Couleur d'affichage], [Couleur de bordure] et [Couleur d'arrière-plan].                                                                                                    |  |  |
| Clignoteme                        | ent                | REMARQUE         • Il y a des cas où vous ne pouvez pas configurer le clignotement selon<br>l'afficheur et les [Paramètres de couleur] des paramètres système.         Image: State of the state of the system of the system of the sy |  |  |
| Alarme                            |                    | Configurez s'il faut changer la couleur de l'aiguille lorsque la valeur sort<br>d'une plage vers une autre.                                                                                                    |  |  |
| Plage<br>d'alarme                 | Action<br>d'alarme | Choisissez la façon dont les valeurs de limites supérieure et inférieure<br>de la plage d'alarme sont précisées.<br>• Constante<br>Précisez une constante en tant que valeur min./max.<br>• Adresse<br>Précisez l'adresse à laquelle les valeurs de limite sup./inf. sont<br>stockées.                                                                                                    |  |  |
|                                   |                    | Suite                                                                                                    |  |  |

Manuel de référence de GP-Pro EX 18-66

| Paramètre Description |                                     | Description                                                                                                    |  |
|-----------------------|-------------------------------------|----------------------------------------------------------------------------------------------------|--|
|                       | Limite<br>supérieure/<br>inférieure | Définissez les limites supérieure et inférieure pour la plage d'alarme, de<br>0 à 100 (avec [Signe d'affichage +/-] sélectionné entre -100 et 100).<br>Si l'[Action d'alarme] est [Constante], entrez une valeur de limite<br>supérieure/inférieure. Si l'[Adresse] est configurée, précisez l'adresse de<br>mot à laquelle les limites supérieures et inférieures sont stockées.                              |  |
| Plage<br>d'alarme     | Couleur<br>d'affichage              | Sélectionnez la couleur de l'aiguille qui affiche l'alarme.                                                                                                    |  |
|                       | Clignotement                        | <ul> <li>Sélectionnez s'il faut clignoter la [Couleur d'affichage] lorsque l'alarme apparaît, ainsi que la vitesse de clignotement.</li> <li>REMARQUE</li> <li>Il y a des cas où vous ne pouvez pas configurer le clignotement selon l'afficheur et les [Paramètres de couleur] des paramètres système.</li> <li>&amp; «8.5.1 Configuration de couleurs  Liste de couleurs compatibles» (page 8-38)</li> </ul> |  |

### 18.12.2 Guide de configuration de la courbe de tendance historique

Les données échantillonnées prélevées à intervalles réguliers ou aléatoires peuvent être affichées dans un graphique linéaire.

«24.8.1 Guide de configuration commun (Echantillonnage)» (page 24-37)

| 💰 Courbe de tendan       | ce historique                                                                                                    | × |
|--------------------------|----------------------------------------------------------------------------------------------------|---|
| ID de l'objet<br>HT_0000 | Graphique       Zone d'affichage       Couleur       Couleurs limites       Afficher les donnés         Type de graphique       Image: State of the style       Image: State of the style         Normal       Enregistreur de style       Nombre de canaux       >>Détails         Numéro de groupe       Paramètres de canaux       1       >>Détails         Numéro de canal       1       Image: State of the style       >>Détails         Paramètres d'entrée/d'affichage       Image: State of the style       Plage d'affichage       Image: State of the style         Plage d'entrée       Aucun       Image: State of the style       Image: Plage d'affichage       Image: State of the style         Max       E5535       Image: Image: State of the style       Image: Image: State of the style       Image: Image: State of the style |   |
| Aide (H)                 | OK (0) Annuler                                                                                                    |   |

| Paramètre             | Description                                                                                                    |
|-----------------------|----------------------------------------------------------------------------------------------------|
| ID objet              | Un numéro ID est automatiquement assigné aux objets dans la fenêtre.<br>ID de la courbe de tendance historique : HT_**** (4 chiffres)<br>La partie «lettre» est fixe. Vous pouvez modifier la partie numérique à<br>l'intérieur de la plage de 0000 à 9999. |
| Commentaire           | Le commentaire de chaque objet peut contenir jusqu'à 20 caractères.                                                                                                    |
| Forme de l'objet      | Affiche la forme que vous choisissez pour l'objet dans l'option [Sélectionner la forme].                                                                                                    |
| Sélectionner la forme | Ouvrez la boîte de dialogue Sélectionner la forme pour choisir la forme de l'objet.                                                                                                    |
| Aucune forme          | Sélectionnez si l'objet est transparent, sans forme.                                                                                                    |

| Paramètre         | Description                                                                                                    |  |  |
|-------------------|----------------------------------------------------------------------------------------------------|--|--|
| Parametre         | <ul> <li>Sélectionnez la forme de la ligne, [Normal] ou [Enregistreur de stylo].</li> <li>Normal Les changements de données de l'adresse de mot précisée sont affichés par rapport au temps, dans un graphique linéaire. A l'heure de départ, les données sont «0». Au fur et à mesure que chaque période d'échantillonnage se termine, les données les plus récentes sont ajoutées dans le [Sens d'affichage] précisé. Lorsque les lignes du graphique atteignent la limite de la zone d'affichage, le graphique se déplace dans le sens de l'affichage, selon le nombre d'unités configuré dans [Nombre d'échantillons à défiler].</li> </ul>                                                                                                    |  |  |
|                   | Par exemple, Sens de l'affichage : Coin inférieur gauche, Faire pivoter à droite, Echantillons de données : 4, Echantillons à défiler : 4                                                                                                    |  |  |
|                   | L'écran défile à ce point.                                                                                                    |  |  |
|                   |                                                                                                    |  |  |
| Type de graphique | Affichage de 30 25 60 40 20                                                                                                    |  |  |
|                   | <ul> <li>Enregistreur de stylo         Les changements de données de l'adresse de mot précisée sont affichés         par rapport au temps, dans un graphique linéaire. A l'heure de départ, les         données sont «0». Les données les plus récentes s'affichent toujours au         bord de la zone d'affichage. Chaque fois qu'il se produit un         échantillonnage, le graphique entier défile d'un incrément, dans le [Sens         de l'affichage] défini.     </li> </ul>                                                                                                    |  |  |
|                   | Par exemple, Sens de l'affichage : Coin inférieur gauche, Faire pivoter à droite, Echantillons de données : 4                                                                                                    |  |  |
|                   | $\left[ \begin{array}{c} & & \\ & & \\ & $ |  |  |
|                   | Affichage de<br>départ3025604020                                                                                                    |  |  |

## ■ Normal/Enregistreur de stylo

### ♦ Graphique/Basique

| Graphique Zone d'a                     | ffichage   Couleur   Co | ouleurs limites 🛛 Afficher les donnée      | • • |
|----------------------------------------|-------------------------|--------------------------------------------|-----|
| Type de graphique                      |                         |                                            |     |
| per-                                   | 4/h-                    |                                            |     |
| Normal Enre                            | gistreur de stylo       |                                            |     |
| Numéro de groupe                       | Paramètres de canal     | Nombre de <u>&gt;&gt;Détails</u><br>canaux |     |
| Numéro de canal<br>Paramètres d'entrée | 1<br>/d'affichage       | •                                          |     |
| Type de données                        | 16 bits Bin 💌           |                                            |     |
| Plage d'entrée —                       |                         | Plage d'affichage                          |     |
| Signe d'entrée                         | Aucun                   | <ul> <li>Afficher le signe +/-</li> </ul>  |     |
| Min.                                   | 0 🕂                     | Min. 0                                     |     |
| Max.                                   | 65535                   | Max. 100                                   |     |
|                                        |                         |                                            |     |

| Paramètre                         | Description                                                                                                    |  |  |
|-----------------------------------|----------------------------------------------------------------------------------------------------|--|--|
| N° du groupe<br>d'échantillonnage | Sélectionnez le numéro du groupe d'échantillonnage entre 1 et 64, du graphique à afficher.                                                                                                    |  |  |
|                                   | Ouvrez la boîte de dialogue [Données de canal]. Parmi le groupe<br>d'échantillonnage spécifié, définissez l'adresse et le nombre d'adresses<br>(nombre de canaux) de la courbe de tendance que vous souhaitez afficher.<br>Le nombre de canaux peut être entre 0 et 20. |  |  |
| Paramètres de canal               | Nombre de canaux     Liste de tampons d'affichage du diagramme     Nº de canal1     1 : [PLC1]D00100     OK (0)     Annuler                                                                                                    |  |  |
| Nombre de canaux                  | Le nombre de canaux configuré apparaît dans la boîte de dialogue<br>[Données de canal]. Le nombre de canaux s'affiche comme lignes dans la<br>zone d'affichage du graphique.                                                                                            |  |  |
| Canal                             | Sélectionnez le canal pour traiter l'entrée ou l'affichage.                                                                                                    |  |  |
| Type de données                   | Sélectionnez le type de données de l'affichage en graphique, [16 bits Bin], [16 bits BCD], [32 bits Bin], [32 bits BCD] ou [32 bits flottant].                                                                                                    |  |  |

| Paramètre             | Description                                                                                                    |                         |                                              |  |  |
|-----------------------|----------------------------------------------------------------------------------------------------|-------------------------|----------------------------------------------|--|--|
|                       | Configurez si les données d'affichage du graphique peuvent prendre en                                                                                                    |                         |                                              |  |  |
|                       | charge les données numériques négatives. Vous ne pouvez configurer cette                                                                                                    |                         |                                              |  |  |
|                       | option que lorsque                                                                                                    | e le [Type de données]  | ] est [16 bits Bin] ou [32 bits Bin].        |  |  |
|                       | Aucune                                                                                                    |                         |                                              |  |  |
| Signe d'entrée        | Seules les donne                                                                                                    | ées numériques positi   | ives seront traitées.                        |  |  |
|                       | Complément à 2                                                                                                    | 2                       |                                              |  |  |
|                       | Les numéros né                                                                                                    | gatifs sont traités ave | c l'option Complément à 2.                   |  |  |
|                       | Signe MSB                                                                                                    | antifa nant tunitéa ana | No we size a MCD                             |  |  |
|                       | Les numeros ne                                                                                                    | gatifs sont traites ave | c un signe MSB.                              |  |  |
|                       | Sélectionnez la pl                                                                                                    | age d'entrée pour les   | données d'affichage du graphique             |  |  |
|                       | lineaire.                                                                                                    | da ahagua [Tuma da d    | lannéas] at [Signa d'antréa] agt             |  |  |
|                       | différente.                                                                                                    | de chaque [Type de c    | ionnees] et [Signe d'entree] est             |  |  |
|                       | Туре                                                                                                    | Signe d'entrée          | Plage                                        |  |  |
|                       |                                                                                                    | Aucune                  | de 0 à 65535                                 |  |  |
|                       | 16 bits Bin                                                                                                    | Complément à 2          | de –32768 à 32767                            |  |  |
|                       |                                                                                                    | Signe MSB               | de –32767 à 32767                            |  |  |
|                       |                                                                                                    | Aucune                  | de 0 à 4294967295                            |  |  |
| Valeur min./max.      | 32 bits Bin                                                                                                    | Complément à 2          | de –2147483648 à 2147483647                  |  |  |
|                       |                                                                                                    | Signe MSB               | de -2147483647 à 2147483647                  |  |  |
|                       | 16 bits BCD                                                                                                    | -                       | de 0 à 9999                                  |  |  |
|                       | 32 bits BCD                                                                                                    | _                       | de 0 à 99999999                              |  |  |
|                       | 32 bits Flottant                                                                                                    | -                       | de – 9.9e <sup>16</sup> à 9.9e <sup>16</sup> |  |  |
|                       | <ul> <li>REMARQUE</li> <li>Les données recueillies à partir de la fonction d'échantillonnage correspondent à la plage d'entrée et s'affichent sur le graphique comme valeur entre 1 et 1000.</li> </ul>                                 |                         |                                              |  |  |
|                       | Configurez l'affic                                                                                                    | hage des nombres nég    | gatifs. Vous ne pouvez configurer            |  |  |
|                       | cette option que si le [Type de données] est [Bin].                                                                                                    |                         |                                              |  |  |
| Signe d'affichage +/- | $\pm/-1$ n'est nas configuré Pour [Flottant] le [Signe d'affichage $\pm/-1$ est                                                                                                    |                         |                                              |  |  |
|                       |                                                                                                    |                         |                                              |  |  |
|                       | configure.                                                                                                    |                         |                                              |  |  |
|                       | Signe d'affichage +/-                                                                                                    |                         |                                              |  |  |
|                       |                                                                                                    |                         |                                              |  |  |
|                       | 0 50 -                                                                                                    |                         |                                              |  |  |
|                       |                                                                                                    |                         |                                              |  |  |
|                       | Numéros négatifs affichés Nombres négatifs non                                                                                                    |                         | Nombres negatifs non affiches                |  |  |
| Valeur min./max.      | Affiche les valeurs min. et max. des données affichées dans la courbe de tendance. Si le [Signe d'affichage +/-] est configuré, la valeur min. est «- 100». S'il n'est pas configuré, la valeur min. est «0». La valeur max. est «100». |                         |                                              |  |  |

### ♦ Graphique/Détail

Vous pouvez configurer l'entrée/l'affichage pour chaque canal.

| Fupe de graphique  | affichage   Louleur   Li | ouleurs limites   Afficher les dor          | nnée   |
|--------------------|--------------------------|---------------------------------------------|--------|
|                    | -                        |                                             |        |
| pt                 | -wh                      |                                             |        |
| Normal Enr         | egistreur de stylo       |                                             |        |
| Numéro de groupe   |                          | Nombre de << <b< td=""><td>asique</td></b<> | asique |
| Numero de groupe   | Paramètres de            | canaux                                      |        |
| 1                  | <u>canal</u>             | , P                                         |        |
| Numéro de canal    | 1                        | •                                           |        |
| Paramètres d'entré | e/d'affichage            |                                             |        |
| • Bloc C           | Individuel N             | l'affichage Spécifier la plag               | e 💌    |
| Type de données    | 16 bits Bin 💌            | Longueur de bit 16 🚊                        | #      |
| Plage d'entrée     |                          | Plage d'affichage                           |        |
| Signe d'entrée     | Aucun                    | 🚽 📃 🗖 Afficher le signe +/                  | -      |
| Min.               | 0 🗧                      | III Min. 0                                  |        |
|                    |                          |                                             |        |

| Paramètre           | Description                                                                                                    |  |  |
|---------------------|----------------------------------------------------------------------------------------------------|--|--|
|                     | Sélectionnez la méthode de configuration pour la plage d'affichage du graphique, [Préciser la plage] ou [Afficher l'échelle].                                                                                                    |  |  |
| Méthode d'affichage | <ul> <li>REMARQUE</li> <li>Si vous sélectionnez [Afficher l'échelle], vous ne pouvez pas<br/>sélectionner l'option [Remplir en dessous de la ligne] dans les<br/>paramètres [Détails] de l'onglet [Couleur].</li> <li>Si vous sélectionnez [Afficher l'échelle], l'onglet [Paramètres d'alarme]<br/>n'apparaît pas.</li> <li>Lorsque vous sélectionnez [Préciser la plage], l'onglet [Ligne auxiliaire]<br/>n'apparaît pas.</li> </ul> |  |  |
| Bloc/Individuel     | Définissez [Entrée/Affichage] de tous les canaux dans leur totalité ou séparément.                                                                                                    |  |  |
| Longueur de bit     | Si [Type de données] est [16 bits Bin], configurez la longueur du bit activé de données entre 1 et 16.                                                                                                    |  |  |
| Paramètre         | Description                                                                                 |                                                                                      |                                                                                 |
|-------------------|---------------------------------------------------------------------------------------------|--------------------------------------------------------------------------------------|---------------------------------------------------------------------------------|
| Parametre         | Sélectionnez s'il f<br>une valeur numér<br>• Constante<br>La plage de parar<br>[Signe +/-]. | faut configurer les lim<br>rique ou une adresse.<br>nètres diffère selon les<br>Min. | ites supérieure et inférieure avec<br>s paramètres [Type de données] et<br>Max. |
| Constante/Adresse | Signe OFF :<br>32 bits Bin<br>Signe ON :                                                    | 0 à 65534<br>-32768 à 32766                                                          | 0 à 65535<br>-32767 à 32767                                                     |
|                   | 16 bits Bin<br>Signe OFF :<br>32 bits Bin                                                   | 0 à 4294967294                                                                       | 1 à 4294967295                                                                  |
|                   | Signe ON :<br>• Adresse<br>Définissez l'adres<br>Lorsque vous cha<br>mise à jour.           | -2147483648 à 21474<br>se de mot.<br>ngez la valeur de l'adro                        | 83646 -2147483647 à 2147483647<br>esse sélectionnée, celle-ci est lue et        |

#### ◆ Zone d'affichage/Basique

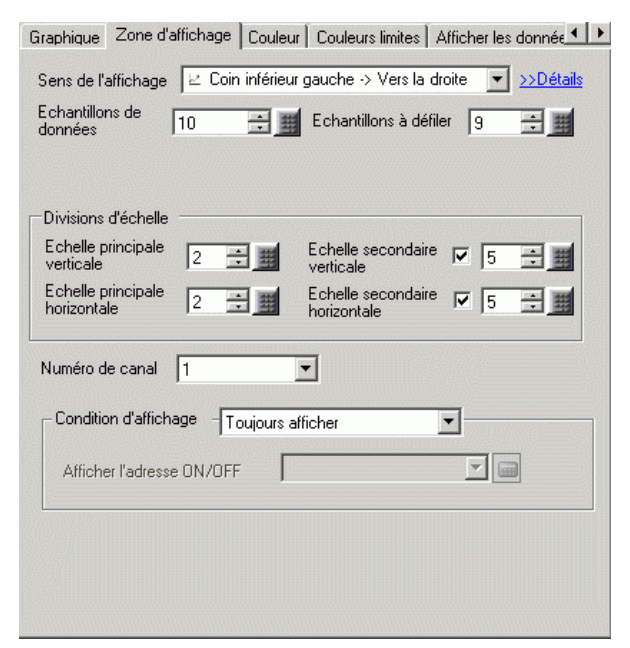

| Paramètre                                   | Description                                                                                                    |                         |  |  |
|---------------------------------------------|----------------------------------------------------------------------------------------------------|-------------------------|--|--|
|                                             | Sélectionnez le sens d'affichage du graphique.                                                                                                    |                         |  |  |
| Sens de l'affichage                         | A<br>R<br>A<br>N<br>L<br>A<br>N<br>L<br>A<br>N<br>L<br>A<br>N<br>A<br>N<br>A<br>A<br>A<br>A<br>A<br>A<br>A<br>A<br>A<br>A<br>A<br>A<br>A                                                                                                    |                         |  |  |
|                                             | Configurez le nombre d'échantillons de données à afficher sur une seule<br>ligne. La plage dépend du nombre de points à afficher du modèle<br>configuré.                                                                                                    |                         |  |  |
|                                             | Afficher le nombre de points                                                                                                    | Echantillons de données |  |  |
|                                             | 320 sur 240 points (QVGA)                                                                                                    | de 0 à 319              |  |  |
|                                             | 640 sur 480 points (VGA)                                                                                                    | de 0 à 639              |  |  |
| Echantillons de                             | 800 sur 600 points (SVGA)                                                                                                    | de 0 à 799              |  |  |
| données                                     | 1024 sur 768 points (XGA) de 0 à 799                                                                                                    |                         |  |  |
|                                             | <ul> <li>REMARQUE</li> <li>Vous pouvez vérifier le nombre de points à afficher grâce à [Paramètres système] - [Affichage].</li> <li>Lorsque l'option [Remplir en dessous de la ligne] est configurée, le nombre maximum d'[Echantillons de données] est de 97.</li> </ul>                     |                         |  |  |
| Nombre<br>d'échantillons<br>à faire défiler | Sélectionnez le nombre de données à supprimer lorsque le graphique<br>remplit la zone d'affichage. Vous ne pouvez configurer cette option que<br>lorsque le type de graphique est [Normal]. Configurez cette option à<br>l'intérieur de la plage spécifiée par les [Echantillons de données]. |                         |  |  |

| Paramètre                                        | Description                                                                                                    |  |  |
|--------------------------------------------------|----------------------------------------------------------------------------------------------------|--|--|
| Echelle principale/<br>secondaire verticale      | Configurez s'il faut afficher l'échelle principale et l'échelle secondaire s<br>l'axe Y du graphique linéaire. Si oui, choisissez le nombre de divisions.<br>nombre de division peut être configuré de 1 à 638 pour l'échelle principa<br>et de 2 à 638 pour l'échelle secondaire.                                                                                                    |  |  |
| Echelle principale/<br>secondaire<br>horizontale | Configurez s'il faut afficher l'échelle principale et l'échelle secondaire su<br>l'axe X du graphique linéaire. Si oui, choisissez le nombre de divisions. I<br>nombre de division peut être configuré de 1 à 638 pour l'échelle principa<br>et de 2 à 638 pour l'échelle secondaire.                                                                                                    |  |  |
| Numéro de canal                                  | Sélectionnez le canal pour définir la condition d'affichage du graphique.                                                                                                    |  |  |
| Condition d'affichage                            | <ul> <li>Sélectionnez la condition d'affichage du graphique.</li> <li>Toujours afficher<br/>Affiche toujours le graphique.</li> <li>Afficher lorsque le bit est désactivé<br/>Affichage le graphique lorsque l'option [Afficher l'adresse ON/OFF] est<br/>désactivée et masque le graphique lorsque l'option [Afficher l'adresse<br/>ON/OFF] est activée.</li> <li>Afficher lorsque le bit est activé<br/>Affichage le graphique lorsque l'option [Afficher l'adresse ON/OFF] est<br/>activée et masque le graphique lorsque l'option [Afficher l'adresse ON/OFF] est<br/>activée et masque le graphique lorsque l'option [Afficher l'adresse ON/OFF] est<br/>activée et masque le graphique lorsque l'option [Afficher l'adresse ON/OFF] est<br/>activée et masque le graphique lorsque l'option [Afficher l'adresse ON/OFF] est</li> </ul> |  |  |
| Afficher l'adresse<br>ON/OFF                     | Définissez l'adresse de bit pour activer/désactiver l'affichage de graphique.                                                                                                    |  |  |

## Zone d'affichage/Détails

| Graphique Zone d'affichage Couleur Couleurs limites Afficher les donnée |  |  |  |  |
|-------------------------------------------------------------------------|--|--|--|--|
| Sens de l'affichage 🔛 Coin inférieur gauche -> Vers la droite 💽 < 🗷     |  |  |  |  |
| Echantillons de 10 📑 🏢 Echantillons à défiler 9 📑 🏢                     |  |  |  |  |
| Valeur de<br>dissipation 2 🚍 Agrandissement Taille originale 💌          |  |  |  |  |
| Divisions d'échelle                                                     |  |  |  |  |
| Echelle principale 2 + Echelle secondaire 🔽 5 +                         |  |  |  |  |
| Echelle principale 2 = Echelle secondaire 🔽 5 = #                       |  |  |  |  |
| Numéro de canal 1                                                       |  |  |  |  |
| Condition d'affichage Toujours afficher                                 |  |  |  |  |
| Afficher l'adresse ON/OFF                                               |  |  |  |  |
|                                                                         |  |  |  |  |

| Paramètre                    | Description                                                                                                    |
|------------------------------|----------------------------------------------------------------------------------------------------|
| Valeur de dilatation         | <ul> <li>Définissez s'il faut utiliser la fonction de dilatation. Si cette fonction est activée, définissez la [Valeur de dilatation].</li> <li>Valeur de dilatation<br/>Définissez cette valeur entre 2 et 100. Les données échantillonnées s'affichent après avoir été dilatées selon la valeur de dilatation.</li> </ul> |
| Agrandissement<br>par défaut | <ul> <li>Définissez l'agrandissement par défaut lorsque l'écran est modifié.</li> <li>Mode de dilatation<br/>Vous ne pouvez sélectionner cette option que si la [Valeur de dilatation]<br/>est définie.</li> <li>Taille originale</li> <li>x 2</li> <li>x 4</li> <li>x 8</li> </ul>                                         |

## ♦ Couleur/Basique

| luméro de ca    | anal 1                | ▼ >>                  | Détails      |
|-----------------|-----------------------|-----------------------|--------------|
| Couleur de c    | anal                  |                       |              |
| Гуре de<br>igne | Ligne solide          | Epaisseur<br>de ligne | 1 🗄 🏢        |
| Couleur d'affi  | chage Clignotement    |                       |              |
| <b>7</b>        | 💌 Aucun 💌             |                       |              |
|                 |                       |                       |              |
| Couleur de la   | bordure Clignotement  | Couleur de l'échelle  | Clignotement |
|                 | 💌 Aucun 💌             | 5 💌                   | Aucun 💌      |
| <b>7</b>        |                       |                       |              |
| Couleur de la   | zone de graphique 🛛 C | lignotement           |              |

| Paramètre                          | Description                                                                                                    |  |  |
|------------------------------------|----------------------------------------------------------------------------------------------------|--|--|
| Canal                              | Sélectionnez le canal à configurer.                                                                                                    |  |  |
|                                    | Sélectionnez le type de ligne parmi 5 types : Ligne solide, Ligne pointillée, Ligne pointillée, Ligne de chaîne et Ligne de chaîne à deux points.                                                                   |  |  |
| Type de ligne                      | <ul> <li>REMARQUE</li> <li>Lorsque l'espacement d'affichage des données est inférieur à 16 points, il est possible que les types de ligne autres que les lignes solides ne s'affichent pas correctement.</li> </ul> |  |  |
| Epaisseur de ligne                 | Configurez l'épaisseur de la ligne, de 1 à 2.                                                                                                    |  |  |
| Couleur d'affichage                | Configurez la couleur de la ligne.                                                                                                    |  |  |
| Couleur<br>d'arrière-plan          | Configurez la couleur d'arrière-plan de la ligne.                                                                                                    |  |  |
| Couleur de la<br>bordure           | Configurez la couleur de la bordure de la courbe de tendance historique.<br>REMARQUE<br>• Certains paramètres ne peuvent pas être configurés selon l'objet que                                                      |  |  |
|                                    | vous avez choisi dans l'option [Sélectionner la forme].                                                                                                    |  |  |
| Couleur de l'échelle               | Sélectionnez la couleur d'échelle du graphique.                                                                                                    |  |  |
|                                    | vous avez choisi dans l'option [Sélectionner la forme].                                                                                                    |  |  |
| Couleur de la zone<br>de graphique | Sélectionnez une couleur pour la zone d'affichage du graphique.                                                                                                    |  |  |

| Paramètre    | Description                                                                                                    |  |  |
|--------------|----------------------------------------------------------------------------------------------------|--|--|
|              | Sélectionnez le clignotement et la vitesse de clignotement. Vous pouvez<br>choisir différents paramètres de clignotement pour la [Couleur<br>d'affichage], la [Couleur d'arrière-plan], la [Couleur d'échelle] et la<br>[Couleur de zone de graphique].                     |  |  |
| Clignotement | <ul> <li>REMARQUE</li> <li>Il y a des cas où vous ne pouvez pas configurer le clignotement selon<br/>l'afficheur et les [Paramètres de couleur] des paramètres système.</li> <li>** «8.5.1 Configuration de couleurs  Liste de couleurs compatibles» (page 8-38)</li> </ul> |  |  |

#### ♦ Couleur/Détail

| Couleur de cai   | nal                   |        |                       |     |   |
|------------------|-----------------------|--------|-----------------------|-----|---|
| Type de<br>ligne | — Ligne solide        | •      | Epaisseur<br>de ligne | 1 ≑ | H |
| Couleur d'affic  | hage Clignotemen      | it.    |                       |     |   |
| <b>7</b>         | Aucun                 |        |                       |     |   |
|                  |                       | TAucun |                       |     |   |
| Remplir er       | n dessous de la ligne |        |                       |     |   |
| Motif            | Aucun                 |        |                       |     |   |
|                  | tif 1 Clignotemen     | it     |                       |     |   |
| Couleur du mo    |                       |        |                       |     |   |

| Paramètre                         | Description                                                                                                    |
|-----------------------------------|----------------------------------------------------------------------------------------------------|
|                                   | Sélectionnez s'il faut remplir la zone qui se trouve sous le graphique<br>linéaire. Vous ne pouvez configurer cette option que si le [Nombre de<br>canaux] est 1.                                                                   |
| Remplir en dessous<br>de la ligne | <ul> <li>REMARQUE</li> <li>Vous ne pouvez configurer cette option lorsque les alarmes sont<br/>utilisées.</li> <li>Vous ne pouvez pas configurer ce paramètre si l'[Affichage] est<br/>configuré à [Afficher l'échelle].</li> </ul> |
| Motif                             | Sélectionnez un motif pour remplir la zone qui se trouve en dessous de la courbe.                                                                                                    |
| Couleur du motif 1                | Sélectionnez la couleur du motif.                                                                                                    |
| Couleur du motif 2                | Configurez la couleur d'arrière-plan du motif.                                                                                                    |

| Paramètre    | Description                                                                                                    |  |  |
|--------------|----------------------------------------------------------------------------------------------------|--|--|
|              | Sélectionnez le clignotement et la vitesse de clignotement. Vous pouvez<br>choisir différents paramètres de clignotement pour la [Couleur du motif 1]<br>et la [Couleur du motif 2]. |  |  |
| Clignotement | REMARQUE                                                                                                    |  |  |
|              | • Il y a des cas où vous ne pouvez pas configurer le clignotement selon                                                                                                    |  |  |
|              | <sup>(37)</sup> «8.5.1 Configuration de couleurs ■ Liste de couleurs compatibles» (page 8-38)                                                                                        |  |  |

#### Alarme

| Graphique Zone d                                                       | 'affichage   Couleu                                   | ar Couleurs limites | Afficher les donnée |
|------------------------------------------------------------------------|-------------------------------------------------------|---------------------|---------------------|
| Numéro de canal                                                        | 1                                                     | •                   |                     |
| Paramètres d<br>Plage d'alarme<br>Limite inférieur<br>Limite supérieu  | d'alarme<br>s<br>e 0 <u>*</u><br>rre 100 <del>*</del> |                     |                     |
| Couleur d'alarr<br>Couleur<br>d'affichage<br>Couleur<br>d'arrière-plan | ie<br>7 🔽 Clig                                        | notement Aucun      |                     |

• Si vous sélectionnez [Afficher l'échelle] comme [Méthode d'affichage] dans l'onglet [Graphique], l'onglet [Paramètres d'alarme] n'apparaît pas.

| Paramètre                               | Description                                                                                                    |  |  |  |  |
|-----------------------------------------|----------------------------------------------------------------------------------------------------|--|--|--|--|
| Canal                                   | Sélectionnez le canal à configurer.                                                                                                    |  |  |  |  |
| Alarme                                  | Si elle est configurée, la couleur affichée change lorsque la valeur se déplace à l'extérieur d'une plage spécifiée.                                                                                                    |  |  |  |  |
| Limite supérieure/<br>Limite inférieure | Définissez la plage d'alarme de 0 à 100 (avec [Signe d'affichage +/-] sélectionné entre -100 et 100).                                                                                                    |  |  |  |  |
| Couleur d'affichage                     | Sélectionnez la couleur d'affichage d'alarme. La couleur d'affichage<br>d'alarme ressemble à ceci.<br>Par exemple, Limite supérieure = 80, Limite inférieure = 30<br>Données d'échantillonnage<br>ler échantillon<br>2e échantillon<br>3e échantillon<br>50<br>50<br>50<br>6e échantillon<br>25<br>La ligne qui se trouve à l'extérieur de la<br>plage est la couleur de l'alarme |  |  |  |  |

| Paramètre                 | Description                                                                                                    |
|---------------------------|----------------------------------------------------------------------------------------------------|
| Couleur<br>d'arrière-plan | Sélectionnez la couleur d'arrière-plan pour afficher l'alarme.                                                                                                    |
|                           | Sélectionnez le clignotement et la vitesse de clignotement. La [Couleur d'affichage] et la [Couleur d'arrière-plan] de la couleur d'alarme.                                                                                                    |
| Clignotement              | <ul> <li>REMARQUE</li> <li>Il y a des cas où vous ne pouvez pas configurer le clignotement selon<br/>l'afficheur et les [Paramètres de couleur] des paramètres système.</li> <li>«8.5.1 Configuration de couleurs  Liste de couleurs compatibles» (page 8-38)</li> </ul> |
| Barre d'affichage de      | Affiche un échantillon de ce à quoi ressemble chaque couleur de plage.                                                                                                    |

#### ♦ Ligne auxiliaire

Pour utiliser des lignes auxiliaires, vous devez définir la [Méthode d'affichage] sur [Afficher l'échelle].

| Graphique Zone d'affichage Couleur | Ligne auxiliaire                                | Afficher les donnée |
|------------------------------------|-------------------------------------------------|---------------------|
|                                    |                                                 |                     |
|                                    |                                                 |                     |
| Standard                           |                                                 |                     |
| Limite                             |                                                 |                     |
|                                    |                                                 |                     |
|                                    |                                                 |                     |
| Dessiner une ligne                 |                                                 |                     |
| Spécifier la position Constante    | <ul> <li>Position de<br/>l'affichage</li> </ul> | 0 🗄 🏢               |
| Type de Ligne solide               | Epaisseur<br>de ligne                           | 1 ই 🏢               |
| Couleur d'affichage Clignotement   |                                                 |                     |
|                                    |                                                 |                     |
| 1                                  |                                                 |                     |
|                                    |                                                 |                     |
|                                    |                                                 |                     |

| Paramètre                                           | Description                                                                                                    |
|-----------------------------------------------------|----------------------------------------------------------------------------------------------------|
| Limite supérieure/<br>Standard/Limite<br>inférieure | Sélectionnez la ligne auxiliaire à configurer.<br>REMARQUE<br>• Seul un axe horizontal est défini pour la ligne standard.                                                                                                    |
| Dessiner une ligne                                  | Définit s'il faut dessiner les lignes auxiliaires [Limite supérieure],<br>[Standard], et [Limite inférieure] dans les positions sélectionnées.                                                                                                    |
| Spécifier la position<br>de l'affichage             | <ul> <li>Sélectionnez la méthode de désignation de la position d'affichage des lignes auxiliaires, [Constante] ou [Adresse].</li> <li>Constante Précisez une constante en tant que position de l'affichage.</li> <li>Adresse Précisez l'adresse à laquelle la position d'affichage est stockée.</li> </ul> |
|                                                     | Suite                                                                                                    |

| Paramètre           |                                                                               | Descri                  | ption                              |  |  |  |
|---------------------|-------------------------------------------------------------------------------|-------------------------|------------------------------------|--|--|--|
|                     | Configurez la position d'affichage de la ligne auxiliaire.                    |                         |                                    |  |  |  |
|                     | l'axe Y est comm                                                              | ie suit :               | e nghe auxiliane qui se nouve sui  |  |  |  |
| Position de         | Туре                                                                          | Signe d'affichage +/-   | Plage de paramètres                |  |  |  |
| l'affichage         | 16 bits Bin                                                                   | Effacée                 | de 0 à 65535                       |  |  |  |
|                     | 16 bits Bin                                                                   | Sélectionné             | de –32768 à 32767                  |  |  |  |
|                     | 32 bits Bin                                                                   | Effacée                 | de 0 à 4294967295                  |  |  |  |
|                     | 32 bits Bin                                                                   | Sélectionné             | de –2147483648 à 2147483647        |  |  |  |
|                     | Sélectionnez le t                                                             | ype de ligne auxiliaire | 2:                                 |  |  |  |
|                     |                                                                               | Ligne                   | e solide                           |  |  |  |
|                     |                                                                               | Ligne                   | e pointillée                       |  |  |  |
|                     |                                                                               | Ligne                   | e pointillée                       |  |  |  |
| Type de ligne       |                                                                               | Ligne                   | e de chaîne                        |  |  |  |
|                     |                                                                               | Ligne                   | e de chaîne à deux points          |  |  |  |
|                     | REMARQUE                                                                      |                         |                                    |  |  |  |
|                     | • Si la taille de l'écran de graphique est de 16 pixels ou moins, il se peut  |                         |                                    |  |  |  |
|                     | que tout motif                                                                | autre qu'une ligne sol  | ide ne s'affiche pas correctement. |  |  |  |
| Epaisseur de ligne  | Configurez l'épai                                                             | sseur de la ligne auxi  | liaire, de 1 à 2.                  |  |  |  |
| Couleur d'affichage | Configurez la con                                                             | uleur de la ligne auxil | liaire.                            |  |  |  |
| Couleur             | Si vous avez séle                                                             | ctionné un type de lig  | gne autre qu'une ligne solide,     |  |  |  |
| d'arrière-plan      | définissez la cou                                                             | leur d'arrière-plan de  | la ligne auxiliaire.               |  |  |  |
|                     | Sélectionnez le c                                                             | lignotement et la vite  | sse de clignotement. Vous pouvez   |  |  |  |
|                     | choisir entre différents paramètres de clignotement pour la [Couleur          |                         |                                    |  |  |  |
|                     | d'affichage] et la [Couleur de l'arrière-plan].                               |                         |                                    |  |  |  |
| Clignotement        | REMARQUE                                                                      |                         |                                    |  |  |  |
|                     | • Il y a des cas o                                                            | ù vous ne pouvez pas    | configurer le clignotement selon   |  |  |  |
|                     | l'afficheur et les [Paramètres de couleur] des paramètres système.            |                         |                                    |  |  |  |
|                     | Sector Configuration de couleurs ■ Liste de couleurs compatibles» (page 8-38) |                         |                                    |  |  |  |

#### ♦ Afficher les données historiques

Configurez cette option pour afficher des données plus anciennes que celles affichées actuellement (données historiques).

| Couleur Couleurs limites Afficher les données historiques Commutateur A | Þ |
|-------------------------------------------------------------------------|---|
| ✓ Afficher les données historiques                                      |   |
| Afficher le curseur                                                     |   |
| ✓ Adresse de stockage des informations de curseur                       |   |
| [#INTERNAL]LS0000 💼 · [[#INTERNAL]LS0004 🚺                              |   |
| I⊄ Adresse de statut                                                    |   |
| [PLC1]D00100                                                            |   |

| Para                        | amètre                                                   | Description                                                                                                    |  |  |  |
|-----------------------------|----------------------------------------------------------|----------------------------------------------------------------------------------------------------|--|--|--|
| Afficher les<br>historiques | s données<br>s                                           | Précisez s'il faut afficher les données historiques.<br>Cochez la case pour afficher l'onglet [Bouton].<br><sup>C</sup> «18.12.2 Guide de configuration de la courbe de tendance historique ◆<br>Bouton» (page 18-86)                                                                                                    |  |  |  |
| Afficher le curseur         |                                                          | <ul> <li>Précisez s'il faut afficher le curseur dans l'écran.</li> <li>REMARQUE</li> <li>Si vous ne configurez pas l'option [Ajouter des données de temps] pour le groupe d'échantillonnage précisé dans [Graphique], un avertissement apparaît lors de la vérification d'erreurs. Le curseur ne s'affiche pas si les données sont transmises dans cet état.</li> <li><sup>CP</sup> «24.8.1 Guide de configuration commun (Echantillonnage) ■ Mode» (page 24-41)</li> </ul>                                                                                                    |  |  |  |
|                             | Adresse de<br>stockage des<br>informations<br>de curseur | Précisez si les données de graphique qui se trouvent à la position du<br>curseur sont stockées dans l'adresse.<br>Les données à stocker utilisent des mots pour la date et l'heure (quatre<br>mots) et le nombre de canaux du graphique depuis l'adresse définie.<br>Adresse<br>• Longueur 16 bits de l'adresse de stockage<br><si d'échantillonnage<br="" dans="" de="" données="" la="" les="" longueur="" paramètres="">est de 16 bits&gt;<br/>15 8 7 0<br/>+0 Année<br/>+1 Mois Jour<br/>+2 Heure Minute<br/>+3 Seconde<br/>+4 Données de mot 1<br/>+5 Données de mot 2<br/>Données de mot n</si> |  |  |  |

| Paramètre              |                                            |                                                                       |                                                                                          | Descrip                                                                   | otion                                                                                               |                                                                                                    |
|------------------------|--------------------------------------------|-----------------------------------------------------------------------|------------------------------------------------------------------------------------------|---------------------------------------------------------------------------|----------------------------------------------------------------------------------------------------|----------------------------------------------------------------------------------------------------|
|                        |                                            | <si la="" longuer<br="">est de 32 bits:</si>                          | ur de donn<br>>                                                                          | ées dans le                                                               | es paramètro                                                                                        | es d'échantillonnage                                                                                                    |
| Afficher le<br>curseur | Adresse de<br>stockage des<br>informations | 15<br>+0<br>+1 Mois<br>+2 Heure<br>+3<br>+4 Donnée<br>+5<br>- Données | 8 7<br>Année<br>Jour<br>Minute<br>Seconde<br>s de mot 1 .<br>:<br>:<br>:<br>s de mot n - | O Stock<br>Maxin<br>(Pour<br>La da<br>dans<br>tresse de st<br>ées dans le | tés en chiffre<br>num de 40 m<br>le nombre de<br>ate échantillo<br>2 mot.<br>ockage<br>es paramètre | s BCD2<br>tots<br>e canaux2)<br>nnée est stockée<br>es d'échantillonnage                                                                                            |
|                        |                                            | est de 16 bits:<br>31<br>+0<br>+1<br>+2<br>+3<br>+4<br>+5<br>         | > 24 23                                                                                  | 16 15<br>Mois<br>Heure<br>Données<br>Données                              | 8 7 0<br>Année<br>Jour<br>Minute<br>Seconde<br>de mot 1<br>de mot 2                                 | Stockés en<br>chiffres BCD2<br>Maximum de 20 mots<br>(pour le nombre de<br>canaux)<br>Les données<br>échantillonnées sont<br>stockées dans les<br>derniers 16 bits. |

| Para                   |                                                          |                                                                                                    |                                                                                                    | Des                                                                                                    | cript                                                                                                    | tion          |                                                                                         |                                                                                                    |                                                                                                    |
|------------------------|----------------------------------------------------------|----------------------------------------------------------------------------------------------------|----------------------------------------------------------------------------------------------------|----------------------------------------------------------------------------------------------------|----------------------------------------------------------------------------------------------------|---------------|-----------------------------------------------------------------------------------------|----------------------------------------------------------------------------------------------------|----------------------------------------------------------------------------------------------------|
|                        |                                                          | <si la<br="">est d</si>                                                                                                    | a longue<br>e 32 bits                                                                                                    | eur de doni<br>s>                                                                                                    | nées dar                                                                                                    | ns les        | s para                                                                                  | amètre                                                                                                   | es d'échantillonnage                                                                                                    |
| Afficher le<br>curseur | Adresse de<br>stockage des<br>informations<br>de curseur | +0<br>+1<br>+2<br>+3<br>+4<br>+5<br>Afficha<br>Afficha<br>trouver<br>Clid<br>utilisée<br>Adresse<br>de curse<br>+0<br>E<br>+1<br>Dc<br>+3<br>Dc<br>+4<br>+5<br>+m<br>Lor | 31<br>31<br>ge d'adı<br>e la derm<br>nt à la pu<br>quez sur<br>e de stock<br>eur<br>Données d<br>connées d<br>connées d<br>connées d<br>connées d<br>connées d | 24 23<br>Donne<br>Donne<br>Donne<br>Donne<br>Donne<br>Donne<br>Donne<br>Conne<br>Donne<br>Conne<br>Donne<br>Conne<br>Co | 16 15         Mois         Heur         des de mois         des de mois         de mois         de mois | $\frac{8}{9}$ | a 7<br>Ani<br>Jc<br>Mir<br>Seco<br>Seco<br>Seco<br>Seco<br>Seco<br>Seco<br>Seco<br>Seco | 0<br>née<br>our<br>nute<br>onde<br>La c<br>stoc<br>donné<br>mposi<br>de sto<br>onnées<br>nnées<br>onnées | Stockés en<br>chiffres BCD2<br>Maximum de 20 mots<br>(pour le nombre de<br>canaux)<br>date échantillonnée est<br>ckée dans 1 mot.<br>es de graphique qui se<br>tion de l'adresse<br>ckage des informations<br>s de temps (année)<br>de temps (mois/date)<br>s de temps (hr : min)<br>de temps (secondes)<br>Canal nº 1<br>Canal nº 2<br>Canal nº n<br>32 bits de l'adresse de<br>stockage |

| Para                   | amètre               |                                                                                                    | De                                               | escription                                                                                                    |  |
|------------------------|----------------------|----------------------------------------------------------------------------------------------------|--------------------------------------------------|----------------------------------------------------------------------------------------------------|--|
|                        |                      | Précisez s'il faut stocker la condition de fonctionnement ou les<br>informations d'erreur du mode d'affichage historique dans l'adresse<br>précisée. |                                                  |                                                                                                    |  |
|                        |                      | Le statut d'e<br>(Code d'er                                                                                                    | 15 12<br>Statut<br>erreur indique les c<br>reur) | 0<br>Réservé<br>d'erreur<br>odes d'erreur suivants :                                                                                                    |  |
|                        |                      | Bits 12 à 15                                                                                                    | Description                                      | Introduction                                                                                                    |  |
|                        |                      | 0000                                                                                                    | Terminé avec<br>succès                           | Se produit lorsque le processus a terminé avec succès.                                                                                                    |  |
|                        |                      | 0001                                                                                                    | Réservé                                          | _                                                                                                    |  |
|                        |                      | 0010                                                                                                    | Réservé                                          | -                                                                                                    |  |
|                        |                      | 0011                                                                                                    | Réservé                                          | _                                                                                                    |  |
| Afficher le<br>curseur | Adresse de<br>statut | 0100                                                                                                    | Pas de carte CF<br>ou de stockage<br>USB         | Si aucune carte CF/stockage USB n'est<br>insérée lors de l'enregistrement des<br>fichiers Bin ou que la porte de la carte<br>CF est ouverte.                                                                                                    |  |
| Cuiseul                |                      | 0101                                                                                                    | Réservé                                          | <ul> <li>Se produit lorsqu'il n'y a pas<br/>suffisamment d'espace libre dans la<br/>carte CF ou le stockage USB pour la<br/>capture ou si la carte CF ou le<br/>stockage USB sont retiré pendant<br/>l'écriture.</li> <li>Se produit si plus de 11 fichiers Bin<br/>sont créés simultanément quand<br/>l'heure est rétablie.</li> </ul> |  |
|                        |                      | 0110                                                                                                    | Réservé                                          | _                                                                                                    |  |
|                        |                      | 0111                                                                                                    | Erreur de carte CF<br>ou de stockage<br>USB      | Se produit si la carte CF n'est pas<br>formatée ou en raison d'autres erreurs                                                                                                    |  |
|                        |                      | 1000                                                                                                    | Réservé                                          | -                                                                                                    |  |
|                        |                      | 1001                                                                                                    | Nombre de fichiers excédentaires                 | Se produit lorsqu'on dépasse le nombre<br>de fichiers défini                                                                                                    |  |
|                        |                      | REMARQUE <ul> <li>Cette option</li> </ul>                                                                                                    | ne peut être sélectio                            | nnée que si [Afficher le curseur] est [ON].                                                                                                    |  |

#### Bouton

Si vous créez un bouton, vous pouvez définir la couleur et l'étiquette de ce bouton.

| 💰 Courbe de tendanc      | e historique                                                                                                    | × |
|--------------------------|----------------------------------------------------------------------------------------------------|---|
| ID de l'objet<br>HT_0000 | Couleur       Couleurs limites       Afficher les données historiques       Commutateur         Image: State of the state of the state of the |   |
| Aide (H)                 | Couleur du commutateur<br>Couleur de la 7 Clignotement Aucun<br>Couleur d'affichage 2 Clignotement Aucun<br>Motif Aucun<br>OK (0) Annuler                                                                                                    |   |

| Paramètre                |                                          | ètre                                        | Description                                                                                                    |
|--------------------------|------------------------------------------|---------------------------------------------|----------------------------------------------------------------------------------------------------|
| Disposition<br>du bouton | Affichage des<br>données<br>historiques  |                                             | Définissez s'il faut placer un bouton dans l'écran pour afficher<br>des données historiques.<br>Lorsque vous appuyez sur les affichages de bouton en mode<br>Afficher les données historiques, vous pouvez retourner aux<br>données précédentes. Appuyez sur le bouton à nouveau pour<br>annuler le mode Afficher les données historiques et afficher les<br>valeurs actuelles.<br>Vous ne pouvez placer qu'un bouton de ce type sur un graphique<br>grâce à Afficher les données historiques. |
|                          | Défiler pour les<br>anciennes<br>données |                                             | Définissez s'il faut placer un bouton afin de défiler vers l'arrière,<br>depuis les données actuelles vers les données historiques.<br>Plusieurs boutons de ce type peuvent être placés sur un<br>graphique.                                                                                                    |
|                          |                                          | Nombre<br>d'échantillons<br>à faire défiler | Définissez le nombre d'échantillons à faire défiler. La plage de paramètres est entre 1 et 65535.                                                                                                    |
|                          | Défiler pour de<br>nouvelles<br>données  |                                             | Définissez s'il faut placer un bouton afin de défiler vers l'avant,<br>depuis les données historiques vers les données les plus récentes.<br>Plusieurs boutons de ce type peuvent être placés sur un<br>graphique.                                                                                                    |
|                          |                                          | Nombre<br>d'échantillons<br>à faire défiler | Définissez le nombre d'échantillons à faire défiler. La plage de paramètres est entre 1 et 65535.                                                                                                    |

| Paramètre                                                                                                    |                           | Description                                                                                                    |  |  |  |
|----------------------------------------------------------------------------------------------------|---------------------------|----------------------------------------------------------------------------------------------------|--|--|--|
| Disposition<br>du bouton<br>Affichage Zoom/<br>Affichage Zoom<br>arrière/N'afficher<br>que dans<br>l'affichage de<br>données<br>historiques |                           | <ul> <li>Précisez s'il faut placer un bouton pour l'affichage Zoom avant/<br/>Zoom arrière.</li> <li>Affichage Zoom<br/>S'agrandit de 2, 4 et 8 fois à chaque fois que vous appuyez sur le<br/>bouton.</li> <li>Affichage Zoom arrière<br/>Réduisez l'image de 1/2, 1/4 et 1/8. Vous ne pouvez pas réduire<br/>la taille réelle de l'image.</li> <li>«18.9.3 Procédure d'exploitation Affichage Zoom avant/Zoom<br/>arrière» (page 18-40)</li> <li>N'afficher que dans l'affichage de données historiques<br/>Précisez s'il faut utiliser le bouton Zoom avant/Zoom arrière<br/>uniquement dans l'affichage de données historiques ou l'utiliser<br/>également en mode normal. Ce paramètre est disponible<br/>uniquement lorsque les options [Afficher les données<br/>historiques] et [Afficher le curseur] sont activées dans l'onglet<br/>[Afficher les données historiques]. Effectue un Zoom avant/<br/>Zoom arrière en utilisant la position du curseur comme point de<br/>référence.</li> </ul> |  |  |  |
|                                                                                                    | Type de police            | Définissez le type de police pour l'étiquette du bouton, [Police standard] ou [Police de trait].                                                                                                    |  |  |  |
| Etiquette<br>du bouton                                                                                                    | Langue<br>d'affichage     | Sélectionnez la langue à afficher sur l'étiquette du bouton.<br>Choisissez [ASCII], [Japonais], [Chinois (traditionnel)], [Chinois<br>(simplifié)], [Coréen], [Cyrillique], ou [Thaïlandais].                                                                                                    |  |  |  |
|                                                                                                    | Sélectionner un<br>bouton | Sélectionnez le bouton dont vous souhaitez configurer l'étiquette.                                                                                                    |  |  |  |
|                                                                                                    | Etiquette                 | Saisissez le texte que vous souhaitez afficher sur le bouton<br>sélectionné dans l'option [Sélectionner un bouton].                                                                                                    |  |  |  |
|                                                                                                    | Couleur du texte          | Configurez une couleur pour le texte d'étiquette.                                                                                                    |  |  |  |
|                                                                                                    | Clignotement              | Sélectionnez s'il faut clignoter la [Couleur du texte], ainsi que la vitesse de clignotement.                                                                                                    |  |  |  |

| Paramètre             |                        | Description                                                                                                    |  |  |  |
|-----------------------|------------------------|----------------------------------------------------------------------------------------------------|--|--|--|
|                       | Couleur de la bordure  | Définissez la couleur de bordure du bouton.                                                                                                    |  |  |  |
|                       | Couleur<br>d'affichage | Définissez la couleur du bouton.                                                                                                    |  |  |  |
|                       | Motif                  | Définissez le motif du bouton.                                                                                                    |  |  |  |
|                       | Couleur du motif       | Définissez la couleur de motif du bouton.                                                                                                    |  |  |  |
| Couleur<br>du bouton  |                        | Sélectionnez le clignotement et la vitesse de clignotement. Vous<br>pouvez configurer des paramètres de clignotement pour la<br>[Couleur de bordure], la [Couleur d'affichage] et la [Couleur de<br>motif].                                                             |  |  |  |
|                       | Clignotement           | <ul> <li>REMARQUE</li> <li>Il y a des cas où vous ne pouvez pas configurer le clignotement selon l'afficheur et les [Paramètres de couleur] des paramètres système.</li> <li>(@ «8.5.1 Configuration de couleurs  Liste de couleurs compatibles» (page 8-38)</li> </ul> |  |  |  |
| Sélectionner la forme |                        | Ouvrez la boîte de dialogue [Sélectionner la forme] pour choisir la forme du bouton.                                                                                                    |  |  |  |
| Affichage du statut   |                        | Affiche la forme et le statut du bouton.                                                                                                    |  |  |  |

#### Afficher les données historiques

Pour exécuter un affichage de données historiques à l'écran GP, il faut utiliser le bouton d'opération des données historiques. Vous pouvez préciser l'emplacement du bouton dans la courbe de tendance historique ou utiliser les objets de bouton/voyant [Fonction spéciale]. Lorsque vous utilisez la courbe de tendance historique avec la fonction Afficher les données historiques, la partie de ligne pointillée exclue s'affiche dans l'écran GP. En touchant à l'option Afficher le bouton de données historiques, vous pourrez voir les anciennes données stockées dans le GP, sur l'affichage du graphique.

Par exemple, Nombre d'échantillons : 14, Echantillons de données (montrés) : 6 Affiche les données échantillonnées stockées dans la SRAM en tant que données historiques. Cochez tout d'abord la case [Sauvegarder dans la mémoire interne] dans l'onglet [Mode] de l'espace de travail [Paramètres d'échantillonnage]. Lorsque vous sélectionnez l'option [Utiliser la carte mémoire comme zone de sauvegarde], les données précédentes sont enregistrées dans la mémoire externe si la mémoire interne est pleine.

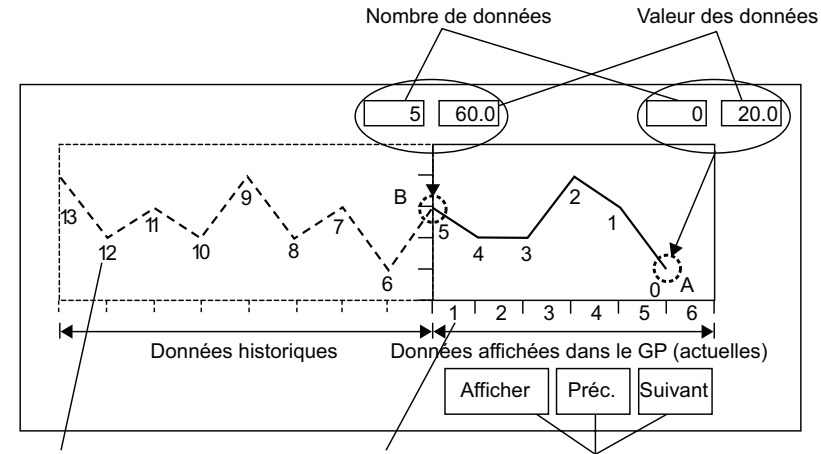

Nombre d'échantillons Echantillons de données Commutateurs spéciaux

#### Numéros de données/Valeurs de données

Les numéros de données sont assignés aux valeurs de données, la valeur de données la plus récente (données d'échantillonnage) précisée comme donnée numéro 0. Les valeurs de données sont stockées selon le numéro de donnée et en ordre chronologique inverse, en commençant par la valeur la plus récente numérotée par «0», «1», «2», «3», etc. Lorsqu'une courbe de tendance historique avec la fonction Afficher les données historiques s'affiche dans le GP, les échantillons de données les plus récents (image A) et les échantillons de données historiques (image B) sont automatiquement stockés dans la zone de relais spécial (LS9000~) de la variable interne du GP. Les nombres de données sont stockés dans la partie LS comme nombres binaires, dans la plage de 0 à 65 237. Le type de données est Bin. Pour comprendre l'échantillonnage des données dans l'image ci-dessus, les numéros et les valeurs de données des parties A et B sont affichés plus bas.

Les échantillons et les valeurs de données sont stockées même si le graphique n'est pas en mode d'affichage de données historiques.

|             | Zone spéciale          |                                                   |
|-------------|------------------------|---------------------------------------------------|
| LS9000      | Nbre de données        |                                                   |
| LS9001      | Données de la ligne 1  |                                                   |
| LS9002      | Données de la ligne 2  |                                                   |
| LS9003      | Données de la ligne 3  | Zone de stockage pour les données les plus        |
| :           | :                      | anciennes qui neuvent être affichées dans l'écran |
| LS9020      | Données de la ligne 19 | GP (le nombre de données est de [5] et la valeur  |
| LS9021      | Données de la ligne 20 |                                                   |
| LS9022      |                        | des données est de [60] dans le graphique de la   |
| :           | Réservé                | page precedente.)                                 |
| LS9029      |                        | Partie B de l'image                               |
| LS9030      | Nbre de données        |                                                   |
| LS9031      | Données de la ligne 1  |                                                   |
| LS9032      | Données de la ligne 2  |                                                   |
| LS9033      | Données de la ligne 3  | Zone de stockage pour les données les plus        |
| :           | :                      | récentes qui peuvent être affichées dans l'écran  |
| LS9049      | Données de la ligne 19 | GP (le nombre de données est de [0] et la         |
| LS9050      | Données de la ligne 20 | valeur des données est de [20] dans le            |
| LS9051      |                        | graphique de la page précédente )                 |
| :           | Réservé                | graphique de la page precedente.)                 |
| LS9059      |                        | Partie A de l'image                               |
| LS9060<br>: | Réservé                |                                                   |
|             |                        |                                                   |

#### IMPORTANT

- Lorsqu'un changement d'écran se produit, tous les échantillons de données stockés dans la zone spéciale (LS9000+) de la variable interne du GP sont effacées à 0.
  - Chaque donnée saisie est convertie à la valeur d'affichage et enregistrée comme rapport de 1000. Lorsque vous utilisez le [Signe +/1], la plage est de -1000 à 1000. (Les données d'affichage sont calculées automatiquement.)
  - Pour afficher la valeur de données «200» par «20,0» dans un affichage de données, configurez les [Décimales] à «1».

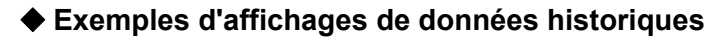

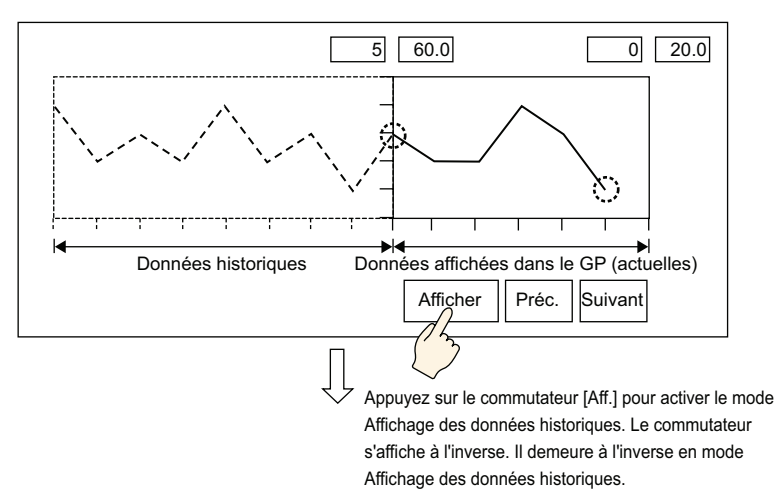

Appuyer sur le bouton «Précédent» fait défiler les données vers l'arrière, selon le nombre à défiler prédéterminé et fait afficher les enregistrements de données précédents. Appuyer sur le bouton «Précédent» pendant que les échantillons de données historiques sont en cours de récupération à partir de la SRAM de sauvegarde fait retentir le buzzer trois fois. Les échantillons de données doivent être récupérés pour pouvoir continuer à défiler les données.

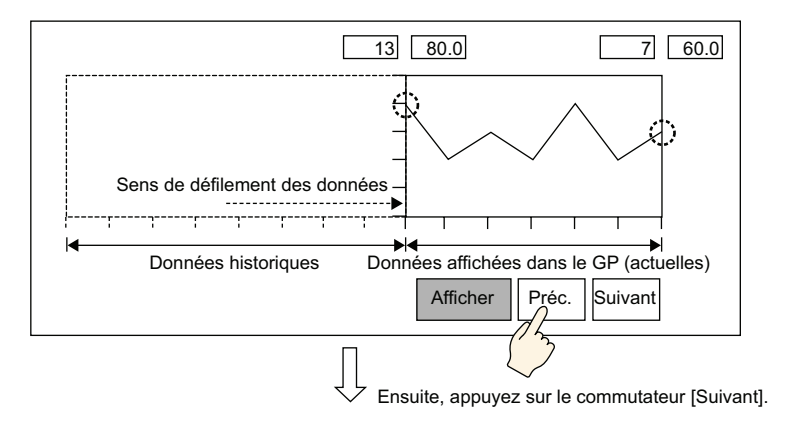

Appuyer sur le bouton «Suivant» fait défiler les échantillons de données récents vers l'avant selon le nombre à défiler prédéterminé.

Lorsque vous défilez les échantillons de données les plus récents après avoir passé au mode Afficher les données historiques, le graphique apparaîtra vide. Appuyer sur le bouton [AVANCER] à nouveau fait sonner le buzzer trois fois, ce qui indique que les données ne peuvent plus être défilées.

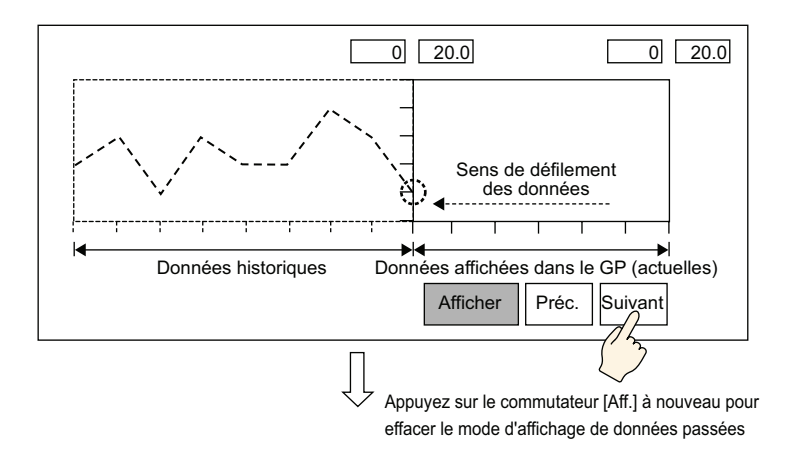

#### Les échantillons de données sont toujours prélevés en mode Afficher les données historiques.

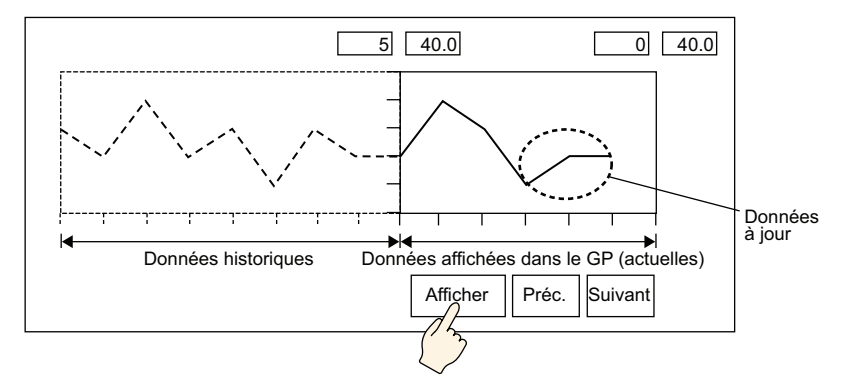

#### ♦ Affichage de l'heure

Ajoutez un affichage de date et d'heure dans les données de graphique. Vous pouvez afficher les données pertinentes à la position du curseur en recherchant l'heure que vous souhaitez afficher.

| Afficher les données historiques   Cor                              | mmutateur                          | Affichage de l'                              | heure                   | <u> </u> |  |  |  |
|---------------------------------------------------------------------|------------------------------------|----------------------------------------------|-------------------------|----------|--|--|--|
| Position de l'affichage de l'heure                                  | Position de l'affichage de l'heure |                                              |                         |          |  |  |  |
| 🔽 Heure la plus récente 🛛 🔽                                         | Heure la pli                       | us ancienne                                  |                         |          |  |  |  |
| Durée sélectionnée Positie<br>l'affich                              | on de Cen<br>nage Cen              | itre                                         | •                       |          |  |  |  |
| I Statut de<br>recherche [PLC                                       | :1]D00000                          | -                                            |                         |          |  |  |  |
| Police                                                              |                                    |                                              |                         |          |  |  |  |
| Type de police Police standard                                      | d 💌 Taille                         | 8                                            | x 16 points             | •        |  |  |  |
|                                                                     | Attrib                             | ut de texte N                                | ormal                   | •        |  |  |  |
| ☑ Date aa/m                                                         |                                    | •                                            |                         |          |  |  |  |
| Heures                                                              | m                                  | -                                            |                         |          |  |  |  |
| Affichage 7 segments                                                |                                    |                                              |                         |          |  |  |  |
| Couleur de police 🛛 🗔 6                                             | -                                  | Clignotement                                 | Aucun                   | •        |  |  |  |
| Couleur de l'ombre 🛛 🗔 7                                            | <b>_</b>                           | Clignotement                                 | Aucun                   | <b>Y</b> |  |  |  |
| Couleur du fond 🛛 🗖 1                                               | •                                  | Clignotement                                 | Aucun                   | •        |  |  |  |
|                                                                     |                                    |                                              |                         |          |  |  |  |
| Couleur de police 6<br>Couleur de l'ombre 7<br>Couleur de l'ombre 1 | ▼<br>▼<br>▼                        | Clignotement<br>Clignotement<br>Clignotement | Aucun<br>Aucun<br>Aucun | •        |  |  |  |

| Paramètre |                              | Description                                                                                                    |  |  |  |
|-----------|------------------------------|----------------------------------------------------------------------------------------------------|--|--|--|
| Position  | Heure la plus récente        | Configurez ce paramètre pour afficher l'heure la plus récente.<br>L'affichage des données (affichage de date et d'heure) est placé dans le<br>coin inférieur droit de l'écran de graphique.                                                                                                    |  |  |  |
|           | Heure la<br>plus<br>ancienne | Configurez ce paramètre pour afficher l'heure la plus ancienne.<br>L'affichage des données (affichage de date et d'heure) est placé dans le<br>coin inférieur gauche de l'écran de graphique.                                                                                                    |  |  |  |
|           | Heure<br>sélectionnée        | <ul> <li>Sélectionnez cette option pour afficher l'heure de la position du curseur lorsque le curseur est affiché.</li> <li>Vous pouvez la placer lorsque vous sélectionnez l'option [Afficher le curseur] dans l'onglet [Afficher les données historiques].</li> <li>Appuyez sur (Affichage de date et d'heure) pour afficher les données échantillonnées que vous avez recherchées à partir de la boîte de dialogue d'entrée de la date et de l'heure du graphique.</li> <li><sup>CP</sup> «18.9.3 Procédure d'exploitation ■ Affichage de l'heure et recherche des données historiques» (page 18-42)</li> </ul> |  |  |  |
|           | Position de<br>l'affichage   | Sélectionnez un point de référence - Axe droit, Axe de centre ou Axe gauche - pour afficher les résultats de la recherche pour l'heure sélectionnée.                                                                                                    |  |  |  |

| Paramètre |                       | Description                                                                                                    |                                             |                                                                                                    |  |
|-----------|-----------------------|----------------------------------------------------------------------------------------------------|---------------------------------------------|----------------------------------------------------------------------------------------------------|--|
|           |                       | <ul> <li>Précisez s'il faut configurer une adresse pour vérifier le statut de recherche de l'heure sélectionnée.</li> <li>Statut Dans la boîte de dialogue d'entrée de la date et de l'heure, entrez la date et l'heure et appuyez sur la touche [ENT] pour activer le bit 0 dans l'adresse [Statut]. 15 12 1 0 Réservé Indicateur de recherche 0: Pas recherché 1: Recherché</li></ul> |                                             |                                                                                                    |  |
|           |                       | Le statut d'e<br>(Code d'err                                                                                                    | rreur indique les c<br>eur)                 | odes d'erreur suivants :                                                                                                    |  |
| Desition  | Statut de             | Bits 12 à 15                                                                                                    | Description                                 | Introduction                                                                                                    |  |
| POSILION  | recherche             | 0000                                                                                                    | Terminé avec                                | Se produit lorsque le processus a terminé<br>avec succès.                                                                              |  |
|           |                       | 0001                                                                                                    | Réservé                                     | _                                                                                                    |  |
|           |                       | 0010                                                                                                    | Réservé                                     | _                                                                                                    |  |
|           |                       | 0011                                                                                                    | Réservé                                     | _                                                                                                    |  |
|           |                       | 0100                                                                                                    | Pas de carte CF<br>ou de stockage<br>USB    | Si aucune carte CF/stockage USB n'est<br>insérée lors de la lecture des fichiers Bin<br>ou que la porte de la carte CF est<br>ouverte. |  |
|           |                       | 0101                                                                                                    | Réservé                                     | _                                                                                                    |  |
|           |                       | 0110                                                                                                    | Réservé                                     | _                                                                                                    |  |
|           |                       | 0111                                                                                                    | Erreur de carte CF<br>ou de stockage<br>USB | Se produit si la carte CF n'est pas<br>formatée ou en raison d'autres erreurs                                                          |  |
|           |                       | 1000                                                                                                    | Réservé                                     | -                                                                                                    |  |
|           |                       | 1001                                                                                                    | Données perdues                             | Quand le fichier BIN est supprimé.                                                                                                    |  |
|           |                       |                                                                                                    |                                             |                                                                                                    |  |
|           | Type de<br>police     | Sélectionnez un type de police pour l'affichage de date et d'heure,<br>[Police standard] ou [Police de trait].                                                                                                    |                                             |                                                                                                    |  |
| Police    | Taille                | Sélectionnez la taille de police de l'affichage de date et d'heure.<br>Police standard : (de 8 à 64) x (de 8 à 128).<br>Police standard (taille fixe) : $[6x10]$ , $[8x13]$ , $[13x23]$ .<br>Police de trait : de 6 à 127.                                                                                                    |                                             |                                                                                                    |  |
|           | Attributs<br>de texte | Sélectionnez les attributs du texte.<br>Police standard : Choisissez [Standard], [Gras] ou [Ombre]<br>(Lorsque vous utilisez une taille de police fixe [6 x 10], sélectionnez<br>[Standard] ou [Ombre].)<br>Police de trait : Choisissez [Standard], [Gras] ou [Linéaire]                                                                                                    |                                             |                                                                                                    |  |

| Paramètre                         | Description                                                                                                    |  |  |  |
|-----------------------------------|----------------------------------------------------------------------------------------------------|--|--|--|
| Date                              | Configurez ce paramètre pour afficher la date.<br>Sélectionnez l'un des formats d'affichage suivants :<br>• aa/mm/jj<br>• jj/mm/aa<br>• mm/jj/aa<br>• 20aa/mm/jj<br>• jj/mm/20aa<br>• mm/jj/20aa<br>• aa/mm/jj<br>• 20aa/mm/jj                                                                                      |  |  |  |
| Heure                             | Configurez ce paramètre pour afficher l'heure.<br>Sélectionnez l'un des formats d'affichage suivants :<br>• hh:mm<br>• hh:mm:ss<br><b>REMARQUE</b><br>• Sélectionnez l'un des deux types suivants lorsque vous sélectionnez<br>«aa/mm/jj» ou «20aa/mm/jj» comme format d'affichage de la date.<br>hh:mm<br>hh:mm:ss |  |  |  |
| Affichage 7 segments              | <ul> <li>Configurez ce paramètre pour afficher la date et l'heure en 7 segments.</li> <li>REMARQUE</li> <li>Il est impossible de configurer ce paramètre si vous configurez une taille fixe pour la [Police standard] ou l'[Attribut de texte] dans la [Police de trait].</li> </ul>                                |  |  |  |
| Couleur de la valeur<br>numérique | Sélectionnez la couleur du nombre.                                                                                                    |  |  |  |
| Couleur de l'ombre                | Définissez une couleur pour l'ombre. Vous ne pouvez configurer cette<br>option que si une [Ombre] est configurée dans [Police standard] et<br>[Attribut de texte].                                                                                                    |  |  |  |
| Couleur du fond                   | Sélectionnez une couleur d'arrière-plan pour l'affichage de date et d'heure.                                                                                                    |  |  |  |
| Clignotement                      | Sélectionnez le clignotement et la vitesse de clignotement.                                                                                                    |  |  |  |

# 18.12.3 Guide de configuration du graphique d'affichage de bloc de données

Affiche les valeurs actuelles de plusieurs adresses dans un seul graphique.

| 💰 Courbe de tendance l                  | Bloc de données                                                                                                    | × |
|-----------------------------------------|----------------------------------------------------------------------------------------------------|---|
| ID de l'objet<br>LG_0000<br>Commentaire | Paramètres du graphique Zone d'affichage Couleur Paramètres d'alarme<br>Nbre de voies 1 2006 at 1 2006 at 1 2 |   |
| Sélectionner la<br>forme                | Adresse de stockage du nombre de<br>données par voie<br>Adresse de départ du stockage des données<br>Paramètres de saisie/d'affichage<br>Type de données<br>Plage d'entrée<br>Symbole de saisie<br>Valeur min<br>Valeur max<br>55535<br>Valeur max<br>100<br>Valeur max<br>100                                                                                                    |   |
| Aide (H)                                | OK (D) Annuler                                                                                                    |   |

| Paramètre             | Description                                                                                                    |  |  |  |
|-----------------------|----------------------------------------------------------------------------------------------------|--|--|--|
| ID objet              | Un numéro ID est automatiquement affecté aux objets.<br>ID de l'affichage en bloc des données : LG_**** (4 chiffres)<br>La partie «lettre» est fixe. Vous pouvez modifier la partie numérique à<br>l'intérieur de la plage de 0000 à 9999. |  |  |  |
| Commentaire           | Le commentaire de chaque objet peut contenir jusqu'à 20 caractères.                                                                                                    |  |  |  |
| Forme de l'objet      | Affiche la forme que vous choisissez pour l'objet dans l'option [Sélectionner la forme].                                                                                                    |  |  |  |
| Sélectionner la forme | Ouvrez la boîte de dialogue Sélectionner la forme pour choisir la forme de l'objet.                                                                                                    |  |  |  |
| Aucune forme          | Sélectionnez si l'objet est transparent, sans forme.                                                                                                    |  |  |  |

# Graphique/Basique

| Paramètres du graphiqu                                              | e Zone d'affichage I                 | Couleur | Paramètres d'alarme   |
|---------------------------------------------------------------------|--------------------------------------|---------|-----------------------|
| Nbre de voies                                                       | 1                                    | ÷ #     | >>Détail              |
| Nº de voie                                                          | 1                                    | -       |                       |
| Adresse de mot de co                                                | ntrôle                               | [PLC    | 1]D00100 🔽 🧰          |
| Adresse de stockage o<br>données par voie<br>Adresse de départ du s | du nombre de<br>stockage des données | [PLC    | 1]D00101<br>1]D00102  |
| Paramètres de saisie                                                | /d'affichage                         |         |                       |
| Type de données                                                     | 16 bits Bin                          | •       | 🗖 Décalage            |
| Plage d'entrée                                                      |                                      |         | Plage d'affichage     |
| Symbole de saisie                                                   | Aucun                                | •       | Afficher le signe +/- |
| Valeur min                                                          | 0                                    | 田       | Valeur min 0          |
| Valeur max                                                          | 65535                                | #       | Valeur max 100        |
|                                                                     |                                      |         |                       |
|                                                                     |                                      |         |                       |

| Paramètre                                                                                                    | Description                                                                                                    |  |  |  |  |
|----------------------------------------------------------------------------------------------------|----------------------------------------------------------------------------------------------------|--|--|--|--|
| Nombre de canauxSélectionnez le nombre de canaux à afficher sur le graphiqu<br>de paramètres est entre 1 et 20. |                                                                                                    |  |  |  |  |
| Canal                                                                                                    | Choisissez le canal (ligne de données) à configurer. Passez au nombre<br>de canaux configurés dans [Nombre de canaux] et configurez les<br>paramètres d'entrée/d'affichage. |  |  |  |  |
|                                                                                                    | Configurez l'adresse qui contrôle l'affichage/l'effacement du graphique.<br>Le bit 0 et le bit 1 de cette adresse contrôlent quand le graphique est<br>affiché et effacé.   |  |  |  |  |
|                                                                                                    | • Lorsque le bit 0 est activé («1» est stocké dans l'adresse), le graphique s'affiche.                                                                                      |  |  |  |  |
|                                                                                                    | Contrôle 15 03 02 01 00                                                                                                    |  |  |  |  |
| Adresse de                                                                                                    | • Lorsque le bit 1 est activé («2» est stocké dans l'adresse), le graphique affiché est effacé.                                                                             |  |  |  |  |
| mot de contrôle                                                                                                 | Contrôle 15 03 02 01 00                                                                                                    |  |  |  |  |
|                                                                                                    | • Lorsque les bits 0 et 1 sont activés («3» est stocké dans l'adresse), le graphique affiché est temporairement effacé, puis réaffiché.                                     |  |  |  |  |
|                                                                                                    | Contrôle 15 03 02 01 00                                                                                                    |  |  |  |  |
|                                                                                                    | Cela peut être configuré à une adresse de périphérique/automate ou une<br>adresse de mémoire interne GP.<br>* (18.10.1 Introduction» (page 18-43)                           |  |  |  |  |
| L                                                                                                    | Suite                                                                                                    |  |  |  |  |

Manuel de référence de GP-Pro EX 18-97

| Paramètre                     | Description                                                                                                    |                                         |                                                                                                    |  |  |
|-------------------------------|----------------------------------------------------------------------------------------------------|-----------------------------------------|----------------------------------------------------------------------------------------------------|--|--|
|                               | <ul> <li>Statut<br/>Le bit de contrôle 0 est activé lors du dessin ou de l'effacement du<br/>graphique.<br/>Lorsque le graphique est affiché ou effacé, le bit 0 se désactive et le<br/>bit 1 s'active.<br/>Lorsque le contrôle est de 0, les bits de statut 0 et 1 se désactivent.</li> </ul>                                                                                                    |                                         |                                                                                                    |  |  |
|                               | 15       12       1       0         Statut d'erreur       Image: statut d'erreur       Image: statut d'erreur       Image: statut d'erreur         Bit 1 : Dessin terminé       Image: statut d'erreur       Image: statut d'erreur       Image: statut d'erreur         Image: statut d'erreur       Image: statut d'erreur       Image: statut d'erreur       Image: statut d'erreur         Le statut d'erreur       Image: statut d'erreur       Image: statut d'erreur       Image: statut d'erreur         Code d'erreur       Image: statut d'erreur       Image: statut d'erreur       Image: statut d'erreur |                                         |                                                                                                    |  |  |
|                               | Bits 12 à 15                                                                                                    | Description                             | Détails                                                                                                    |  |  |
|                               | 0000                                                                                                    | Réussi                                  | Se produit lorsque le processus a terminé avec succès.                                                                                                    |  |  |
| Adresse de<br>mot de contrôle | 0001                                                                                                    | Le nombre de<br>coordonnées est<br>zéro | Défini lorsque la valeur de la coordonnée Contrôle+2 est nulle.                                                                                                    |  |  |
|                               | 0010                                                                                                    | Erreur de plage<br>d'affichage          | Définie lorsqu'une échelle qui<br>utilise des adresses comme plage<br>d'affichage est affichée, les limites<br>supérieure et inférieure sont nulles<br>ou la limite inférieure et supérieure<br>à la limite supérieure. Lors de<br>l'utilisation de la ligne auxiliaire,<br>cette erreur est définie lorsque les<br>largeurs supérieures et inférieures<br>sont inférieures à un. |  |  |
|                               | 0011                                                                                                    | Erreur de communication                 | Défini lorsqu'une erreur de<br>communication (délai d'attente) se<br>produit lors de l'obtention des<br>coordonnées.                                                                                                    |  |  |
|                               | 0100                                                                                                    | Réservé                                 |                                                                                                    |  |  |
|                               | 1111<br>Lorsque vous                                                                                                    | Réservé<br>définissez le statu          | -<br>t d'erreur, définissez le bit 0                                                                                                    |  |  |
|                               | (processus de                                                                                                    | dessin) et le bit 1                     | (processus de dessin terminé) sur Nul.                                                                                                    |  |  |

| Paramètre                                                                                           |                    | Description                                                                                                    |  |  |
|----------------------------------------------------------------------------------------------------|--------------------|----------------------------------------------------------------------------------------------------|--|--|
|                                                                                                    |                    | Affiche l'adresse à l'[adresse de mot de contrôle] + 1. Cette adresse<br>stocke le nombre de lignes de données affichées sur le graphique. Sur le<br>graphique, cela se transformera en nombre d'échantillons de données.                                                                                                    |  |  |
|                                                                                                    |                    | Par exemple, nombre d'entrées de données : 7                                                                                                    |  |  |
| Adresse Nombre de<br>canaux                                                                         |                    | Résu<br>1<br>3<br>6<br>7<br>5<br>7<br>1<br>1<br>1<br>1<br>1<br>1<br>1<br>1<br>1<br>1<br>1<br>1<br>1                                                                                                    |  |  |
| Adresse de départ du<br>stockage des données/<br>Adresse de stockage<br>de la valeur de<br>décalage |                    | Affiche l'adresse à l'[Adresse de mot de contrôle] + 2. Cette adresse<br>stocke les données de départ affichées sur le graphique.<br>Lorsqu'un [Décalage] est configuré, cela change à [Adresse de stockage<br>de la valeur de décalage].                                                                                                    |  |  |
|                                                                                                    | Type de<br>données | <ul> <li>Sélectionnez le type de données de l'affichage en graphique, [16 bits Bin], [16 bits BCD], [32 bits Bin], [32 bits BCD] ou [32 bits flottant].</li> <li>REMARQUE</li> <li>Si [Individuel] est sélectionné dans les paramètres détaillés, vous pouvez modifier les paramètres des canaux distincts.</li> <li>Si [Afficher l'échelle] est sélectionné dans les paramètres détaillés, seules les options [16 bits Bin] ou [32 bits Bin] peuvent être configurées.</li> </ul>      |  |  |
| Entrée/<br>Affichage                                                                                | Décalage           | Sélectionnez s'il faut afficher un décalage sur le graphique.<br>☞ « ◆ Structure de graphique d'affichage de bloc de données» (page 18-101)                                                                                                    |  |  |
| Signe<br>d'entrée                                                                                   |                    | <ul> <li>Configurez si les données d'affichage du graphique peuvent prendre en charge les données numériques négatives. Vous ne pouvez configurer cette option que lorsque le [Type de données] est [16 bits Bin] ou [32 bits Bin].</li> <li>Aucune Seules les données numériques positives seront traitées.</li> <li>Complément à 2 Les numéros négatifs sont traités avec l'option Complément à 2.</li> <li>Signe MSB Les numéros négatifs sont traités avec un signe MSB.</li> </ul> |  |  |

| Paramètre            |                             | Description                                                                                                    |                                                                                    |                                                                                                    |  |
|----------------------|-----------------------------|----------------------------------------------------------------------------------------------------|------------------------------------------------------------------------------------|----------------------------------------------------------------------------------------------------|--|
|                      |                             | Sélectionnez la plage d'entrée pour les données d'affichage du<br>graphique.<br>La plage de taille de chaque [Type de données] et [Signe d'entrée] est<br>différente. |                                                                                    |                                                                                                    |  |
|                      |                             | Type de<br>données                                                                                                    | Signe d'entrée                                                                     | Plage                                                                                                    |  |
|                      |                             |                                                                                                    | Aucune                                                                             | de 0 à 65535                                                                                                    |  |
|                      |                             | 16 bits Bin                                                                                                    | Complément à 2                                                                     | de –32768 à 32767                                                                                                    |  |
|                      |                             |                                                                                                    | Signe MSB                                                                          | de –32767 à 32767                                                                                                    |  |
|                      | Min./Max.                   |                                                                                                    | Aucune                                                                             | de 0 à 4294967295                                                                                                    |  |
|                      |                             | 32 bits Bin                                                                                                    | Complément à 2                                                                     | de –2147483648 à 2147483647                                                                                                    |  |
|                      |                             |                                                                                                    | Signe MSB                                                                          | de –2147483647 à 2147483647                                                                                                    |  |
|                      |                             | 16 bits BCD                                                                                                    | -                                                                                  | de 0 à 9999                                                                                                    |  |
|                      |                             | 32 bits BCD                                                                                                    | -                                                                                  | de 0 à 99999999                                                                                                    |  |
|                      |                             | 32 bits Flottant                                                                                                    | -                                                                                  | de – 9.9e <sup>16</sup> à 9.9e <sup>16</sup>                                                                                                    |  |
| Entrée/<br>Affichage |                             | <ul> <li>REMARQUE</li> <li>Les données de d'entrée et s'afficient</li> </ul>                                                                                          | chaque adresse de<br>chent sur le graphi                                           | e mot correspondent à la plage<br>ique comme valeur entre 1 et 1000.                                                                                  |  |
|                      | Signe<br>d'affichage<br>+/- | Configurez l'affich<br>cette option que si<br>données] est défin<br>configuré. Pour [F                                                                                | age des nombres i<br>le [Type de donn<br>i sur [BCD], le [S<br>lottant], le [Signe | negatifs. Vous ne pouvez configurer<br>ées] est [Bin]. Lorsque le [Type de<br>igne d'affichage +/-] n'est pas<br>d'affichage +/-] est configuré.      |  |
|                      | Min./Max.                   | -100<br>Numéros négatifs<br>Configurez les val<br>Si le [Signe d'affic<br>S'il n'est pas confis                                                                       | affichés<br>eurs min./max. de<br>chage +/-] est con<br>guré. la valeur min         | Nombres négatifs non affichés<br>I a plage à afficher sur le graphique.<br>figuré, la valeur min. est «–100».<br>Le st «0». La valeur max. est «100». |  |

#### Structure de graphique d'affichage de bloc de données

Lorsque vous utilisez la fonction Afficher les données en bloc, vous devez réserver les zones pour le nombre d'adresses précisé plus bas, en commençant par l'adresse de mot de contrôle précisée. L'adresse de mot de contrôle peut être configurée à une adresse de périphérique/ automate ou une adresse de mémoire interne GP.

Configurez les paramètres de décalage et vous pouvez configurer les données d'affichage de graphique dans une adresse décalée vers le bas depuis l'adresse dans laquelle est stocké les [Eléments de données].

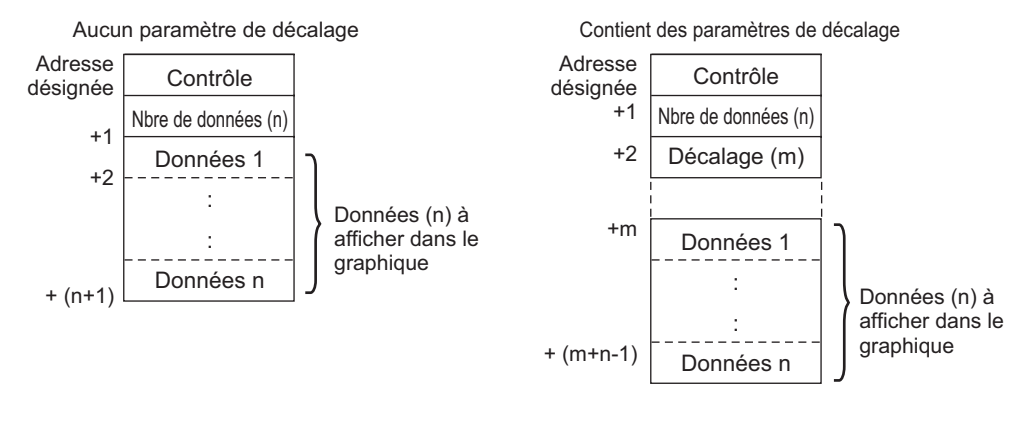

# REMARQUE [Contrôle], [Eléments de données] et [Décalage] sont tous configurés à 16 bits. Pour les périphériques à 32 bits, les 16 bits inférieurs seront activés. Entrez [0] pour les 16 bits supérieurs.

| Périphérique 32 bits |      |                 |  |  |
|----------------------|------|-----------------|--|--|
| 31                   | 1 16 | 15 0            |  |  |
| +0                   | 0    | Contrôle        |  |  |
| +1                   | 0    | Nbre de données |  |  |
| +2                   | 0    | Décalage        |  |  |

Lorsque vous souhaitez contrôler l'affichage du graphique à partir d'un périphérique/automate, la vitesse d'affichage du graphique variera selon si vous avez configuré l'[Adresse de mot de contrôle] à une adresse de périphérique ou si vous utilisez la zone de lecture interne du GP.

#### Lorsque vous configurez une adresse de périphérique/automate

Lorsque le bit d'affichage de «contrôle» (bit 0) s'active, le temps nécessaire pour lire les données depuis le périphérique/automate et les afficher sur le graphique est plus long que le temps nécessaire pour les lire depuis la variable interne du GP. Cependant, lorsque le graphique n'est pas affiché, le temps qu'il faut pour afficher l'écran au complet est plus rapide qu'avec la variable interne du GP.

#### Variable interne du GP utilisant la zone de lecture

La zone Lecture lit sans cesse les données depuis le périphérique/automate vers le GP, peu importe l'état d'affichage de l'écran. Après que le bit d'affichage de «contrôle» (bit 0) est activé, la durée nécessaire pour afficher le graphique sera plus courte que lorsqu'on utilise une adresse de périphérique/automate. Toutefois, lorsque la taille de la zone de lecture est grande, la durée d'affichage de l'écran entier est plus lente que lorsqu'on utilise une adresse de périphérique/automate.

REMARQUE

 Pour utiliser la zone de lecture de la variable interne du GP, vous devez définir la [Taille de la zone de lecture].
 Dans les [Paramètres système], cliquez sur [Afficheur], puis sur l'onglet [Zone système]. Vous pouvez configurer jusqu'à un maximum de 256 mots.

Lorsque vous configurez une adresse de périphérique/automate et que vous affichez plusieurs lignes de données (canal) avec l'affichage en bloc, activez les paramètres de décalage afin d'améliorer la vitesse d'affichage du graphique. En configurant toutes les données dans des adresses continues tel que cela est montré ici, il est facile de lire les données au cours d'une seule ronde de communication.

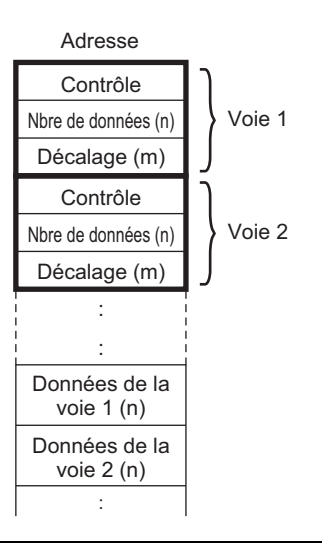

#### Graphique/Détail

Configurez les paramètres d'entrée/d'affichage pour le type de données, le signe d'entrée, etc. de chaque canal.

| Paramètres du graphiqu                         | e Zone d'affichage (                  | Couleur   Paramé   | ètres d'alarme  |
|------------------------------------------------|---------------------------------------|--------------------|-----------------|
| Nbre de voies                                  | 1                                     | ÷ #                | >>Basique       |
| Nº de voie                                     | 1                                     | <b>•</b>           |                 |
| Adresse de mot de co                           | ntrôle                                | [PLC1]D00          | 100 💌 🧫         |
| Adresse de stockage :<br>données par voie      | du nombre de                          | [PLC1]D00          | 0101            |
| Adresse de départ du                           | stockage des données                  | [PLC1]D00          | 102             |
|                                                | Individuel                            |                    |                 |
| Paramètres de saisie<br>Méthode<br>d'affichage | /d'affichage<br>Spécifier la plage 💌  | Type de<br>données | 16 bits Bin     |
| Longueur de bit                                | 16 🕂                                  | 🗖 🗖 Déca           | alage           |
| Plage de saisie                                | · · · · · · · · · · · · · · · · · · · | Plage d'affi       | ichage          |
| Symbole de saisie                              | Aucun                                 | Affich             | er le signe +/- |
| Valeur min.                                    | 0 🕂 🏨                                 | Valeur mir         | n               |
| Valeur max                                     | 65535 🕂 🏢                             | Valeur ma          | ах 100          |
|                                                |                                       |                    |                 |
|                                                |                                       |                    |                 |
|                                                |                                       |                    |                 |

| Paramètre           | Description                                                                                                    |
|---------------------|----------------------------------------------------------------------------------------------------|
| Bloc/Individuel     | Pour le type de données, le signe d'entrée, etc., sélectionnez s'il faut changer<br>les paramètres d'entrée/d'affichage pour tous les canaux d'un seul coup ou<br>s'il faut les changer un à un. Lorsque la [méthode d'affichage] est<br>sélectionnée à [Afficher l'échelle], ce paramètre est configuré à [Bloc].                                                                                                    |
|                     | Sélectionnez la méthode de configuration pour la plage d'affichage du graphique, [Préciser la plage] ou [Afficher l'échelle].                                                                                                    |
| Méthode d'affichage | <ul> <li>REMARQUE</li> <li>Si vous sélectionnez [Afficher l'échelle], vous ne pouvez pas<br/>sélectionner l'option [Remplir en dessous de la ligne] dans les<br/>paramètres détaillés de l'onglet [Couleur].</li> <li>Si vous sélectionnez [Afficher l'échelle], l'onglet [Paramètres d'alarme]<br/>n'apparaît pas.</li> <li>Lorsque vous sélectionnez [Préciser la plage], l'onglet [Ligne auxiliaire]<br/>n'apparaît pas.</li> </ul> |
| Longueur de bit     | Si [Type de données] est [16 bits Bin], configurez la longueur du bit activé                                                                                                    |
|                     | de données enue 1 et 10.                                                                                                    |

#### Afficher l'échelle

N'affiche que la plage précisée sur le graphique. Lorsque les données sont concentrées dans une plage configurée, cela est pratique pour vérifier les détails.

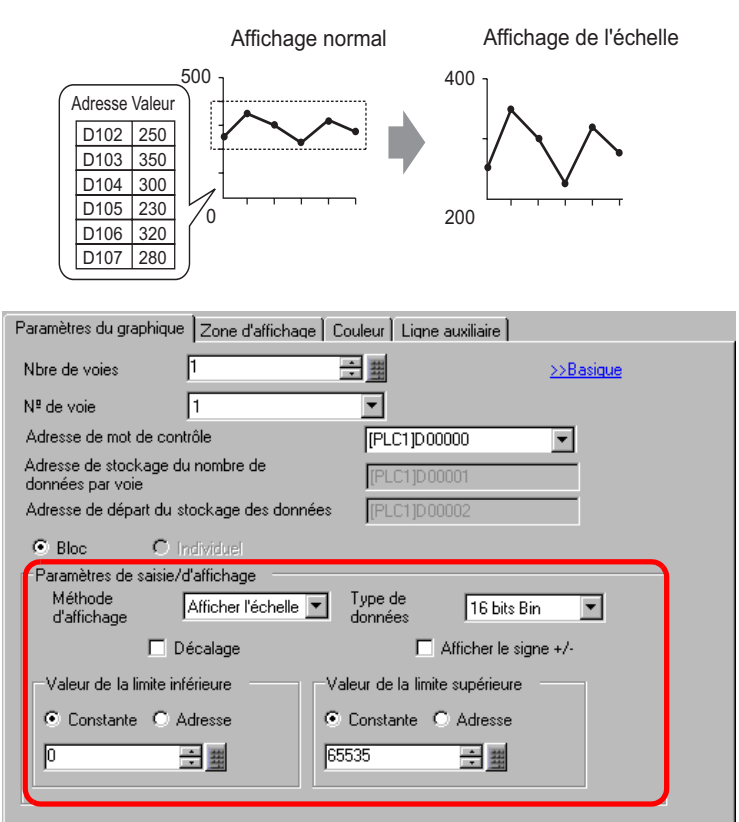

| Paramètre             | Description                                                                                                    |
|-----------------------|----------------------------------------------------------------------------------------------------|
| Type de données       | Choisissez le type de données du graphique, [16 bits Bin] ou [32 bits Bin].                                                                 |
| Décalage              | Sélectionnez s'il faut afficher un décalage sur le graphique.<br>☞ « ◆ Structure de graphique d'affichage de bloc de données» (page 18-101) |
| Signe d'affichage +/- | Configurez l'affichage des nombres négatifs.                                                                                                |

| Paramètre          | Description                                                                                                    |                                                                                  |                                                                           |                                                                                                    |  |
|--------------------|----------------------------------------------------------------------------------------------------|----------------------------------------------------------------------------------|---------------------------------------------------------------------------|----------------------------------------------------------------------------------------------------|--|
| Parametre          | <ul> <li>Sélectionnez la méthode pour configurer les valeurs supérieure et inférieure de l'échelle, [Constante] ou [Adresse], et configurez les limites supérieure et inférieure.</li> <li>Constante Précisez une constante en tant que valeur min./max.</li> <li>Adresse Précisez l'adresse à laquelle les valeurs de limite sup./inf. sont stockées.</li> </ul> |                                                                                  |                                                                           |                                                                                                    |  |
|                    |                                                                                                    | Type de<br>données                                                               | Signe<br>d'affichage +/-                                                  | Plage                                                                                                    |  |
| Limite supérieure/ |                                                                                                    | 16 bits Bin                                                                      | Effacée                                                                   | de 0 à 65535                                                                                                    |  |
| Limite interieure  | ;                                                                                                    |                                                                                  | Sélectionné                                                               | de –32768 à 32767                                                                                                    |  |
|                    |                                                                                                    | 32 bits Bin                                                                      | Effacée                                                                   | de 0 à 4294967295                                                                                                    |  |
|                    |                                                                                                    |                                                                                  | Sélectionné                                                               | de –2147483648 à 2147483647                                                                                                    |  |
|                    | [R<br>•                                                                                                    | Si [Signe d'afficl<br>traités avec le sy<br>Si [Adresse] est<br>dessins sont mis | nage +/–] est sél<br>stème Complém<br>sélectionnée dan<br>à jour en temps | ectionné, les numéros négatifs sont<br>ent à 2.<br>Is l'option [Afficher l'échelle], les<br>réel lorsque l'adresse est modifiée. |  |

# Zone d'affichage

| Paramètres du graphique                | Zone d'affichage Couleur Ligne auxiliaire    |  |
|----------------------------------------|----------------------------------------------|--|
| Sens de l'affichage                    | 🗠 Coin inférieur gauche -> Vers la droite 💌  |  |
| Echantillons de données                | 10 📑 🏢                                       |  |
| Divisions d'échelle —                  |                                              |  |
| Echelle<br>principale 2<br>verticale   | Echelle<br>secondaire 🗹 5 📑                  |  |
| Echelle<br>principale 2<br>horizontale | Echelle<br>secondaire 🔽 5 🐺 🗱<br>horizontale |  |

| Paramètre                                        | Description                                                                                                    |                                                                 |  |  |  |
|--------------------------------------------------|----------------------------------------------------------------------------------------------------|-----------------------------------------------------------------|--|--|--|
|                                                  | Sélectionnez le sens d'affichage du graphique.                                                                                                    |                                                                 |  |  |  |
| Sens de l'affichage                              | <u>AREM</u><br>RAME                                                                                                    |                                                                 |  |  |  |
|                                                  | Configurez le nombre d'échantillons d<br>ligne. La plage dépend du nombre de<br>configuré.                                                                                                    | de données à afficher sur une seule points à afficher du modèle |  |  |  |
|                                                  | Afficher le nombre de points                                                                                                    | Echantillons de données                                         |  |  |  |
|                                                  | 320 sur 240 points (QVGA)                                                                                                    | de 0 à 319                                                      |  |  |  |
|                                                  | 640 sur 480 points (VGA)                                                                                                    | de 0 à 639                                                      |  |  |  |
| Echantillons de                                  | 800 sur 600 points (SVGA)                                                                                                    | de 0 à 799                                                      |  |  |  |
| donnees                                          | 1024 sur 768 points (XGA)                                                                                                    | de 0 à 799                                                      |  |  |  |
|                                                  | <ul> <li>REMARQUE</li> <li>Vous pouvez vérifier le nombre de points à afficher grâce à [Paramètres système] - [Affichage].</li> <li>Lorsque l'option [Remplir en dessous de la ligne] est configurée, le nombre maximum d'[Echantillons de données] est de 97.</li> </ul>                 |                                                                 |  |  |  |
| Echelle principale/<br>secondaire verticale      | Configurez s'il faut afficher l'échelle principale et l'échelle secondaire sur<br>l'axe Y du graphique linéaire. Si oui, choisissez le nombre de divisions. Le<br>nombre de division peut être configuré de 1 à 638 pour l'échelle principale<br>et de 2 à 638 pour l'échelle secondaire. |                                                                 |  |  |  |
| Echelle principale/<br>secondaire<br>horizontale | Configurez s'il faut afficher l'échelle principale et l'échelle secondaire sur<br>l'axe X du graphique linéaire. Si oui, choisissez le nombre de divisions. Le<br>nombre de division peut être configuré de 1 à 638 pour l'échelle principale<br>et de 2 à 638 pour l'échelle secondaire. |                                                                 |  |  |  |

# Couleur/Basique

| Paramètres du graphique            | Zone d'affichage                                                       | e Couleur Ligne auxiliaire        |       |
|------------------------------------|------------------------------------------------------------------------|-----------------------------------|-------|
| Nº de voie 1                       | •                                                                      | · >>D(                            | étail |
| Couleur de la voie 👘               |                                                                        |                                   |       |
| 🔽 Type de ligne 🗖                  | — Ligne solide                                                         | 💌 Epaisseur du trait 👖 🛨          | 井     |
| Couleur d'affichage                | Clignotement                                                           |                                   |       |
| 7 -                                | Aucun 💌                                                                |                                   |       |
| 🗖 Type de point 🚺                  | Cercle                                                                 | V                                 |       |
| 7                                  | Clignotement                                                           | Aucun                             |       |
| Couleur de la bordure              | Clignotement                                                           | Couleur de l'échelle Clignotement |       |
|                                    | Aucun 💌                                                                | Aucun 💌                           |       |
| Couleur de la zone<br>de graphique | Clignotement                                                           |                                   |       |
|                                    | Aucun 💌                                                                |                                   |       |
| Type de point                      | Clignotement Clignotement Clignotement Clignotement Clignotement Aucun | Couleur de l'échelle Clignotement |       |

| Paramètre                       |                           | Description                                                                                                    |  |
|---------------------------------|---------------------------|----------------------------------------------------------------------------------------------------|--|
| Canal                           |                           | Sélectionnez le canal pour configurer les paramètres de couleur.<br>Couleur du canal                                                                                                    |  |
|                                 |                           | Configurez l'affichage des lignes sur le graphique. Choisissez le type<br>de ligne : Ligne solide, Ligne pointillée, Ligne pointillée, Ligne de<br>chaîne et Ligne de chaîne à deux points.                                           |  |
|                                 | Type de ligne             | REMARQUE                                                                                                    |  |
|                                 |                           | • Lorsque l'espacement d'affichage des données est inférieur à 16 points, il est possible que les types de ligne autres que les lignes solides ne s'affichent pas correctement.                                                       |  |
|                                 | Epaisseur<br>de ligne     | Configurez l'épaisseur de la ligne, de 1 à 2.                                                                                                    |  |
| Couleur                         | Couleur<br>d'affichage    | Sélectionnez la couleur de la ligne de données.                                                                                                    |  |
| du canal                        | Couleur<br>d'arrière-plan | Sélectionnez la couleur d'arrière-plan de la ligne de données.                                                                                                    |  |
|                                 |                           | Sélectionnez à afficher des points sur le graphique. Choisissez un<br>type de point à partir de 7 motifs : cercle rempli, triangle rempli,<br>carré rempli, cercle, triangle, carré, et X. La taille de point est fixe à 5<br>pixels. |  |
|                                 | Type de point             | IMPORTANT                                                                                                    |  |
|                                 |                           | <ul> <li>Vous ne pouvez pas utiliser cette option en même temps que<br/>[Remplir en dessous de la ligne] des paramètres détaillés de<br/>l'onglet [Couleur].</li> </ul>                                                               |  |
|                                 | Couleur<br>d'affichage    | Configurez la couleur des points.                                                                                                    |  |
| Couleur de la bordure           |                           | Sélectionnez la couleur de la bordure du graphique d'affichage du bloc de données.                                                                                                    |  |
| Couleur de l'échelle            |                           | Sélectionnez la couleur d'échelle du graphique.                                                                                                    |  |
| Couleur de la zone de graphique |                           | Sélectionnez la couleur de la zone d'affichage du graphique.                                                                                                    |  |
|                                 |                           | Suite                                                                                                    |  |

| Paramètre    | Description                                                                                                    |  |
|--------------|----------------------------------------------------------------------------------------------------|--|
|              | Sélectionnez le clignotement et la vitesse de clignotement. Vous<br>pouvez choisir différents paramètres de clignotement pour la<br>[Couleur d'affichage] et la [Couleur d'arrière-plan] de la ligne, la<br>[Couleur d'affichage] des points et la [Couleur de bordure], la<br>[Couleur d'échelle] et la [Couleur de la zone de graphique] du<br>graphique. |  |
| Clignotement | <ul> <li>REMARQUE</li> <li>Il y a des cas où vous ne pouvez pas configurer le clignotement selon l'afficheur et les [Paramètres de couleur] des paramètres système.</li> <li>(# «8.5.1 Configuration de couleurs = Liste de couleurs compatibles» (page 8-38)</li> </ul>                                                                                    |  |
## Couleur/Détail

| Paramètres du graphique Zone d'affichage Couleur Paramètres d'alarme |
|----------------------------------------------------------------------|
| Nº de voie 1 ≥>Basique                                               |
| Couleur de la voie                                                   |
| 🗹 Type de ligne  Ligne solide 💽 Epaisseur du trait 1 📑 🏢             |
| Couleur d'affichage Clignotement                                     |
| T Aucun                                                              |
| Type de point Cercle                                                 |
| 7 Clignotement Aucun                                                 |
| Couleur de la bordure Clignotement Couleur de l'échelle Clignotement |
| 🗖 7 💌 Aucun 💌 🗖 5 💌 Aucun 💌                                          |
| Couleur de la zone                                                   |
|                                                                      |
|                                                                      |
| M Remplir en dessous de la ligne                                     |
|                                                                      |
| Couleur du motir 1 Clignotement                                      |
|                                                                      |
|                                                                      |

| Paramètre          | Description                                                                                                    |
|--------------------|----------------------------------------------------------------------------------------------------|
|                    | Sélectionnez s'il faut remplir la zone qui se trouve sous le graphique<br>linéaire. Vous ne pouvez configurer cette option que si le [Nombre de<br>canaux] est 1.                    |
| de la ligne        | <ul> <li>REMARQUE</li> <li>Vous ne pouvez configurer cette option lorsque les alarmes sont<br/>utilisées.</li> <li>Impeggible de l'utiliser avec [A fficher l'échelle]</li> </ul>    |
|                    | • Impossible de l'utiliser avec [Afficier l'écheme].                                                                                                    |
| Motif              | courbe.                                                                                                    |
| Couleur du motif 1 | Sélectionnez la couleur du motif.                                                                                                    |
| Couleur du motif 2 | Sélectionnez la couleur de l'arrière-plan du motif.                                                                                                    |
|                    | Sélectionnez le clignotement et la vitesse de clignotement. Vous pouvez<br>choisir différents paramètres de clignotement pour la [Couleur du motif 1]<br>et la [Couleur du motif 2]. |
| Clignotement       | REMARQUE                                                                                                    |
|                    | • Il y a des cas où vous ne pouvez pas configurer le clignotement selon<br>l'afficheur et les [Paramètres de couleur] des paramètres système.                                        |
|                    | <sup>CP</sup> «8.5.1 Configuration de couleurs ■ Liste de couleurs compatibles» (page 8-38)                                                                                          |

#### Alarme

Configurez les paramètres pour changer la couleur de la ligne lorsque la valeur sort d'une plage définie.

**REMARQUE** • Lorsque [Afficher l'échelle] est configuré, il est impossible d'utiliser l'alarme.

| Paramètres du graphique Zone d'affichage Couleur Paramètres d'alarme |
|----------------------------------------------------------------------|
| Nº de voie 1                                                         |
| Paramètres d'alarme                                                  |
| Plage d'alarme                                                       |
| Valeur de la limite inférieure                                       |
| Valeur de la limite supérieur                                        |
|                                                                      |
| Couleur d'alarme                                                     |
| Couleur<br>d'affichage                                               |
| Couleur de 7 Clignotement Aucun                                      |
|                                                                      |
|                                                                      |
|                                                                      |
|                                                                      |
|                                                                      |

| Paramètre                                    | Description                                                                                                    |
|----------------------------------------------|----------------------------------------------------------------------------------------------------|
| Canal                                        | Sélectionnez le canal pour configurer l'alarme.                                                                                                    |
|                                              | Sélectionnez pour changer la couleur lorsque la valeur sort d'une plage définie.                                                                                                    |
| Alarme                                       | <ul> <li>REMARQUE</li> <li>Vous ne pouvez pas configurer ce paramètre si l'option [Remplir en dessous de la ligne] est configurée dans les paramètres détaillés de l'onglet [Couleur].</li> </ul>                                                                                                    |
| Limite supérieure/<br>Limite inférieure      | Définissez la plage d'alarme de 0 à 100 (avec [Signe d'affichage +/-] sélectionné entre -100 et 100).                                                                                                    |
| Couleur d'affichage                          | Sélectionnez la couleur de ligne de données pour l'alarme.                                                                                                    |
| Couleur<br>d'arrière-plan                    | Sélectionnez la couleur d'arrière-plan de la ligne de données pour l'alarme.                                                                                                    |
|                                              | Sélectionnez le clignotement et la vitesse de clignotement. La [Couleur d'affichage] et la [Couleur d'arrière-plan] de la couleur d'alarme.                                                                                                    |
| Clignotement                                 | REMARQUE         • Il y a des cas où vous ne pouvez pas configurer le clignotement selon<br>l'afficheur et les [Paramètres de couleur] des paramètres système.         Image: Image: |
| Barre d'affichage de<br>la plage de couleurs | Affiche un échantillon des couleurs d'alarme.                                                                                                    |

#### Ligne auxiliaire

Pour utiliser des lignes auxiliaires, la [Méthode d'affichage] doit être configurée à [Afficher l'échelle].

Cette option se trouve dans les [Paramètres détaillés] de l'onglet [Graphique]. En utilisant les lignes auxiliaires pour afficher la valeur standard ou une plage, vous pouvez vérifier rapidement quelles sont les données qui se sont écartées de la valeur standard.

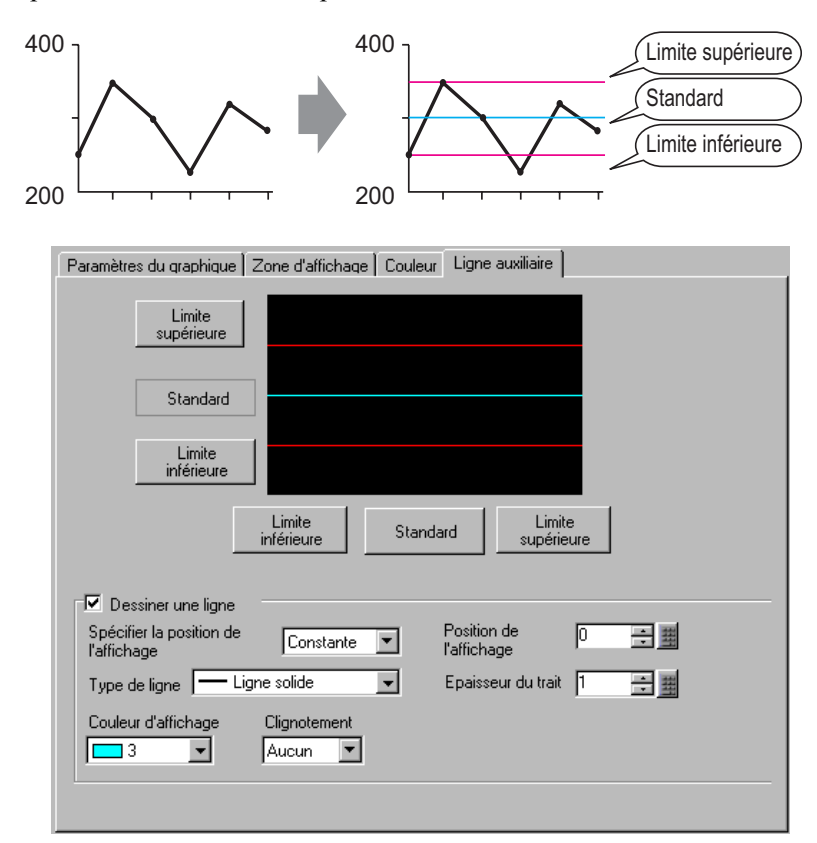

| Paramètre                                           | Description                                                                                                    |
|-----------------------------------------------------|----------------------------------------------------------------------------------------------------|
| Limite supérieure/<br>Standard/Limite<br>inférieure | Sélectionnez la ligne auxiliaire à configurer.                                                                                                    |
| Dessiner une ligne                                  | Définit s'il faut dessiner les lignes auxiliaires [Limite supérieure],<br>[Standard], et [Limite inférieure] dans les positions sélectionnées.                                                                                                    |
| Spécifier la position<br>de l'affichage             | <ul> <li>Sélectionnez la méthode de désignation de la position d'affichage des lignes auxiliaires, [Constante] ou [Adresse].</li> <li>Constante Précisez une constante en tant que position de l'affichage.</li> <li>Adresse Précisez l'adresse à laquelle la position d'affichage est stockée.</li> </ul> |

| Paramètre                  | Description                                                                                                    |
|----------------------------|----------------------------------------------------------------------------------------------------|
|                            | Configurez la position d'affichage de la ligne auxiliaire.<br>La plage de configuration pour chaque ligne auxiliaire qui se trouve sur<br>l'axe Y est comme suit :                                                                                                    |
|                            | Type de<br>données     Signe d'affichage<br>+/-     Plage de paramètres                                                                                                    |
| Position de<br>l'affichage | 16 bits Bin         Effacée         de 0 à 65535           16 bits Bin         Sélectionné         de -32768 à 32767           32 bits Bin         Effacée         de 0 à 4294967295           32 bits Bin         Sélectionné         de -2147483648 à 2147483647                                                                                                    |
|                            | Configurez chaque ligne auxiliaire horizontale entre 0 et 1000 (sur 1000 %). 500 représente la position médiane, 1000 est la position la plus élevée.                                                                                                    |
| Type de ligne              | Sélectionnez le type de ligne auxiliaire :<br>Ligne solide<br>Ligne pointillée<br>Ligne de chaîne<br>Ligne de chaîne à deux points<br>REMARQUE<br>• Si la taille de l'écran de graphique est de 16 pixels ou moins, il se peut<br>que tout motif autre qu'une ligne solide ne s'affiche pas correctement.                                                                            |
| Epaisseur de ligne         | Configurez l'épaisseur de la ligne auxiliaire, de 1 à 2.                                                                                                    |
| Couleur d'affichage        | Configurez la couleur de la ligne auxiliaire.                                                                                                    |
| Couleur<br>d'arrière-plan  | Si vous avez sélectionné un type de ligne autre qu'une ligne solide,<br>définissez la couleur d'arrière-plan de la ligne auxiliaire.                                                                                                    |
| Clignotement               | <ul> <li>Sélectionnez le clignotement et la vitesse de clignotement. Vous pouvez choisir entre différents paramètres de clignotement pour la [Couleur d'affichage] et la [Couleur de l'arrière-plan].</li> <li>REMARQUE</li> <li>Il y a des cas où vous ne pouvez pas configurer le clignotement selon l'afficheur et les [Paramètres de couleur] des paramètres système.</li> </ul> |

#### 18.12.4 Guide de configuration de la courbe XY

Les valeurs de deux périphériques de mot recueillies à l'aide des paramètres d'échantillonnage s'affichent dans un graphique sur les coordonnées X et Y. «24.8.1 Guide de configuration commun (Echantillonnage)» (page 24-37)

| Courbe XY (Histori<br>D de robjet<br>KH 0000 =<br>Commentaire | que)<br>Graphique Affichage/Couleur Alarme Grille<br>Numéro de groupe<br>1                                                 | × >>Détails    |
|---------------------------------------------------------------|----------------------------------------------------------------------------------------------------|----------------|
|                                                               | Coordonnée en X<br>Type de données<br>16 bits Bin<br>Plage d'entrée<br>Signe +/- Aucun<br>Min. 0<br>Max. 65535<br>Max. 655 | 35 <b>4 10</b> |
| Aide (H)                                                      | OK (0)                                                                                                    | ) Annuler      |

| Paramètre   | Description                                                                                                    |
|-------------|----------------------------------------------------------------------------------------------------|
|             | Un numéro ID est automatiquement assigné aux objets dans la fenêtre.                                            |
| ID objet    | La partie «lettre» est fixe. Vous pouvez modifier la partie numérique à l'intérieur de la plage de 0000 à 9999. |
| Commentaire | Le commentaire de chaque objet peut contenir jusqu'à 20 caractères.                                             |

# Graphique/Basique

| Graphique Affichage/Couleur Alarme Gr | ille                   |
|---------------------------------------|------------------------|
| Numéro de groupe                      | <u>&gt;&gt;Détails</u> |
| 1                                     |                        |
| Paramètres de canal Nombre de Canaux  | 1                      |
| Coordonnée en X                       | Coordonnée en Y        |
| Type de données                       | Type de données        |
| 16 bits Bin                           | 16 bits Bin 💌          |
| Plage d'entrée                        | Plage d'entrée         |
| Signe +/- Aucun                       | Signe +/- Aucun        |
| Min. 0 🗮 🏢                            | Min. 0 🗮 🏢             |
| Max. 65535 🛨 🏢                        | Max. 65535 🚔 🏢         |
|                                       |                        |
|                                       |                        |

| Paramètre                         | Description                                                                                                    |
|-----------------------------------|----------------------------------------------------------------------------------------------------|
| Nº du groupe<br>d'échantillonnage | Sélectionnez le numéro du groupe d'échantillonnage entre 1 et 64, du graphique à afficher.                                                                                                    |
| Paramètres de canal               | Ouvrez la boîte de dialogue [Données de canal]. Parmi le groupe<br>d'échantillonnage spécifié, définissez l'adresse et le nombre d'adresses<br>(nombre de canaux) de la ligne que vous souhaitez afficher dans une<br>courbe XY.<br>Le nombre de canaux peut être entre 1 et 10. |
| Nombre de canaux                  | Le nombre de canaux configuré apparaît dans la boîte de dialogue<br>[Données de canal]. Le nombre de canaux s'affiche comme lignes dans la<br>zone d'affichage du graphique.                                                                                                    |
| Canal                             | Sélectionnez le canal à configurer.                                                                                                    |

| Paramètre        |                                                                                                    | Descri                                                                                                    | ption                                                                                                    |
|------------------|----------------------------------------------------------------------------------------------------|----------------------------------------------------------------------------------------------------|----------------------------------------------------------------------------------------------------|
| Coordonnées X/   | Définissez le [Type                                                                                                    | e de données] et la [                                                                                                    | Plage d'entrée] pour les                                                                                                    |
| Coordonnées Y    | coordonnées X et Y                                                                                                    | Υ.                                                                                                    |                                                                                                    |
| Type de données  | Sélectionnez le typ<br>[16 bits BCD], [32                                                                                                    | be de données de l'af<br>bits Bin], [32 bits H                                                                                                 | fichage en graphique, [16 bits Bin],<br>BCD] ou [32 bits flottant].                                                                                                    |
| Signe d'entrée   | Configurez si les d<br>charge les données<br>option que lorsque<br>• Aucune<br>Seules les donné<br>• Complément à 2<br>Les numéros nég<br>• Signe MSB<br>Les numéros nég | lonnées d'affichage o<br>numériques négativ<br>le [Type de donnée<br>es numériques posit<br>gatifs sont traités ave<br>gatifs sont traités ave | du graphique peuvent prendre en<br>ves. Vous ne pouvez configurer cette<br>s] est [16 bits Bin] ou [32 bits Bin].<br>ives seront traitées.<br>ec l'option Complément à 2.<br>ec un signe MSB. |
|                  | Sélectionnez la pla<br>La plage de taille d<br>différente.                                                                                                    | ige d'entrée pour les<br>le chaque [Type de o                                                                                                  | données de courbe XY.<br>données] et [Signe d'entrée] est                                                                                                    |
|                  | données                                                                                                    | Signe d'entrée                                                                                                    | Plage                                                                                                    |
|                  |                                                                                                    | Aucune                                                                                                    | de 0 à 65535                                                                                                    |
|                  | 16 bits Bin                                                                                                    | Complément à 2                                                                                                    | de –32768 à 32767                                                                                                    |
|                  |                                                                                                    | Signe MSB                                                                                                    | de –32767 à 32767                                                                                                    |
|                  |                                                                                                    | Aucune                                                                                                    | de 0 à 4294967295                                                                                                    |
| Valeur min./max. | 32 bits Bin                                                                                                    | Complément à 2                                                                                                    | de –2147483648 à 2147483647                                                                                                    |
|                  |                                                                                                    | Signe MSB                                                                                                    | de -2147483647 à 2147483647                                                                                                    |
|                  | 16 bits BCD                                                                                                    | _                                                                                                    | de 0 à 9999                                                                                                    |
|                  | 32 bits BCD                                                                                                    | _                                                                                                    | de 0 à 99999999                                                                                                    |
|                  | 32 bits Flottant                                                                                                    | _                                                                                                    | de – 9.9e <sup>16</sup> à 9.9e <sup>16</sup>                                                                                                    |
|                  | <ul> <li>REMARQUE</li> <li>Les données recu<br/>correspondent à<br/>valeur entre 1 et</li> </ul>                                                                         | ueillies à partir de la<br>la plage d'entrée et s<br>1000.                                                                                     | fonction d'échantillonnage<br>s'affichent sur le graphique comme                                                                                                    |

# Graphique/Détail

Vous pouvez configurer l'entrée/l'affichage pour chaque canal.

| noup Nume                                    | ber              |                                                                                                    |   |
|----------------------------------------------|------------------|----------------------------------------------------------------------------------------------------|---|
|                                              |                  |                                                                                                    |   |
| Channel Se                                   | ttings Number of | 1                                                                                                    |   |
|                                              | Channels         |                                                                                                    |   |
|                                              |                  |                                                                                                    |   |
| X Coordinat                                  | ie               | Y Coordinate                                                                                                    |   |
| Data Type                                    |                  | Data Type                                                                                                    |   |
|                                              |                  | and the second second se |   |
| 16 Bit Bin                                   |                  | 16 Bit Bin 💌                                                                                                    |   |
| 16 Bit Bin<br>Input Rang                     | Je               | 16 Bit Bin 💌<br>Input Range                                                                                                    |   |
| 16 Bit Bin<br>Input Rang<br>Sign +/-         | je<br>None       | 16 Bit Bin ▼<br>Input Range<br>Sign +/- None                                                                                                    | • |
| 16 Bit Bin<br>Input Rang<br>Sign +/-<br>Min. | e<br>None V      | 16 Bit Bin ▼<br>Input Range<br>Sign +/- None<br>Min. 0                                                                                                    |   |

| Paramètre           | Description                                                                                                    |
|---------------------|----------------------------------------------------------------------------------------------------|
| Méthode d'affichage | <ul> <li>Sélectionnez la méthode de configuration pour la plage d'affichage du graphique, [Préciser la plage] ou [Afficher l'échelle].</li> <li></li></ul>                                            |
| Bloc/Individuel     | Définissez le [Type de données] et la [Plage d'entrée] pour tous les canaux<br>dans leur totalité ou séparément lorsque vous sélectionnez l'option<br>[Préciser la plage] dans [Méthode d'affichage]. |

#### ♦ Afficher l'échelle

| Graphique Affichage/Couleur Ligne auxilia                                                                                                    | ire Grille Normaliser                             |
|----------------------------------------------------------------------------------------------------|---------------------------------------------------|
| Numéro de groupe<br>1<br>Paramètres de canal<br>Méthode d'affich<br>Afficher l'échelle<br>Nombre de<br>canaux                                       | lage                                              |
| Type de données<br>16 bits Bin  Afficher le<br>signe +/-<br>Limite inférieure<br>Constant Adresse<br>Limite supérieure<br>Constant Adresse<br>65535 | Coordonnee en 1<br>Type de données<br>16 bits Bin |

| Paramètre             | Description                                                                                                    |                                        |                                              |
|-----------------------|----------------------------------------------------------------------------------------------------|----------------------------------------|----------------------------------------------|
| Coordonnées X/        | Définissez le [Type de données] et la [Limite supérieure]/[Limite                                                                                                    |                                        |                                              |
| Coordonnées Y         | inférieure] pour les coordonnées X et Y.                                                                                                    |                                        |                                              |
| Type de données       | Choisissez le type de données du graphique, [16 bits Bin] ou [32 bits Bin].                                                                                                    |                                        |                                              |
| Signe d'affichage +/- | Configurez l'affichage des nombres négatifs.                                                                                                    |                                        |                                              |
|                       | <ul> <li>Sélectionnez la méthode pour configurer les valeurs supérieure et inférieure de l'échelle, [Constante] ou [Adresse], et configurez les limite supérieure et inférieure.</li> <li>Constante <ul> <li>Précisez une constante en tant que valeur min./max.</li> </ul> </li> <li>Adresse <ul> <li>Précisez l'adresse à laquelle les valeurs de limite sup./inf. sont stockée</li> </ul> </li> </ul> |                                        |                                              |
| Limite supérieure/    | Type de<br>données                                                                                                    | Signe d'affichage<br>+/-               | Plage                                        |
| Limite inferieure     | 16 bits Bin                                                                                                    | Effacée                                | de 0 à 65535                                 |
|                       |                                                                                                    | Sélectionné                            | de –32768 à 32767                            |
|                       | 32 bits Bin                                                                                                    | Effacée                                | de 0 à 4294967295                            |
|                       |                                                                                                    | Sélectionné                            | de –2147483648 à 2147483647                  |
|                       | <ul> <li>REMARQUE</li> <li>Si [Signe d'afficl traités avec le sy</li> </ul>                                                                                                    | nage +/–] est sélec<br>stème Complémer | tionné, les numéros négatifs sont<br>at à 2. |

# Affichage/Couleur

| Graphique Affichage/Couleur Ligne auxiliaire Grille Normaliser |
|----------------------------------------------------------------|
| Numéro de canal 1                                              |
| Epaisseur de ligne                                             |
| ✓ Type de ligne Ligne solide                                   |
| Couleur d'affichage Clignotement                               |
| Courbe                                                         |
| Type de point Cercle Cignes droites                            |
| Couleur d'affichage Clignotement CLignes courbes               |
| T Aucun                                                        |
|                                                                |
|                                                                |
| Afficher l'adresse ON/OFF                                      |
| Couleur de la zone 🔲 1 💌 Clignotement Aucun 💌                  |

| Paramètre                 | Description                                                                                                    |  |
|---------------------------|----------------------------------------------------------------------------------------------------|--|
| Numéro de canal           | Sélectionnez le canal pour définir l'affichage et la couleur du graphique.                                                                                                    |  |
| Type de ligne             | Précisez s'il faut dessiner une ligne sur le graphique.         Lorsque cette option est sélectionnez, choisissez un type de ligne parmi 5 types :         Ligne solide         Ligne pointillée         Ligne de chaîne         Ligne de chaîne         Ligne de chaîne         Ligne de chaîne         Ligne de chaîne         Ligne de chaîne à deux points         REMARQUE         • Si la taille de l'écran de graphique est de 16 pixels ou moins, il se peut que tout motif autre qu'une ligne solide ne s'affiche pas correctement.         • Lorsque vous comparez le motif de point avec le motif de ligne, le motif de ligne, le motif |  |
| Epoiosour do ligno        | de ligne est dessine en premier.                                                                                                    |  |
| Epaisseur de lighe        | Configurez l'epaisseur de la ligne, de 1 a 2.                                                                                                    |  |
| Couleur d'affichage       | Configurez la couleur de la ligne.                                                                                                    |  |
| Couleur<br>d'arrière-plan | Si vous avez sélectionné un type de ligne autre qu'une ligne solide,<br>définissez la couleur d'arrière-plan de la ligne.                                                                                                    |  |

| Paramètre                       | Description                                                                                                    |  |
|---------------------------------|----------------------------------------------------------------------------------------------------|--|
| Taille de pixel                 | Précisez s'il faut afficher les points sur le graphique.<br>Lorsque cette option est sélectionnez, choisissez un type de point parmi 7<br>motifs : cercle rempli, triangle rempli, carré rempli, cercle, triangle, carré,<br>et X. La taille de point est fixe à 5 pixels.                                                                                                    |  |
| Couleur d'affichage             | Configurez la couleur des points.                                                                                                    |  |
| Courbe                          | Précisez s'il faut courber la ligne à l'intérieur de la plage d'affichage<br>lorsque les valeurs de données dépassent la valeur précisée dans la plage<br>d'affichage.<br>Lorsque vous sélectionnez [Lignes courbées], toute valeur qui dépasse la<br>plage d'affichage s'affiche en tant que niveau supérieur prédéfini. Lorsque<br>les valeurs X et Y dépassent la plage d'affichage, le point d'intersection<br>s'affiche.<br>Lorsque vous sélectionnez [Lignes droites], toute valeur qui dépasse la<br>plage d'affichage ne s'affiche pas.                                                                                                    |  |
|                                 | <ul> <li>REMARQUE</li> <li>Lorsque vous affichez un graphique, si la plage d'affichage 16 bits est<br/>dépassée, le graphique sera courbé peu importe le paramètre de courbe.</li> </ul>                                                                                                    |  |
| Condition d'affichage           | <ul> <li>Sélectionnez la condition d'affichage du graphique.</li> <li>Toujours afficher<br/>Affiche toujours le graphique.</li> <li>Afficher lorsque le bit est désactivé<br/>Affichage le graphique lorsque l'option [Afficher l'adresse ON/OFF] est<br/>désactivée et masque le graphique lorsque l'option [Afficher l'adresse<br/>ON/OFF] est activée.</li> <li>Afficher lorsque le bit est activé<br/>Affichage le graphique lorsque l'option [Afficher l'adresse ON/OFF] est<br/>activée et masque le graphique lorsque l'option [Afficher l'adresse ON/OFF] est<br/>activée et masque le graphique lorsque l'option [Afficher l'adresse ON/OFF] est<br/>activée et masque le graphique lorsque l'option [Afficher l'adresse ON/OFF] est<br/>activée et masque le graphique lorsque l'option [Afficher l'adresse ON/OFF] est</li> </ul> |  |
| Afficher l'adresse<br>ON/OFF    | Définissez l'adresse de bit pour activer/désactiver l'affichage de graphique.                                                                                                    |  |
| Couleur de la zone de graphique | Sélectionnez une couleur pour la zone d'affichage du graphique.                                                                                                    |  |
| Clignotement                    | <ul> <li>Sélectionnez le clignotement et la vitesse de clignotement. Vous pouvez choisir entre différents paramètres de clignotement pour la [Couleur d'affichage], la [Couleur d'arrière-plan] et la [Couleur de la zone de graphique].</li> <li>REMARQUE</li> <li>Il y a des cas où vous ne pouvez pas configurer le clignotement selon l'afficheur et les [Paramètres de couleur] des paramètres système.</li> <li>(3) «8.5.1 Configuration de couleurs I Liste de couleurs compatibles» (page 8-38)</li> </ul>                                                                                                    |  |

#### Alarme

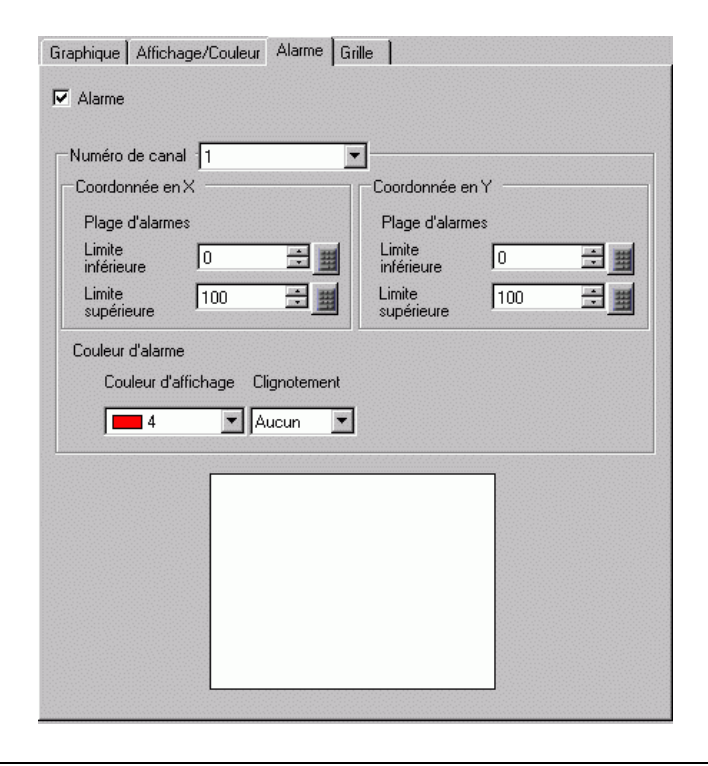

REMARQUE

• Si vous sélectionnez [Afficher l'échelle] comme [Méthode d'affichage] dans l'onglet [Graphique], l'onglet [Paramètres d'alarme] n'apparaît pas.

| Paramètre                                 | Description                                                                                                    |  |  |
|-------------------------------------------|----------------------------------------------------------------------------------------------------|--|--|
| Alarme                                    | Si elle est configurée, la couleur affichée change lorsque la valeur se déplace à l'extérieur d'une plage spécifiée.                                                                                                    |  |  |
| Canal                                     | Sélectionnez le canal à configurer.                                                                                                    |  |  |
| Limite supérieure/<br>Limite inférieure   | Définissez une plage d'affichage d'alarme pour les coordonnées X et Y entre 0 et 100.                                                                                                    |  |  |
| Couleur d'affichage                       | Sélectionnez la couleur d'affichage d'alarme. La couleur d'affichage d'alarme ressemble à ceci.                                                                                                    |  |  |
| Couleur d'arrière-<br>plan                | Sélectionnez la couleur d'arrière-plan pour afficher l'alarme.                                                                                                    |  |  |
| Clignotement                              | <ul> <li>Sélectionnez le clignotement et la vitesse de clignotement. La [Couleur d'affichage] et la [Couleur d'arrière-plan] de la couleur d'alarme.</li> <li>REMARQUE</li> <li>Il y a des cas où vous ne pouvez pas configurer le clignotement selon l'afficheur et les [Paramètres de couleur] des paramètres système.</li> <li>Iste de couleurs compatibles» (page 8-38)</li> </ul> |  |  |
| Barre d'affichage de la plage de couleurs | Affiche un échantillon des couleurs d'alarme.                                                                                                    |  |  |

## ■ Ligne auxiliaire

Pour utiliser des lignes auxiliaires, vous devez définir la [Méthode d'affichage] sur [Afficher l'échelle].

| Graphique Affichage/Couleur Ligne auxiliaire Grille       |     |
|-----------------------------------------------------------|-----|
|                                                           |     |
| Limite<br>supérieure                                      |     |
| Standard                                                  |     |
| Limite<br>inférieure                                      |     |
| Limite Limite Limite supérieure                           |     |
| 🔽 Dessiner une ligne                                      |     |
| Spécifier la position Constante Position de l'affichage 0 |     |
| Type de<br>ligne Ligne solide Epaisseur 1                 | ÷ 📰 |
| Couleur d'affichage Clignotement                          |     |
|                                                           |     |
|                                                           |     |
|                                                           |     |

| Paramètre                                           |                                                                                                    | Desc                                                                                                    | cription                                                                                                    |
|-----------------------------------------------------|----------------------------------------------------------------------------------------------------|----------------------------------------------------------------------------------------------------|----------------------------------------------------------------------------------------------------|
| Limite supérieure/<br>Standard/Limite<br>inférieure | Sélectionnez la li                                                                                                    | gne auxiliaire à co                                                                                                    | nfigurer.                                                                                                    |
| Dessiner une ligne                                  | Définit s'il faut dessiner les lignes auxiliaires [Limite supérieure],<br>[Standard], et [Limite inférieure] dans les positions sélectionnées.                                                                                                    |                                                                                                    |                                                                                                    |
| Spécifier la position<br>de l'affichage             | <ul> <li>Sélectionnez la méthode de désignation de la position d'affichage des lignes auxiliaires, [Constante] ou [Adresse].</li> <li>Constante <ul> <li>Précisez une constante en tant que position de l'affichage.</li> </ul> </li> <li>Adresse <ul> <li>Précisez l'adresse à laquelle la position d'affichage est stockée.</li> </ul> </li> </ul> |                                                                                                    |                                                                                                    |
| Position de<br>l'affichage                          | Configurez la pos<br>Voici la plage de<br>Type de<br>données<br>16 bits Bin<br>16 bits Bin<br>32 bits Bin<br>32 bits Bin                                                                                                    | sition d'affichage d<br>configuration pour<br>Signe d'affichage<br>+/-<br>Effacée<br>Sélectionné<br>Effacée<br>Sélectionné | e la ligne auxiliaire.<br>chaque ligne auxiliaire :<br>Plage de paramètres<br>de 0 à 65535<br>de -32768 à 32767<br>de 0 à 4294967295<br>de -2147483648 à 2147483647 |

| Paramètre           | Description                                                                                  |  |  |
|---------------------|----------------------------------------------------------------------------------------------|--|--|
|                     | Sélectionnez le type de ligne auxiliaire :                                                   |  |  |
| Type de ligne       | Ligne solide                                                                                 |  |  |
|                     | Ligne pointillée                                                                             |  |  |
|                     | Ligne pointillée                                                                             |  |  |
|                     | Ligne de chaîne                                                                              |  |  |
|                     | Ligne de chaîne à deux points                                                                |  |  |
|                     | REMARQUE                                                                                     |  |  |
|                     | • Si la taille de l'écran de graphique est de 16 pixels ou moins, il se peut                 |  |  |
|                     | que tout motif autre qu'une ligne solide ne s'affiche pas correctement.                      |  |  |
| Epaisseur de ligne  | Configurez l'épaisseur de la ligne auxiliaire, de 1 à 2.                                     |  |  |
| Couleur d'affichage | Configurez la couleur de la ligne auxiliaire.                                                |  |  |
| Couleur             | Si vous avez sélectionné un type de ligne autre qu'une ligne solide,                         |  |  |
| d'arrière-plan      | définissez la couleur d'arrière-plan de la ligne auxiliaire.                                 |  |  |
| Clignotement        | Sélectionnez le clignotement et la vitesse de clignotement. Vous pouvez                      |  |  |
|                     | choisir entre différents paramètres de clignotement pour la [Couleur                         |  |  |
|                     | d'affichage] et la [Couleur de l'arrière-plan].                                              |  |  |
|                     | REMARQUE                                                                                     |  |  |
|                     | • Il y a des cas où vous ne pouvez pas configurer le clignotement selon                      |  |  |
|                     | l'afficheur et les [Paramètres de couleur] des paramètres système.                           |  |  |
|                     | <sup>CPP</sup> «8.5.1 Configuration de couleurs ■ Liste de couleurs compatibles» (page 8-38) |  |  |

# Echelle

| Divisions 2 📑 🏢                  | Divisions 2 📑 🏢                  |
|----------------------------------|----------------------------------|
| Type de Ligne solide 🔽           | Type de Ligne solide             |
| Epaisseur 1 芸 🏢                  | Epaisseur 1 芸 🏢                  |
| Couleur d'affichage Clignotement | Couleur d'affichage Clignotement |
| 7 💌 Aucun 💌                      | Aucun 💌                          |
|                                  |                                  |

| Paramètre                 | Description                                                                                                    |  |  |
|---------------------------|----------------------------------------------------------------------------------------------------|--|--|
| Axe X/Axe Y               | Précisez s'il faut afficher une échelle pour l'axe X et l'axe Y.                                                                                                    |  |  |
| Divisions                 | Configurez le nombre de divisions d'échelle à afficher, de 2 à 100.                                                                                                    |  |  |
| Type de ligne             | Sélectionnez un type de ligne parmi 5 motifs :         Ligne solide         Ligne pointillée         Ligne de chaîne         Ligne de chaîne         Ligne de chaîne         Ligne de chaîne         Ligne de chaîne         Ligne de chaîne         Ligne de chaîne         Ligne de chaîne à deux points         REMARQUE         • Si la taille de l'écran de graphique est de 16 pixels ou moins, il se peut que tout motif autre qu'une ligne solide ne s'affiche pas correctement. |  |  |
| Epaisseur de ligne        | Configurez l'épaisseur de la ligne, de 1 à 2.                                                                                                    |  |  |
| Couleur d'affichage       | Configurez la couleur de la ligne.                                                                                                    |  |  |
| Couleur<br>d'arrière-plan | Si vous avez sélectionné un type de ligne autre qu'une ligne solide,<br>définissez la couleur d'arrière-plan de la ligne.                                                                                                    |  |  |
| Clignotement              | <ul> <li>Sélectionnez le clignotement et la vitesse de clignotement. Vous pouvez choisir entre différents paramètres de clignotement pour la [Couleur d'affichage] et la [Couleur de l'arrière-plan].</li> <li>REMARQUE</li> <li>Il y a des cas où vous ne pouvez pas configurer le clignotement selon l'afficheur et les [Paramètres de couleur] des paramètres système.</li> <li>@ «8.5.1 Configuration de couleurs ■ Liste de couleurs compatibles» (page 8-38)</li> </ul>            |  |  |

#### Données normalisées

Pour utiliser des lignes auxiliaires, vous devez définir la [Méthode d'affichage] sur [Afficher l'échelle].

| Graphique Affichage/Couleur Ligne auxiliaire Grille Normal                        | liser                       |
|-----------------------------------------------------------------------------------|-----------------------------|
| ✓ Normaliser                                                                      |                             |
| Adresse de mot de contrôle                                                        |                             |
| [#MEMLINK]0000 🔽 🥅 - [#MEMLINK]0002                                               | i                           |
| Adresse de départ des données de Adresse de départ o<br>coordonnée X coordonnée Y | les données de              |
| [#MEMLINK]0000                                                                    | - 🖬 🖬                       |
| Affichage                                                                         |                             |
| Igne de ☐ Ligne solide 		 Epai<br>de li                                           | sseur 1 芸 🧱                 |
| Couleur d'affichage Clignotement                                                  |                             |
| T 7 Aucun                                                                         |                             |
|                                                                                   |                             |
| Type de point Cercle                                                              | Lourbe                      |
| Couleur d'affichage Clignotement                                                  | <ul> <li>droites</li> </ul> |
| Aucun                                                                             | - Lignes                    |
|                                                                                   | courbes                     |
| Connecter les points de départ et de fin                                          |                             |
| Le connector les points de depart et de fin                                       |                             |
|                                                                                   |                             |

| Paramètre              | Description                                            |
|------------------------|--------------------------------------------------------|
| Données<br>normalisées | Sélectionnez cette option pour normaliser les données. |

| Paramètre                                           | Description                                                                                                    |  |  |
|-----------------------------------------------------|----------------------------------------------------------------------------------------------------|--|--|
|                                                     | Configurez l'adresse qui contrôle l'affichage/l'effacement du graphique.<br>De plus, les deux adresses suivantes sont utilisées en tant qu'adresses<br>séquentielles.<br>• Adresse de mot de contrôle +1 : Adresse de statut<br>• Adresse de mot de contrôle +2 : Adresse pour le nombre de coordonnées<br>(dernière adresse affichée)<br>i Cliquez sur l'icône pour afficher une composition de l'adresse utilisée.<br>Adresse de mot de contrôle<br>+0 Contrôle<br>+1 Statut<br>+2 Nombre de coordonnées (n) |  |  |
|                                                     | • Lorsque le bit 0 est activé («1» est stocké dans l'adresse), le graphique s'affiche.                                                                                                    |  |  |
| Adresse de<br>mot de contrôle                       | Contrôle 15 03 02 01 00                                                                                                    |  |  |
|                                                     | • Lorsque le bit 1 est activé («2» est stocké dans l'adresse), le graphique affiché est effacé.                                                                                                    |  |  |
|                                                     | Contrôle 15 03 02 01 00                                                                                                    |  |  |
|                                                     | • Lorsque les bits 0 et 1 sont activés («3» est stocké dans l'adresse), le graphique affiché est temporairement effacé, puis réaffiché.                                                                                                    |  |  |
|                                                     | Contrôle 15 03 02 01 00                                                                                                    |  |  |
|                                                     | Cela peut être configuré à une adresse de périphérique/automate ou une adresse de mémoire interne GP.                                                                                                    |  |  |
|                                                     | Définissez l'adresse de départ de la zone d'adresse dans laquelle les<br>données de coordonnée X sont stockées                                                                                                    |  |  |
|                                                     | Cliquez sur l'icône pour afficher une composition de l'adresse utilisée.                                                                                                    |  |  |
| Adresse de départ<br>des données de<br>coordonnée X | Adresse de départ des<br>données de coordonnée YLorsque vous accédez à<br>un périphérique 16 bitsAdresse de départ des<br>données de coordonnée Y+0Coordonnée X 1<br>accès 32 bits, la<br>+1+0Coordonnée X 1<br>accès 32 bits, la<br>s'affiche comme montrée<br>à la droite.+0Coordonnée X 1<br>+2                                                                                                    |  |  |
|                                                     | Suite                                                                                                    |  |  |

| Paramètre                                           | Description                                                                                                    |  |  |  |
|-----------------------------------------------------|----------------------------------------------------------------------------------------------------|--|--|--|
|                                                     | Définissez l'adresse de départ de la zone d'adresse dans laquelle les                                                                                                    |  |  |  |
|                                                     | données de coordonnée Y sont stockées.                                                                                                    |  |  |  |
|                                                     | Cliquez sur l'icône pour afficher une composition de l'adresse utilisée                                                                                                    |  |  |  |
| Adresse de départ<br>des données de<br>coordonnée Y | Adresse de départ des<br>données de coordonnée YLorsque vous accédez à<br>un périphérique 16 bits<br>par l'intermédiaire d'un<br>accès 32 bits, la<br>composition de l'adresse<br>s'affiche comme montrée<br>                                                              |  |  |  |
|                                                     | Précisez s'il faut dessiner une ligne sur le graphique.                                                                                                    |  |  |  |
|                                                     | Lorsque cette option est sélectionnez, choisissez un type de ligne parmi 5 types :                                                                                                    |  |  |  |
|                                                     | Ligne solide                                                                                                    |  |  |  |
|                                                     | Ligne pointillée                                                                                                    |  |  |  |
|                                                     | Ligne pointillée                                                                                                    |  |  |  |
| Type de ligne                                       | Ligne de chaîne                                                                                                    |  |  |  |
|                                                     | Ligne de chaîne à deux points                                                                                                    |  |  |  |
|                                                     |                                                                                                    |  |  |  |
|                                                     | REMARQUE                                                                                                    |  |  |  |
|                                                     | • Si la taille de l'écran de graphique est de 16 pixels ou moins, il se peut<br>que tout motif autre qu'une ligne solide ne s'affiche pas correctement                                                                                                    |  |  |  |
| Engissour de ligne                                  | Configurez l'épaisseur de la ligne, de 1 à 2                                                                                                    |  |  |  |
| Couleur d'affichage                                 | Configurez le coulour de la lierre                                                                                                    |  |  |  |
| Coulour                                             | Configurez la couleur de la figne.                                                                                                    |  |  |  |
| d'arrière-plan                                      | définissez la couleur d'arrière-plan de la ligne                                                                                                    |  |  |  |
| Taille de pixel                                     | Précisez s'il faut afficher les points sur le graphique.<br>Lorsque cette option est sélectionnez, choisissez un type de point parmi 7<br>motifs : cercle rempli, triangle rempli, carré rempli, cercle, triangle, carré,<br>et X. La taille de point est fixe à 5 pixels. |  |  |  |
| Couleur d'affichage                                 | Configurez la couleur des points.                                                                                                    |  |  |  |
| Courbe                                              | Précisez s'il faut courber la ligne à l'intérieur de la plage d'affichage lorsque les valeurs de données dépassent la valeur précisée dans la plage d'affichage.                                                                                                    |  |  |  |
| Connecter les points<br>de départ et de fin         | Précisez s'il faut connecter les points de départ et de fin du graphique pour créer une ligne fermée.                                                                                                    |  |  |  |
|                                                     | Sélectionnez le clignotement et la vitesse de clignotement. Vous pouvez choisir<br>entre différents paramètres de clignotement pour la [Couleur d'affichage], la<br>[Couleur d'arrière-plan] et la [Couleur de la zone de graphique].                                      |  |  |  |
| Clignotement                                        | REMARQUE                                                                                                    |  |  |  |
|                                                     | <ul> <li>Il y a des cas où vous ne pouvez pas configurer le clignotement selon<br/>l'afficheur et les [Paramètres de couleur] des paramètres système.</li> <li>(37) «8.5.1 Configuration de couleurs     Liste de couleurs compatibles» (page 8-38)</li> </ul>             |  |  |  |

#### 18.12.5 Guide de configuration de la courbe XY

De multiples données provenant de périphériques deux mots sont recueillies et affichées sur les coordonnées X et Y dans un graphique.

| 💰 Courbe XY (Bloc)              |                                                    | X                                             |
|---------------------------------|----------------------------------------------------|-----------------------------------------------|
| ID de l'objet                   | Graphique Affichage/Couleur Alarme G               | rille                                         |
| ×L_0000 <u>÷</u><br>Commentaire | Nombre de canaux                                   | <u>&gt;&gt;Détails</u>                        |
|                                 |                                                    |                                               |
|                                 | Numéro de canal -                                  | J                                             |
|                                 | Adresse de mot de contrôle<br>[#MEMLINK]0000 🔽 🥅 - | [#MEMLINK]0002                                |
|                                 | Adresse de départ des données de<br>coordonnée X   | Adresse de départ des données de coordonnée Y |
|                                 | [#MEMLINK]0000 🔽 🥅 🚺                               | [#MEMLINK]0000 🔽 🧰 📋                          |
|                                 | Coordonnée en X                                    | Coordonnée en Y                               |
|                                 | 16 bits Bin                                        | 16 bits Bin                                   |
|                                 | Plage d'entrée                                     | Plage d'entrée                                |
|                                 | Signe +/- Aucun                                    | Signe +/- Aucun                               |
|                                 | Min. 0 🕂 🏢                                         | Min. 0                                        |
|                                 | Max. 65535 🔂 🧾                                     | Max. 65535 🛨 🧾                                |
|                                 |                                                    |                                               |
|                                 |                                                    |                                               |
| Aide (H)                        |                                                    | OK (0) Annuler                                |

| Paramètre   | Description                                                             |
|-------------|-------------------------------------------------------------------------|
|             | Un numéro ID est automatiquement affecté aux objets.                    |
| ID objet    | ID de la courbe XY : XL_**** (4 chiffres)                               |
|             | La partie «lettre» est fixe. Vous pouvez modifier la partie numérique à |
|             | l'intérieur de la plage de 0000 à 9999.                                 |
| Commentaire | Le commentaire de chaque objet peut contenir jusqu'à 20 caractères.     |

# Graphique/Basique

| Graphique Affichage/Couleur Alarme Gr            | ille                                             |
|--------------------------------------------------|--------------------------------------------------|
| Nombre de canaux                                 | >>Détails                                        |
| 1 🗮                                              |                                                  |
|                                                  | _                                                |
| Numéro de canal 1                                |                                                  |
| Adresse de mot de contrôle                       |                                                  |
| [#MEMLINK]0000 🗾 🚍 -                             | [#MEMLINK]0002                                   |
| Adresse de départ des données de<br>coordonnée X | Adresse de départ des données de<br>coordonnée Y |
| [#MEMLINK]0000 🔽 🗔 🚺                             | [#MEMLINK]0000 🔽 🧰 📋                             |
| Coordonnée en X                                  | Coordonnée en Y                                  |
| Type de données                                  | Type de données                                  |
| 16 bits Bin 💌                                    | 16 bits Bin                                      |
| Plage d'entrée                                   | Plage d'entrée                                   |
| Signe +/- Aucun 💌                                | Signe +/- Aucun                                  |
| Min. 0 📑 🏢                                       | Min. 0 📑 🏢                                       |
| Max. 65535 🕂 🏢                                   | Max. 65535 🗮 🏢                                   |
|                                                  |                                                  |
|                                                  |                                                  |
|                                                  |                                                  |

| Paramètre        | Description                                                                                                    |
|------------------|----------------------------------------------------------------------------------------------------|
| Nombre de canaux | Sélectionnez le nombre de données d'affichage de graphique. La plage de paramètres est entre 1 et 10.                                                       |
| Canal            | Sélectionnez le canal à configurer. Passez au nombre de canaux configurés<br>dans [Nombre de canaux] et configurez les paramètres d'entrée/<br>d'affichage. |
|                  | Suite                                                                                                    |

| Paramètre                                           | Description                                                                                                    |        |  |  |
|-----------------------------------------------------|----------------------------------------------------------------------------------------------------|--------|--|--|
|                                                     | Configurez l'adresse qui contrôle l'affichage/l'effacement du graphique.<br>De plus, les deux adresses suivantes sont utilisées en tant qu'adresses<br>séquentielles.<br>• Adresse de mot de contrôle +1 : Adresse de statut<br>• Adresse de mot de contrôle +2 : Adresse pour le nombre de coordonnée:<br>(dernière adresse affichée)<br>Cliquez sur l'icône pour afficher une composition de l'adresse utilisée<br>Adresse de mot de contrôle<br>+0<br>Contrôle<br>+1<br>Statut<br>+2<br>Nombre de coordonnées (n) | S<br>S |  |  |
|                                                     | • Lorsque le bit 0 est activé («1» est stocké dans l'adresse), le graphique s'affiche.                                                                                                    |        |  |  |
| Adresse de<br>mot de contrôle                       | Contrôle 15 03 02 01 00                                                                                                    |        |  |  |
|                                                     | • Lorsque le bit 1 est activé («2» est stocké dans l'adresse), le graphique affiché est effacé.                                                                                                    |        |  |  |
|                                                     | Contrôle 15 03 02 01 00                                                                                                    |        |  |  |
|                                                     | • Lorsque les bits 0 et 1 sont activés («3» est stocké dans l'adresse), le graphique affiché est temporairement effacé, puis réaffiché.                                                                                                    |        |  |  |
|                                                     | Contrôle 15 03 02 01 00                                                                                                    |        |  |  |
|                                                     | Cela peut être configuré à une adresse de périphérique/automate ou une adresse de mémoire interne GP.                                                                                                    |        |  |  |
|                                                     | Définissez l'adresse de départ de la zone d'adresse dans laquelle les                                                                                                    |        |  |  |
|                                                     | Cliquez sur l'icône pour afficher une composition de l'adresse utilisée.                                                                                                    |        |  |  |
| Adresse de départ<br>des données de<br>coordonnée X | Adresse de départ des<br>données de coordonnée Y<br>+0Lorsque vous accédez à<br>un périphérique 16 bits<br>par l'intermédiaire d'un<br>accès 32 bits, la<br>composition de l'adresse<br>s'affiche comme montrée<br>à la droite.Adresse de départ des<br>données de coordonnée Y<br>+0+0Coordonnée X 1<br>accès 32 bits, la<br>composition de l'adresse<br>à la droite.+0Coordonnée X 1<br>+2                                                                                                    | Ý      |  |  |

| Paramètre                                           | Description                                                                                                    |                                                                                                    |                                                                                                    |  |  |
|-----------------------------------------------------|----------------------------------------------------------------------------------------------------|----------------------------------------------------------------------------------------------------|----------------------------------------------------------------------------------------------------|--|--|
|                                                     | Définissez l'adresse de départ de la zone d'adresse dans laquelle les données de coordonnée Y sont stockées.                                                                                                    |                                                                                                    |                                                                                                    |  |  |
|                                                     | Cliquez sur l'ic                                                                                                    | Cliquez sur l'icône pour afficher une composition de l'adresse utilisée.                                                    |                                                                                                    |  |  |
| Adresse de départ<br>des données de<br>coordonnée Y | Adresse de départ o<br>données de coordor<br>+0 Coordonnée<br>+1 Coordonnée<br>+2 Coordonnée<br>: :                                                                                                    | Lorsque vous<br>nnée Y un périphéric<br>par l'intermée<br>accès 32 bits<br>composition<br>Y 3 s'affiche com<br>à la droite. | s accédez à Adresse de départ des données de coordonnée Y +0 Coordonnée Y 1 +2 Coordonnée Y 2 +4 Coordonnée Y 3 : : |  |  |
| Coordonnées X/<br>Coordonnées Y                     | Définissez le [Typ<br>coordonnées X et                                                                                                    | e de données] et la<br>Y.                                                                                                   | [Plage d'entrée] pour les                                                                                           |  |  |
| Type de données                                     | Sélectionnez le ty<br>[16 bits BCD], [32                                                                                                    | pe de données de l'a<br>2 bits Bin], [32 bits                                                                               | uffichage en graphique, [16 bits Bin],<br>BCD] ou [32 bits flottant].                                               |  |  |
| Signe d'entrée                                      | <ul> <li>Configurez si les données d'affichage du graphique peuvent prendre en charge les données numériques négatives. Vous ne pouvez configurer cette option que lorsque le [Type de données] est [16 bits Bin] ou [32 bits Bin].</li> <li>Aucune Seules les données numériques positives seront traitées.</li> <li>Complément à 2<br/>Les numéros négatifs sont traités avec l'option Complément à 2.</li> <li>Signe MSB<br/>Les numéros négatifs sont traités avec un signe MSB.</li> </ul> |                                                                                                    |                                                                                                    |  |  |
|                                                     | Sélectionnez la plage d'entrée pour les données de courbe XY.<br>La plage de taille de chaque [Type de données] et [Signe d'entrée] est<br>différente.                                                                                                    |                                                                                                    |                                                                                                    |  |  |
|                                                     | Type de<br>données                                                                                                    | Signe d'entrée                                                                                                    | Plage                                                                                                    |  |  |
|                                                     |                                                                                                    | Aucune                                                                                                    | de 0 à 65535                                                                                                    |  |  |
|                                                     | 16 bits Bin                                                                                                    | Complément à 2                                                                                                    | de –32768 à 32767                                                                                                   |  |  |
|                                                     |                                                                                                    | Signe MSB                                                                                                    | de –32767 à 32767                                                                                                   |  |  |
| Valeur min./Valeur                                  |                                                                                                    | Aucune                                                                                                    | de 0 à 4294967295                                                                                                   |  |  |
| max.                                                | 32 bits Bin                                                                                                    | Complément à 2                                                                                                    | de –2147483648 à 2147483647                                                                                         |  |  |
|                                                     |                                                                                                    | Signe MSB                                                                                                    | de –2147483647 à 2147483647                                                                                         |  |  |
|                                                     | 16 bits BCD                                                                                                    | _                                                                                                    | de 0 à 9999                                                                                                    |  |  |
|                                                     | 32 bits BCD                                                                                                    | _                                                                                                    | de 0 à 99999999                                                                                                    |  |  |
|                                                     | 32 bits Flottant                                                                                                    | _                                                                                                    | de – 9.9e <sup>16</sup> à 9.9e <sup>16</sup>                                                                        |  |  |
|                                                     | REMARQUE<br>• Les valeurs des<br>s'affichent sur le                                                                                                    | coordonnées X/Y c<br>graphique comme                                                                                        | orrespondent à la plage d'entrée et valeur entre 1 et 1000.                                                         |  |  |

## Graphique/Détail

Configurez les paramètres d'entrée/d'affichage pour le type de données, le signe d'entrée, etc. de chaque canal.

| Graphique Affichage/Cou                 | ileur   Alarme   Gi                               | rille                      |             |              |
|-----------------------------------------|---------------------------------------------------|----------------------------|-------------|--------------|
| Nombre de canaux                        | Nombre de canaux Méthode d'affichage <<< >Basique |                            |             |              |
| 1 🗄 🏢                                   | Spécifier la plag                                 | je 💌 🖲 Blo                 | oc '        | C Individuel |
| Numéro de canal 1                       |                                                   | -                          |             |              |
| Adresse de mot de con<br>[#MEMLINK]0000 | rôle<br>💌 💼 🛛 -                                   | [#MEMLINK]                 | 0002        | <b>i</b>     |
| Adresse de départ des<br>coordonnée X   | données de                                        | Adresse de de coordonnée Y | épart des i | données de   |
| [#MEMLINK]0000                          | 🗖 🖬 🚺                                             | [#MEMLINK]                 | 0000        | - 🖬 i        |
| Coordonnée en X                         |                                                   | Coordonnée                 | en Y —      |              |
| Type de données                         |                                                   | Type de dor                | inées       |              |
| 16 bits Bin 💌                           |                                                   | 16 bits Bin                | <b>_</b>    |              |
| Plage d'entrée                          |                                                   | Plage d'enti               | rée         |              |
| Signe +/- Aucun                         | -                                                 | Signe +/-                  | Aucun       | •            |
| Min. 0                                  | 3                                                 | Min.                       | 0           | <b>=</b>     |
| Max. 65535                              | ÷                                                 | Max.                       | 65535       | ÷ 🔳          |
|                                         |                                                   |                            |             |              |
|                                         |                                                   |                            |             |              |
|                                         |                                                   |                            |             |              |

| Paramètre           | Description                                                                                                    |
|---------------------|----------------------------------------------------------------------------------------------------|
| Méthode d'affichage | <ul> <li>Sélectionnez la méthode de configuration pour la plage d'affichage du graphique, [Préciser la plage] ou [Afficher l'échelle].</li> <li></li></ul>                                            |
| Bloc/Individuel     | Définissez le [Type de données] et la [Plage d'entrée] pour tous les canaux<br>dans leur totalité ou séparément lorsque vous sélectionnez l'option<br>[Préciser la plage] dans [Méthode d'affichage]. |

# ♦ Afficher l'échelle

| Graphique Affichage/Couleur Ligne auxilia                                                                                                    | sire Grille                                                                                                    |
|----------------------------------------------------------------------------------------------------|----------------------------------------------------------------------------------------------------|
| Nombre de canaux           1         Image: Second second second | age <u>&lt;<basique< u=""></basique<></u>                                                                                                    |
| Numéro de canal                                                                                                    | <b></b>                                                                                                    |
| Adresse de mot de contrôle<br>[#MEMLINK]0100                                                                                                    | [#MEMLINK]0102<br>Adresse de départ des données de<br>coordonnée Y                                                                                                    |
| [#MEMLINK]0100 🔽 🧰 🚺                                                                                                    | [#MEMLINK]0100 💌 🧰 📋                                                                                                    |
| Coordonnée en X<br>Type de données<br>16 bits Bin  Afficher le<br>signe +/-<br>Limite inférieure<br>Constant  Adresse<br>D                                                                                                    | Coordonnée en Y<br>Type de données<br>16 bits Bin  Constant Constant C |
| Constant C Adresse                                                                                                    | © Constant © Adresse                                                                                                    |

| Paramètre                               | Description                                                                                                    |                                                                                                    |                                                                                                    |
|-----------------------------------------|----------------------------------------------------------------------------------------------------|----------------------------------------------------------------------------------------------------|----------------------------------------------------------------------------------------------------|
| Coordonnées X/<br>Coordonnées Y         | Définissez le [Type de données] et la [Limite supérieure]/[Limite inférieure] pour les coordonnées X et Y.                                                                                           |                                                                                                    |                                                                                                    |
| Type de données                         | Choisissez le type de données du graphique, [16 bits Bin] ou [32 bits Bin].                                                                                                    |                                                                                                    |                                                                                                    |
| Signe d'affichage +/-                   | Configurez l'affichage des nombres négatifs.                                                                                                    |                                                                                                    |                                                                                                    |
| Limite supérieure/<br>Limite inférieure | Sélectionnez la m<br>inférieure de l'éch<br>supérieure et infér<br>• Constante<br>Précisez une co<br>• Adresse<br>Précisez l'adress<br>16 bits Bin<br>32 bits Bin<br>REMARQUE<br>• Si [Signe d'affic | éthode pour configu<br>nelle, [Constante] ou<br>rieure.<br>Instante en tant que v<br>se à laquelle les vale<br>Signe d'affichage +/<br>Effacée<br>Sélectionné<br>Effacée<br>Sélectionné | rer les valeurs supérieure et<br>[Adresse], et configurez les limites<br>aleur min./max.<br>urs de limite sup./inf. sont stockées.<br>Plage<br>de 0 à 65535<br>de -32768 à 32767<br>de 0 à 4294967295<br>de -2147483648 à 2147483647 |

# Affichage/Couleur

| Graphique Affichage/Couleur Ligne auxiliaire Grille |                                    |
|-----------------------------------------------------|------------------------------------|
| Numéro de canal 1                                   |                                    |
| Sélectionner le type/la couleur de ligne            | Epaisseur de ligne                 |
| Igne □ □ □ □ □ □ □ □ □ □ □ □ □ □ □ □ □ □ □          |                                    |
| Couleur d'affichage Clignotement                    |                                    |
| 7 🔽 Aucun                                           |                                    |
| Type de point 🕒 Cercle 💌                            | Courbe                             |
| Couleur d'affichage Clignotement                    | <ul> <li>Lignes droites</li> </ul> |
| 7 Aucun 💌                                           | C Lignes courbes                   |
| Connecter les points de départ et de fin            |                                    |
| Couleur de la zone 🔲 1 💽 Clignoteme                 | nt Aucun 💌                         |

| Paramètre       | Description                                                                |
|-----------------|----------------------------------------------------------------------------|
| Numéro de canal | Sélectionnez le canal pour définir l'affichage et la couleur du graphique. |

| Paramètre                          | Description                                                                          |  |  |
|------------------------------------|--------------------------------------------------------------------------------------|--|--|
|                                    | Précisez s'il faut dessiner une ligne sur le graphique.                              |  |  |
|                                    | Lorsque cette option est sélectionnée, définissez l'un des types de ligne suivants : |  |  |
|                                    | • Direct                                                                             |  |  |
|                                    | •Type de ligne                                                                       |  |  |
|                                    | Sélectionnez un type de ligne parmi 5 motifs :                                       |  |  |
|                                    | Ligne solide                                                                         |  |  |
|                                    | Ligne pointillée                                                                     |  |  |
|                                    | Ligne pointillée                                                                     |  |  |
|                                    | Ligne de chaîne                                                                      |  |  |
|                                    | Ligne de chaîne à deux points                                                        |  |  |
|                                    | •Epaisseur de ligne                                                                  |  |  |
|                                    | Configurez l'epaisseur de la ligne, de 1 à 2.                                        |  |  |
|                                    | Configurez la couleur de la ligne.                                                   |  |  |
| Type de ligne                      | •Couleur d'arrière-plan                                                              |  |  |
|                                    | Si vous avez sélectionné un type de ligne autre qu'une ligne solide,                 |  |  |
|                                    | définissez la couleur d'arrière-plan de la ligne.                                    |  |  |
|                                    | • Adresse                                                                            |  |  |
|                                    | •Couleur d'affichage/Couleur d'arrière-plan et Type/Epaisseur de ligne               |  |  |
|                                    | Définissez l'adresse de départ qui spécifie la couleur d'affichage/                  |  |  |
|                                    | arrière-plan et le type/épaisseur de ligne.                                          |  |  |
|                                    | La dernière adresse qui spécifie le type/épaisseur de ligne en tant                  |  |  |
|                                    | qu'adresse séquentielle.                                                             |  |  |
|                                    | Cliquez sur l'icône pour afficher Adresse de type/épaisseur de ligne                 |  |  |
|                                    | une composition de l'adresse utilisée. +0 Couleur Couleur                            |  |  |
|                                    |                                                                                      |  |  |
|                                    | • Si la taille de l'écran de graphique                                               |  |  |
|                                    | est de 16 pixels ou moins, il se peut                                                |  |  |
|                                    | que tout motif autre qu'une ligne                                                    |  |  |
|                                    | solide ne s'affiche pas correctement.                                                |  |  |
|                                    | Précisez s'il faut afficher les points sur le graphique.                             |  |  |
| Talla da alval                     | Lorsque cette option est sélectionnez, choisissez un type de point parmi 7           |  |  |
| laille de pixei                    | motifs : cercle rempli, triangle rempli, carré rempli, cercle, triangle, carré,      |  |  |
|                                    | et X. La taille de point est fixe à 5 pixels.                                        |  |  |
| Couleur d'affichage                | Configurez la couleur des points.                                                    |  |  |
|                                    | Précisez s'il faut courber la ligne à l'intérieur de la plage d'affichage            |  |  |
| Courbe                             | lorsque les valeurs de données dépassent la valeur précisée dans la plage            |  |  |
|                                    | d'affichage.                                                                         |  |  |
| Connecter les points               | Précisez s'il faut connecter les points de départ et de fin du graphique pour        |  |  |
| de départ et de fin                | créer une ligne fermée.                                                              |  |  |
| Couleur de la zone<br>de graphique | Sélectionnez une couleur pour la zone d'affichage du graphique.                      |  |  |

| Paramètre    | Description                                                                                                    |
|--------------|----------------------------------------------------------------------------------------------------|
|              | Sélectionnez le clignotement et la vitesse de clignotement. Vous pouvez<br>choisir entre différents paramètres de clignotement pour la [Couleur<br>d'affichage], la [Couleur d'arrière-plan] et la [Couleur de la zone de<br>graphique].                                 |
| Clignotement | <ul> <li>REMARQUE</li> <li>Il y a des cas où vous ne pouvez pas configurer le clignotement selon<br/>l'afficheur et les [Paramètres de couleur] des paramètres système.</li> <li>«8.5.1 Configuration de couleurs  Liste de couleurs compatibles» (page 8-38)</li> </ul> |

#### Alarme

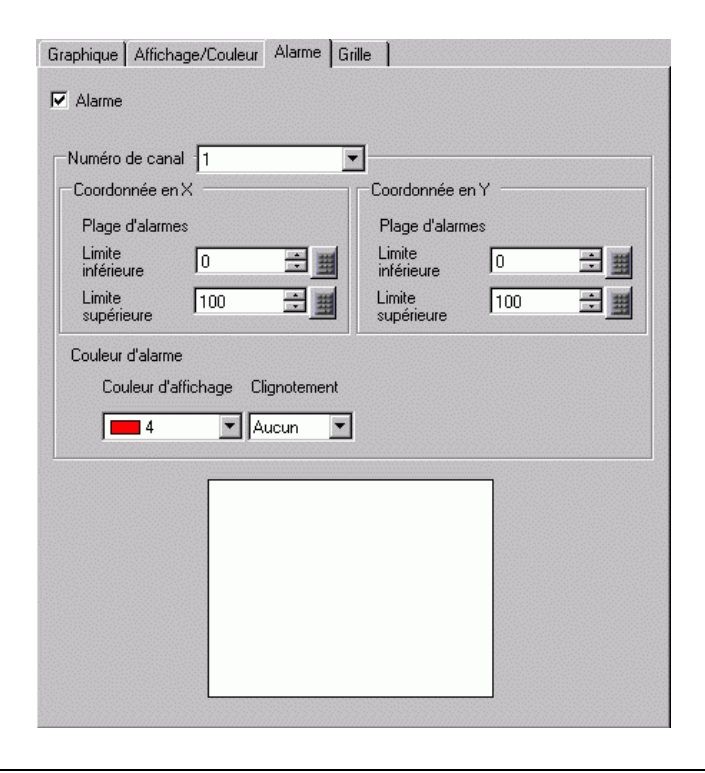

REMARQUE

• Si vous sélectionnez [Afficher l'échelle] comme [Méthode d'affichage] dans l'onglet [Graphique], l'onglet [Paramètres d'alarme] n'apparaît pas.

| Paramètre                                 | Description                                                                                                    |
|-------------------------------------------|----------------------------------------------------------------------------------------------------|
| Alarme                                    | Si elle est configurée, la couleur affichée change lorsque la valeur se déplace à l'extérieur d'une plage spécifiée.                                                                                                    |
| Canal                                     | Sélectionnez le canal à configurer.                                                                                                    |
| Limite supérieure/<br>Limite inférieure   | Définissez une plage d'affichage d'alarme pour les coordonnées X et Y entre 0 et 100.                                                                                                    |
| Couleur d'affichage                       | Sélectionnez la couleur d'affichage d'alarme.                                                                                                    |
| Couleur<br>d'arrière-plan                 | Sélectionnez la couleur d'arrière-plan pour afficher l'alarme.                                                                                                    |
| Clignotement                              | Sélectionnez le clignotement et la vitesse de clignotement. La [Couleur d'affichage] et la [Couleur d'arrière-plan] de la couleur d'alarme.                                                                                                    |
|                                           | <ul> <li>Il y a des cas où vous ne pouvez pas configurer le clignotement selon<br/>l'afficheur et les [Paramètres de couleur] des paramètres système.</li> <li>(Se «8.5.1 Configuration de couleurs     Liste de couleurs compatibles» (page 8-38)</li> </ul> |
| Barre d'affichage de la plage de couleurs | Affiche un échantillon des couleurs d'alarme.                                                                                                    |

## ■ Ligne auxiliaire

Pour utiliser des lignes auxiliaires, vous devez définir la [Méthode d'affichage] sur [Afficher l'échelle].

| Graphique Affichage/Couleur Ligne auxiliaire Grille             |
|-----------------------------------------------------------------|
|                                                                 |
| Limite<br>supérieure                                            |
| Standard                                                        |
| Limite<br>inférieure                                            |
| Limite<br>inférieure Standard Limite<br>supérieure              |
| Dessiner une ligne                                              |
| Spécifier la position Constante 💌 Position de l'affichage 0 🗮 🏢 |
| Type de<br>ligne — Ligne solide                                 |
| Couleur d'affichage Clignotement                                |
|                                                                 |

| Paramètre                                           |                                                                                                    | Descri                                   | ption                                                                                                    |
|-----------------------------------------------------|----------------------------------------------------------------------------------------------------|------------------------------------------|----------------------------------------------------------------------------------------------------|
| Limite supérieure/<br>Standard/Limite<br>inférieure | Sélectionnez la ligne auxiliaire à configurer.                                                                                                    |                                          |                                                                                                    |
| Dessiner une ligne                                  | Définit s'il faut dessiner les lignes auxiliaires [Limite supérieure],<br>[Standard], et [Limite inférieure] dans les positions sélectionnées.                                                                                                    |                                          |                                                                                                    |
| Spécifier la position<br>de l'affichage             | <ul> <li>Sélectionnez la méthode de désignation de la position d'affichage des lignes auxiliaires, [Constante] ou [Adresse].</li> <li>Constante Précisez une constante en tant que position de l'affichage.</li> <li>Adresse Précisez l'adresse à laquelle la position d'affichage est stockée.</li> </ul> |                                          |                                                                                                    |
|                                                     | Configurez la position d<br>Voici la plage de configu<br>Type de Sic                                                                                                    | l'affichage de l<br>uration pour cl      | a ligne auxiliaire.<br>naque ligne auxiliaire :                                                                 |
| Position de<br>l'affichage                          | donnéeseig16 bits BinEff16 bits BinSél32 bits BinEff32 bits BinSél                                                                                                    | facée<br>lectionné<br>facée<br>lectionné | Plage de paramètres<br>de 0 à 65535<br>de -32768 à 32767<br>de 0 à 4294967295<br>de -2147483648 à<br>2147483647 |

| Paramètre           | Description                                                                                  |  |  |
|---------------------|----------------------------------------------------------------------------------------------|--|--|
| Type de ligne       | Sélectionnez le type de ligne auxiliaire :                                                   |  |  |
|                     | Ligne solide                                                                                 |  |  |
|                     | Ligne pointillée                                                                             |  |  |
|                     | Ligne pointillée                                                                             |  |  |
|                     | Ligne de chaîne                                                                              |  |  |
|                     | Ligne de chaîne à deux points                                                                |  |  |
|                     | REMARQUE                                                                                     |  |  |
|                     | • Si la taille de l'écran de graphique est de 16 pixels ou moins, il se peut                 |  |  |
|                     | que tout motif autre qu'une ligne solide ne s'affiche pas correctement.                      |  |  |
| Epaisseur de ligne  | Configurez l'épaisseur de la ligne auxiliaire, de 1 à 2.                                     |  |  |
| Couleur d'affichage | Configurez la couleur de la ligne auxiliaire.                                                |  |  |
| Couleur             | Si vous avez sélectionné un type de ligne autre qu'une ligne solide,                         |  |  |
| d'arrière-plan      | définissez la couleur d'arrière-plan de la ligne auxiliaire.                                 |  |  |
|                     | Sélectionnez le clignotement et la vitesse de clignotement. Vous pouvez                      |  |  |
| Clignotement        | choisir entre différents paramètres de clignotement pour la [Couleur                         |  |  |
|                     | d'affichage] et la [Couleur de l'arrière-plan].                                              |  |  |
|                     | REMARQUE                                                                                     |  |  |
|                     | • Il y a des cas où vous ne pouvez pas configurer le clignotement selon                      |  |  |
|                     | l'afficheur et les [Paramètres de couleur] des paramètres système.                           |  |  |
|                     | <sup>CPP</sup> «8.5.1 Configuration de couleurs ■ Liste de couleurs compatibles» (page 8-38) |  |  |

# Echelle

| aphique   Afficl      | hage/Couleur 🛛 Ligne aux | iliaire Grille                   |
|-----------------------|--------------------------|----------------------------------|
| Axe×                  |                          | Axe Y                            |
| Divisions [           | 2 📑 🏢                    | Divisions 2 📑 🏢                  |
| Type de [<br>ligne    | - Ligne solide           | Type de Ligne solide 💌           |
| Epaisseur<br>de ligne | 1 🕀 🔳                    | Epaisseur<br>de ligne            |
| Couleur d'affi        | chage Clignotement       | Couleur d'affichage Clignotement |
| 7                     | 💌 Aucun 💌                | T Aucun                          |

| Paramètre           | Description                                                                                                    |  |  |
|---------------------|----------------------------------------------------------------------------------------------------|--|--|
| Axe X/Axe Y         | Précisez s'il faut afficher une échelle pour l'axe X et l'axe Y.                                                                                                    |  |  |
| Divisions           | Configurez le nombre de divisions d'échelle à afficher, de 2 à 100.                                                                                                    |  |  |
|                     | Sélectionnez un type de ligne parmi 5 motifs :                                                                                                    |  |  |
|                     | Ligne solide                                                                                                    |  |  |
|                     | Ligne pointillée                                                                                                    |  |  |
|                     | Ligne pointillée                                                                                                    |  |  |
| Type de ligne       | Ligne de chaîne                                                                                                    |  |  |
|                     | Ligne de chaîne à deux points                                                                                                    |  |  |
|                     | REMARQUE                                                                                                    |  |  |
|                     | • Si la taille de l'écran de graphique est de 16 pixels ou moins, il se peut que tout motif autre qu'une ligne solide ne s'affiche pas correctement.                                               |  |  |
| Epaisseur de ligne  | Configurez l'épaisseur de la ligne, de 1 à 2.                                                                                                    |  |  |
| Couleur d'affichage | Configurez la couleur de la ligne.                                                                                                    |  |  |
| Couleur             | Si vous avez sélectionné un type de ligne autre qu'une ligne solide,                                                                                                    |  |  |
| d'arrière-plan      | définissez la couleur d'arrière-plan de la ligne.                                                                                                    |  |  |
|                     | Sélectionnez le clignotement et la vitesse de clignotement. Vous pouvez<br>choisir entre différents paramètres de clignotement pour la [Couleur<br>d'affichage] et la [Couleur de l'arrière-plan]. |  |  |
| Clignotement        | REMARQUE                                                                                                    |  |  |
|                     | • Il y a des cas où vous ne pouvez pas configurer le clignotement selon                                                                                                    |  |  |
|                     | l'afficheur et les [Paramètres de couleur] des paramètres système.                                                                                                    |  |  |
|                     | <sup>CP</sup> «8.5.1 Configuration de couleurs ■ Liste de couleurs compatibles» (page 8-38)                                                                                                    |  |  |

# 18.13 Restrictions

## 18.13.1 Restrictions relatives aux graphiques

 Lorsqu'une valeur qui se trouve à l'extérieur de la plage d'entrée est recueillie, l'affichage du graphique ne présente que les valeurs allant jusqu'à la valeur max. ou min.
 Par exemple, lorsque la plage d'entrée est la suivante : Min. = 0, Max. = 100

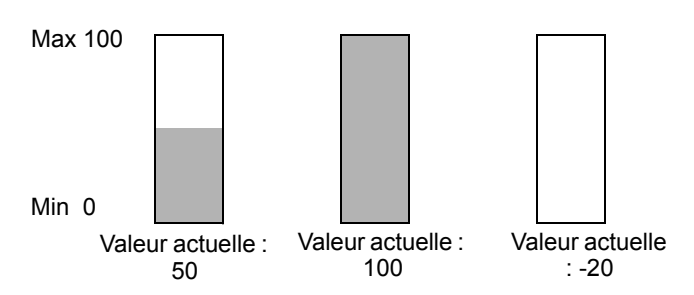

• Lorsque des données BCD corrompues sont recueillies, elles ne peuvent pas s'afficher correctement. Si une valeur n'est pas valide, l'état précédent s'affiche. Si la valeur est corrompue et si aucune valeur précédente n'existe, une valeur ne s'affiche que si une valeur valide est recueillie.

## Restrictions relatives aux courbes XY

- Pour les objets de courbe de tendance historique, de graphique d'affichage de bloc de données et de courbe XY, un maximum de 8 graphiques peuvent être affichés dans un seul écran (y compris les écrans insérés et les fenêtres popup) en même temps.
- Pour les objets de courbe de tendance historique, de graphique d'affichage de bloc de données et de courbe XY, un maximum de 40 canaux peuvent être affichés dans un seul écran d'affichage (y compris les écrans insérés et les fenêtres popup).
- Vous pouvez configurer jusqu'à 10 canaux sur un objet de courbe XY.
- Vous pouvez afficher les points de coordonnée même si les valeurs des données sont hors limites. Les points de coordonnée des données de graphique sont calculés en tant que valeur comprise entre 1 et 1000. Par conséquent, les données hors limites peuvent être considérées comme étant à l'intérieur de la plage.
- Le graphique ne s'affichera pas lorsqu'il y a des données non valides dans les axes X ou Y.
- L'ordre de dessin pour chaque graphique est le suivant :
  - Echelle XY
  - Lignes auxiliaires des axes X et Y.
  - Données normalisées
  - Courbe XY

Toutefois, lorsque la valeur des données normalisées est modifiée et que seule l'action de dessin est effectuée (activer le bit 0), les données normalisées seront dessinées sur la courbe XY.

#### 18.13.2 Restrictions relatives aux courbes de tendance historique

- Un total de huit objets de courbe de tendance historique peut être affiché au même moment sur un seul écran. Lorsque vous utilisez un écran fenêtre, le nombre total d'objets de graphique d'affichage de bloc de données qui peut être affiché à l'écran de base et à l'écran fenêtre en même temps est de 8. Lorsque les objets de courbe de tendance historique et de courbe XY sont placés sur le même écran, le nombre maximum permis de graphiques est de 8.
- Le nombre maximum de canaux (nombre de lignes) qui peut être affiché dans une seule courbe de tendance historique est de 20.
- Le nombre maximum de canaux (nombre de lignes) qui peut être affiché dans un seul écran est de 40. Lorsque vous utilisez un écran fenêtre, le nombre total de canaux qui peut être affiché à l'écran de base et à l'écran fenêtre est de 40. Les canaux subséquents n'apparaissent pas.
- Pour dessiner des lignes dans la zone d'affichage sur la courbe de tendance historique, placez le graphique dans un écran de base numéroté de 9000 à 9999. Si vous dessinez des lignes d'échelle dans la zone d'affichage du graphique sur un écran de base numéroté de 1 à 8999, les lignes d'échelle n'apparaîtront pas sur le GP. Pour afficher un graphique avec des lignes d'échelle sur un écran de base numéroté de 1 à 8999, insérez un écran ayant un numéro supérieur à 9000.
- Lorsque la période d'échantillonnage est précisée à 1 seconde ou moins, selon la taille de la zone d'affichage du graphique utilisée, le traitement du défilement peut prendre jusqu'à une seconde et la communication et le traitement des étiquettes peut être touché. Dans ce cas, la configuration de la période d'échantillonnage à deux secondes ou plus devrait résoudre le problème.
- Si une erreur se produit lors de la lecture des échantillons de données, la ligne qui se trouve sur cette partie du graphique ne s'affiche pas. Si l'erreur persiste, cette période n'apparaît pas sur le graphique.

Les prochaines données échantillonnées s'affichent dans la courbe de tendance historique comme suit :

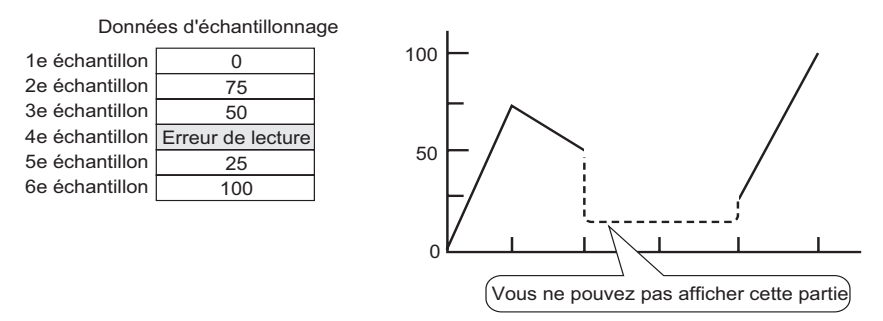

• Si le [Type de données] d'un objet de courbe de tendance historique est défini sur [BCD] et que les données échantillonnées A à Fh sont stockées, le graphique ne s'affiche pas.

Lorsque les données échantillonnées suivantes s'affichent dans la courbe de tendance historique, elles apparaissent comme suit :

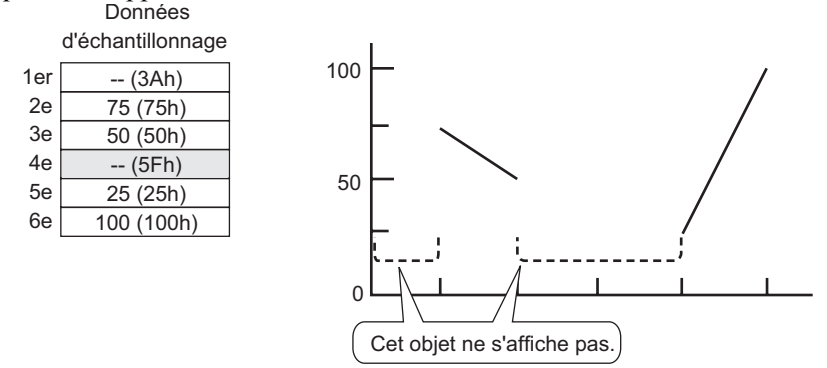

 Si le [Type de données] d'un objet de courbe de tendance historique est défini sur [BCD] et que les données échantillonnées A à Fh, sauf BCD (sauf de 0 à 9), sont stockées, le graphique qui contient les données échantillonnées précédentes s'affichent. Lorsque les données échantillonnées suivantes s'affichent dans la courbe de tendance historique, elles apparaissent comme suit :

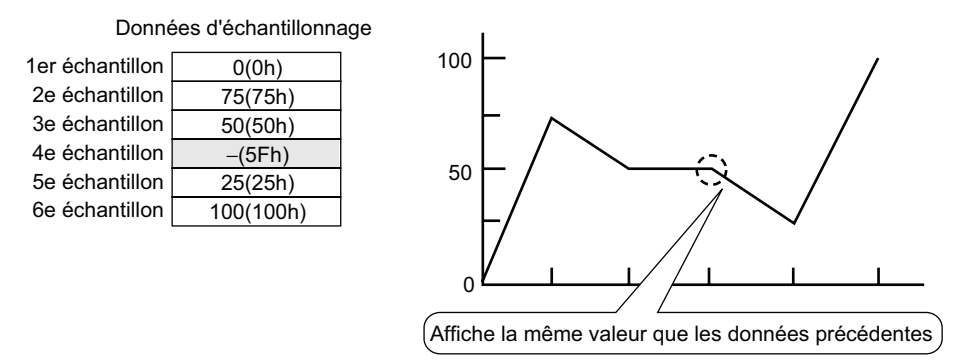

Le quatrième échantillon, 95(5Fh), est ignoré et le troisième échantillon, 50(32h), est présenté à sa place, dans le graphique.

• Configurez le [Type de données] sur la courbe de tendance historique pour qu'il corresponde à la longueur de bit de l'échantillon de données. Si la [Longueur de bit] est définie sur [16 bits] et que le [Type de données] est 32 bits, les données de deux mots sont combinées et traitées comme 32 bits.

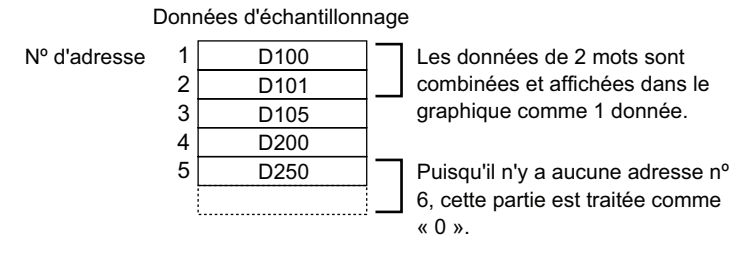

• S'il existe plusieurs courbes de tendance historique disposant de la même ID d'objet dans le même écran, la courbe placée est considérée comme étant valide. Le deuxième graphique ne s'affiche pas. Cela s'applique également lorsque vous chargez l'écran à l'aide de la fonction Insertion d'écran - le graphique placé en premier s'affichera tandis que le deuxième graphique ne s'affichera pas.

- Même si vous configurez l'option Afficher le curseur dans la courbe de tendance historique, le curseur ne s'affiche pas pour le groupe d'échantillonnage pour lequel la case [Utiliser la carte mémoire comme zone de sauvegarde] n'est pas cochée dans les paramètres d'échantillonnage.
- Lorsque le nombre d'échantillonnages est de 1, le mode de dilatation est désactivé.

#### Restrictions relatives à l'affichage des données historiques

- Seul un objet de courbe de tendance historique avec une fonction Afficher les données historiques activée peut être placé sur un écran de base.
- Vous ne pouvez pas utiliser les Paramètres de l'affichage des données historiques dans un écran fenêtre. La fonction Afficher les données historiques ne fonctionne pas.
- Pour le groupe d'échantillonnage pour lequel l'option Afficher les données historiques n'est pas sélectionnée, le mode d'affichage historique n'est pas activé, même si vous configurez l'option Afficher les données historiques dans la courbe de tendance historique.
- Lorsque vous effacez des échantillons de données stockés dans le GP, les données historiques ne s'affichent pas.
- Le nombre de données (données actuelles + données historiques) qui peut être affiché dans un canal avec Afficher les données historiques est la quantité dans [Cycles] précisée dans les paramètres d'échantillonnage.

Pour la courbe de tendance historique [Echantillons de données], définissez un nombre inférieur au nombre défini dans [Cycles] dans les paramètres d'échantillonnage.

- Le nombre de données échantillonnées que vous pouvez enregistrer dans le GP dépend de la capacité de la SRAM de sauvegarde <sup>\*1</sup>, de l'usage prévu, et des paramètres d'échantillonnage.
  - <sup>(@°</sup> «24.9.1 Résumé SRAM de sauvegarde» (page 24-116)

Le tableau suivant présente le nombre maximum d'échantillons lorsque la SRAM de sauvegarde est utilisée pour sauvegarder les groupes d'échantillonnage utilisés dans un graphique linéaire.

| Taille de la SRAM de | 1 canal | 10     | 20     | 30 canaux | 40     |
|----------------------|---------|--------|--------|-----------|--------|
| sauvegarde           |         | canaux | canaux |           | canaux |
| 320 Ко               | 65535   | 16265  | 8132   | 5421      | 4065   |
| 128 Ko               | 32180   | 6435   | 3217   | 2144      | 1608   |

Nombre maximum d'échantillons par nombre de canaux

Contenu de la configuration : Nombre de groupes d'échantillonnage : 1, Blocs : 1, Type de données : 16 bits,

Ecraser les anciennes données après le nombre déterminé de fois, Aucune donnée de date, Aucun indicateur de donnée activée/désactivée

- Les boutons placés dans une courbe de tendance historique sont regroupés automatiquement. Vous pouvez modifier la taille ou les attributs d'un bouton distinct, mais si vous supprimez le bouton, le graphique est également supprimé. Vous ne pouvez les dissocier.
- \*1 La capacité diffère selon le modèle. Pour vérifier la capacité, dans le menu [Projet (F)], pointez sur [Informations (I)], sélectionnez [Informations projet (I)], puis sélectionnez [Informations SRAM].

- N'utilisez pas deux types de boutons différents pour la même courbe de tendance historique. Le bouton ne fonctionnera pas correctement. Pour chaque courbe de tendance historique, ne configurez pas plus d'un bouton [Affichage de données historiques].
- Lorsque vous utilisez un bouton/voyant [Bouton spécial] [Bouton de courbe de tendance historique] pour afficher les données historiques, placez le bouton spécial et la courbe historique avec la fonction Afficher les données historique dans le même écran de base. Si la courbe de tendance historique est placée à l'écran de base et que le bouton spécial est placé à l'écran fenêtre, ils ne fonctionneront pas.
- En mode Afficher les données historiques, les nouveaux échantillons ne seront pas affichés, même s'ils se produisent. L'affichage se mettra à jour lorsque le mode Afficher les données historiques sera abandonné. Même en mode Afficher les données historiques, l'échantillonnage des données continue.
- Le changement d'écran en mode Afficher les données historiques annule le mode.

# Restrictions relatives à l'utilisation de la carte mémoire comme zone de sauvegarde

- Dans l'espace de travail Outils avancés, sélectionnez un nœud d'échantillonnage et cliquez sur l'onglet Mode. Si la case [Utiliser la carte mémoire comme zone de sauvegarde] est cochée, les restrictions suivantes s'appliquent aux courbes de tendance historique.
  - Si vous cochez la case [Utiliser la carte mémoire comme zone de sauvegarde], vous ne pouvez placer qu'une courbe de tendance historique pour le groupe d'échantillonnage par écran de base. Si plusieurs courbes sont placées, les fonctions de recherche, d'affichage du curseur, zoom avant et zoom arrière ne fonctionnent pas.
- Si vous ne configurez pas l'option [Ajouter des données de temps] dans les paramètres d'échantillonnage, il est impossible de rechercher et d'afficher les données d'échantillonnage de date et d'heure dans l'écran GP. De plus, les fonctions Afficher le curseur, Zoom avant et Zoom arrière sont désactivées. Pour afficher les données historiques, il ne faut afficher que les données dans la SRAM de sauvegarde.
- S'il n'existe que deux points d'affichage dans le graphique par suite d'un agrandissement, un agrandissement supplémentaire ne fonctionnera pas.
- Vous ne pouvez pas utiliser la fonction d'affichage des données historiques dans des écrans fenêtre, donc, la recherche, l'affichage du curseur, l'affichage Zoom et l'affichage Zoom arrière ne fonctionneront pas.
- L'affichage [Heure sélectionnée] ne peut pas être identique à un affichage de données d'échantillonnage modifiable et un affichage CSV. S'ils sont identiques, seul l'objet qui a été configuré en premier (affichage de l'heure sélectionnée ou affichage de données d'échantillonnage) fonctionnera.
- Si vous modifiez l'heure sur le GP afin de créer un fichier avant les données enregistrées, vous ne pourrez pas afficher le fichier dans le graphique.
- Pour afficher les données échantillonnées obtenues d'un autre GP dans le graphique, les paramètres du groupe d'échantillonnage dans le GP à afficher dans le graphique doivent être identiques à ceux dans le GP.
## Restrictions relatives aux courbes XY

- Le nombre maximum de données d'affichage est égal au nombre d'apparitions d'échantillonnages.
- Lorsqu'il y a plusieurs points de dessin (apparitions d'échantillonnage), le premier dessin du graphique prendra du temps.

Voici des exemples de la durée nécessaire pour dessiner le graphique la première fois :

| Nombre de points de<br>dessin | GP-3300 Series      | GP-3500 Series      |
|-------------------------------|---------------------|---------------------|
| 2000                          | Environ 6 secondes  | Environ 3 secondes  |
| 10000                         | Environ 25 secondes | Environ 12 secondes |

# 18.13.3 Restrictions relatives au graphique d'affichage du bloc de données

- Un total de 8 objets de graphique d'affichage du bloc de données peut être affiché au même moment sur un seul écran. Lorsque vous utilisez un écran fenêtre, le nombre total d'objets de graphique d'affichage de bloc de données et de courbe XY qui peut être affiché à l'écran de base et à l'écran fenêtre en même temps est de 8. Lorsque les objets de courbe de tendance historique et de courbe XY sont placés sur le même écran, le nombre total permis de graphiques est de 8.
- Le nombre maximum de canaux (nombre de lignes) qui peut être affiché dans un seul graphique d'affichage du bloc de données est de 20.
- Le nombre maximum de canaux (nombre de lignes) qui peut être affiché dans un seul écran est de 40. Lorsque vous utilisez un écran fenêtre, le nombre total de canaux qui peut être affiché à l'écran de base et à l'écran fenêtre est de 40. Lorsque plus de 40 lignes de courbe de tendance sont configurées, la ligne 41 et les lignes subséquentes ne fonctionneront pas.
- Les variables pour lesquelles un paramètre de tableau n'est pas précisé ne peuvent pas être affichés dans un graphique d'affichage de bloc de données.

#### Restrictions relatives aux affichages d'échelle

• Les données qui ne font par partie de la plage d'affichage de l'échelle ne seront pas montrées.

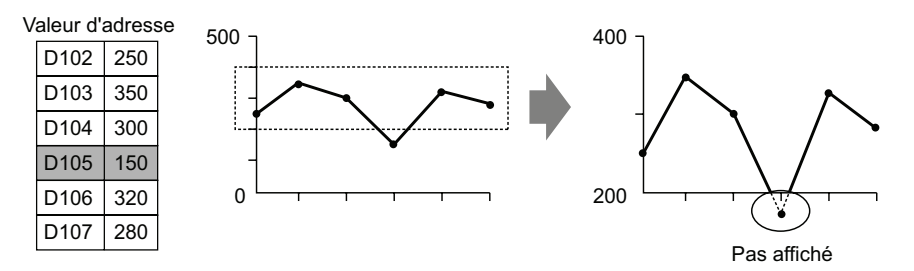

- Afficher la synchronisation de mise à jour de l'échelle (la synchronisation de la lecture de la valeur) est l'instant où l'affichage du graphique est effacé ou l'écran est commuté.
- Lorsque [Afficher l'échelle] est configuré, il est impossible d'utiliser l'alarme.
- Lorsque Afficher l'échelle est configuré, il est impossible d'utiliser [Remplir en dessous de la ligne].
- Lorsque les lignes auxiliaires sont configurées, tout changement apporté à Afficher l'échelle aura des effets sur les lignes auxiliaires horizontales.

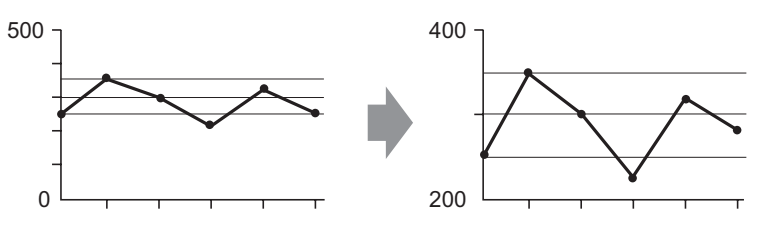

• Si une valeur de ligne auxiliaire dépasse la plage d'affichage du graphique, cette ligne auxiliaire n'est pas affichée.

• Lorsque les lignes auxiliaires sont précisées à l'aide de l'[Adresse], la synchronisation de mise à jour de l'échelle (la synchronisation de la lecture de la valeur) est l'instant où l'affichage du graphique est effacé ou l'écran est commuté.

# Restrictions relatives aux courbes XY

- S'il existe plusieurs canaux, lorsque le bit d'effacement de l'un des canaux est désactivé, les graphiques pour tous les canaux seront effacés.
- S'il existe plusieurs canaux, lorsque l'effacement et l'affichage sont effectués, seuls les canaux précisés seront affichés après avoir effacé tous les canaux. Si la même adresse est précisée sur plusieurs canaux, seul le canal pour lequel un graphique est affiché s'affichera. Pour afficher plusieurs canaux en même temps, affichez chaque canal après avoir effacé tous les canaux.
- S'il existe plusieurs canaux, lorsque l'effacement et l'affichage sont effectués, seuls les canaux précisés seront affichés après avoir effacé tous les canaux. Si la même adresse est précisée sur plusieurs canaux, seul le canal pour lequel un graphique est affiché s'affichera. Pour afficher plusieurs canaux en même temps, affichez chaque canal après avoir effacé tous les canaux.

La même procédure s'applique après avoir effacé les données normalisées.

## 18.13.4 Restrictions relatives aux lignes auxiliaires

- Lorsqu'un dessin est mis à jour, il est rempli d'une couleur transparente et un scintillement peut se produire.
- Lorsque vous appliquez l'adressage indirect sur la ligne auxiliaire, cette ligne sera dessinée avec une valeur de [0] si une erreur de communication se produit.
- Si une valeur de ligne auxiliaire dépasse la plage d'affichage du graphique, cette ligne auxiliaire n'est pas affichée.
- Sur les courbes XY, puisque les calculs de coordonnée entre l'échelle et les grills sont différents même s'ils sont utilisés pour afficher la même valeur, il est possible que leurs positions diffèrent légèrement.